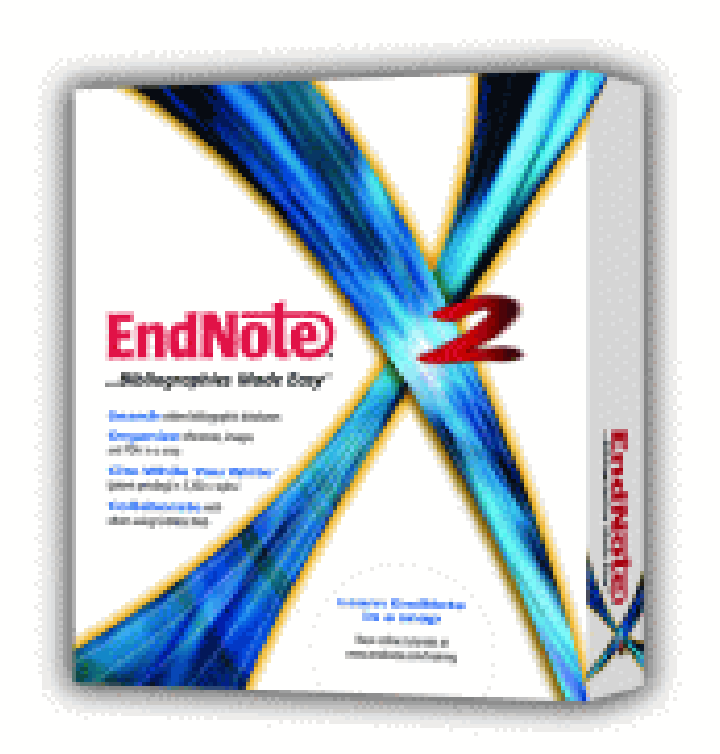

## EndNote X2 セミナー <初級> 平成20年8月1日 **ユサコ株式会社**

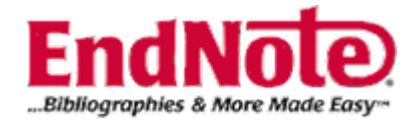

# 目次

| PubMedからの文献の取り込み         | P4~  |
|--------------------------|------|
| 医中誌Webからの文献の取り込み         | P20~ |
| Web of Scienceからの文献の取り込み | P28~ |
| E-Journalサイトからの文献の取り込み   | P33~ |
| EndNoteを利用した文献の取り込み      | P41~ |
| 参考文献リストの作成               | P48~ |
| <便利な機能の一例>               |      |
| PDF Fileやその他ファイルの貼り付け    | P61~ |
| 省略形式を表示させる方法             | P68~ |
| グループについて                 | P70~ |

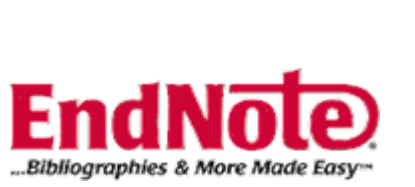

### 選択した雑誌名を表示

| 🛿 EndNote X2 - [test.enl]                           |          |                     |                        |                       |                          |                      |                   |               |
|-----------------------------------------------------|----------|---------------------|------------------------|-----------------------|--------------------------|----------------------|-------------------|---------------|
| 🛛 <u>F</u> ile <u>E</u> dit <u>R</u> eferences Grou | ibs ]    | ools <u>W</u> indow | <u>H</u> elp           |                       |                          |                      |                   | _ 8 ×         |
| PNAS 💽 💽                                            | Q        | 🕚 🕥 🔮               | ) 🦭 🖉                  | 3 💿 📀                 | Quick Search 💽           |                      |                   |               |
| Groups                                              | <b>0</b> | Author 🔺            | Year                   | Title                 |                          | Journal              | Ref Type          | URL 🔼         |
| All References (128)                                |          | Abe                 | 2007                   | High-grade            | surface osteosarco       | Skeletal Radiol      | Journal Arti      | http://w      |
| Trach (0)                                           |          | Adachi              | 2007                   | New quanti            | ative image analysi      | J Orthop Sci         | Journal Arti      | http://ww     |
| (0)                                                 |          | Akata               | 2007                   | Barium asp            | iration showing craz     | Australas Radiol     | Journal Arti      |               |
|                                                     |          | Akatsuka            | 2007                   | Autoantibo            | dy response to micro     | J Autoimmun          | Journal Arti      |               |
| ■ Custom Groups                                     |          | Chang               | 2007                   | Adenoviral-           | mediated gene tran       | Cancer Gene T        | Journal Arti      | http://ww     |
|                                                     | 0        | Chen                | 2007                   | Extensive n           | nutagenesis experim      | FEBS Lett            | Journal Arti      | http://ww     |
| - Smort Croups                                      | 0        | Cui                 | 2007                   | Enhanced e            | expression of aspara     | Cancer Res           | Journal Arti      | http://ww     |
| Sinan Groups                                        |          | Fujisawa            | 2007                   | Present sta           | te of diabetes mana      | Diabetes Res         | Journal Arti      | http://ww     |
|                                                     |          | Fukasawa            | 2007                   | Genetic cha           | anges in pT2 and pT      | Prostate Cance       | Journal Arti      | http://ww     |
| ■ Online Search                                     |          | Fukunaga            | 2007                   | Altered hon           | neostasis of CD4(+)      | Biol Blood Marr      | Journal Arti      | http://ww     |
| Gainesville (0)                                     |          | Furuichi            | 2007                   | Ultrasound            | attenuated coronary      | J Cardiol            | Journal Arti      | http://ww     |
| Library of $C_{1}$ (0)                              |          | Futagami            | 2007                   | Chemopre              | entive effect of cele    | Inflammopharm        | Journal Arti      | http://ww     |
|                                                     |          | Futamura            | 2007                   | Trierixin, a i        | novel Inhibitor of ER    | J Antibiot (Tokyo)   | Journal Arti      | http://ww     |
| LISTA (EBS (0)                                      |          | Herbeck             | 2007                   | Prevalence            | and genetic diversit     | AIDS Res Hum         | Journal Arti      | http://ww     |
| PubMed (N (0)                                       | <        | Hida                | 2008                   | l Indoretanc          | ina tumor endothelia     | Cancor Sci           | lournal Δrti      | http:///www   |
| Web of Sci (0)                                      |          |                     |                        |                       |                          |                      |                   |               |
| more                                                |          | review Search       |                        |                       |                          |                      |                   |               |
| inoro                                               | 10       | . Adach             | i K, <i>et al.</i> (20 | 107) New quantit      | ative image analysis of  | staphylococcal bio   | films on the surf | aces of       |
|                                                     |          | nontrai             | nslucent met           | allic biomaterials    | s. (Translated from eng) | ) J Orthop Sci 12(2) | ):178-184 (in en  | .g).          |
| ⊟ EndNote Web                                       |          |                     |                        |                       |                          |                      |                   |               |
| transfer                                            |          |                     |                        |                       |                          |                      |                   |               |
| howing 199 of 199 references                        | Full     | text was derivinlo  | aded for 5 of the      | 25 selected reference | es. Attached 13 URLs.    |                      | *                 | Hide Tab Pane |

NUM

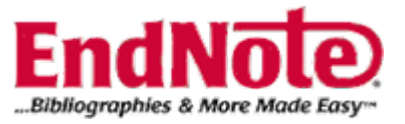

選択した雑誌の

参考文献スタイルを表示

## PubMedからのデータ 取り込み方法

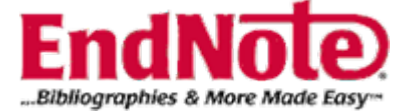

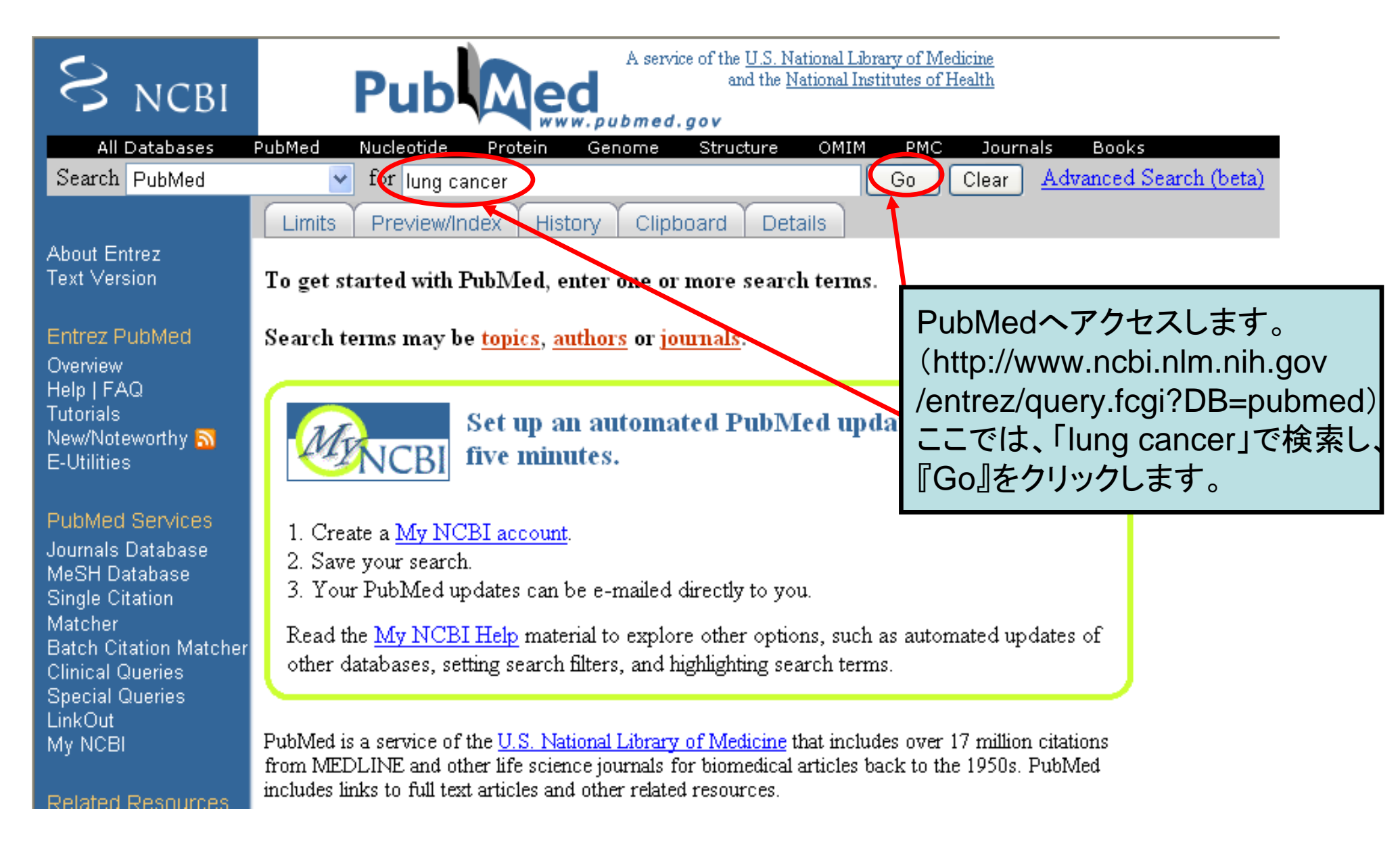

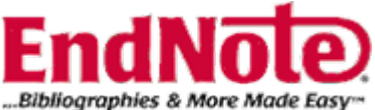

| $\mathfrak{S}$                   | NCBI                                                                     | A service of the U.S<br>and th<br>www.pubmed.gov                                                                                                    | National Library of Medicine<br>National Institutes of Health                        |
|----------------------------------|--------------------------------------------------------------------------|----------------------------------------------------------------------------------------------------|--------------------------------------------------------------------------------------|
| All<br>Search<br>Limi<br>Display | I Databases PubMed Its Preview/Ir MEDLINE 163145 Revie                   | PubMed Nucleotide Protein Genome Structure<br>for lung cancer<br>ndex History Clipboard Details<br>Show 20 Sort By File<br>ew: 17748                                                                            | OMIM PMC Journals Books<br>Go Clear <u>Advanced Search (beta)</u> <u>Save Search</u> |
| Itens<br>V 1                     | 5 1 - 20 of 163<br><u>Park EK, Sandri</u><br>Soluble Mesc                | )<br>145<br>ini A. Yates DH. Thomas PS. Creaney J. Robinson BW. Johnson J<br>othelin Related Protein (SMRP) in an Asbestus Exposed 1                                                                            | <u>AR</u><br>Populati                                                                |
| ☑ 2:                             | Am J Respir Cri<br>PMID: 1858357<br>Wu JY, Yu CJ, Y                      | it Care Med. 2008 Jun 26. [Epub ahead of print]<br>4 [PubMed - as supplied by publisher]<br>Yang CH, Wu SG, Chiu YH, Gow CH, Chang YC, Hsu YC, Wei PF.                                                          | ・ダウンロードしたい項目にチェックを入れる。<br>・左側のDisplayをMEDLINE形式を選択する。                                |
|                                  | First or Secon<br>Am J Respir Ch<br>PMID: 1858357                        | nd-Line Therapy With Gefitinib Produces Equal Survival i<br><del>h Care Med. 2008 Jun 26.</del> [Epub ahead of print]<br>3 [PubMed - as supplied by publisher]                                                  | <u>Non</u><br>画面表示がMEDLINE形式に切り替わるまで<br>多少時間がかかります。切り替わるまで、<br>お待ち下さい。               |
| 3:<br>[                          | Identification,<br>J Endocrinol. 20<br>PMID: 1858347-                    | waters C, Eccles J, Garside H, Sommer P, Kay P, Blackhall F, Zeef<br>, and functional analysis of Ska2 interaction with the gluco<br>008 Jun 26. [Epub ahead of print]<br>4 [PubMed - as supplied by publisher] | ·orticol<br>Send to欄の右側の矢印からスクロールして、<br>Fileを選択。                                     |
| ♥ 4:<br>()                       | <u>Gao X, Wu DH.</u><br>[Fascin expre<br>Nan Fang Yi Ke<br>PMID: 1858323 | :<br>ession in human epithelial tumors and its clinical significance<br>e Da Xue Xue Bao. 2008 Jun;28(6):953-5. Chinese.<br>6 [PubMed - in process]                                                             | ]                                                                                    |

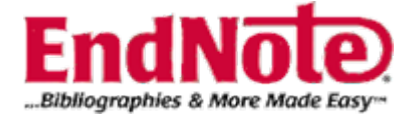

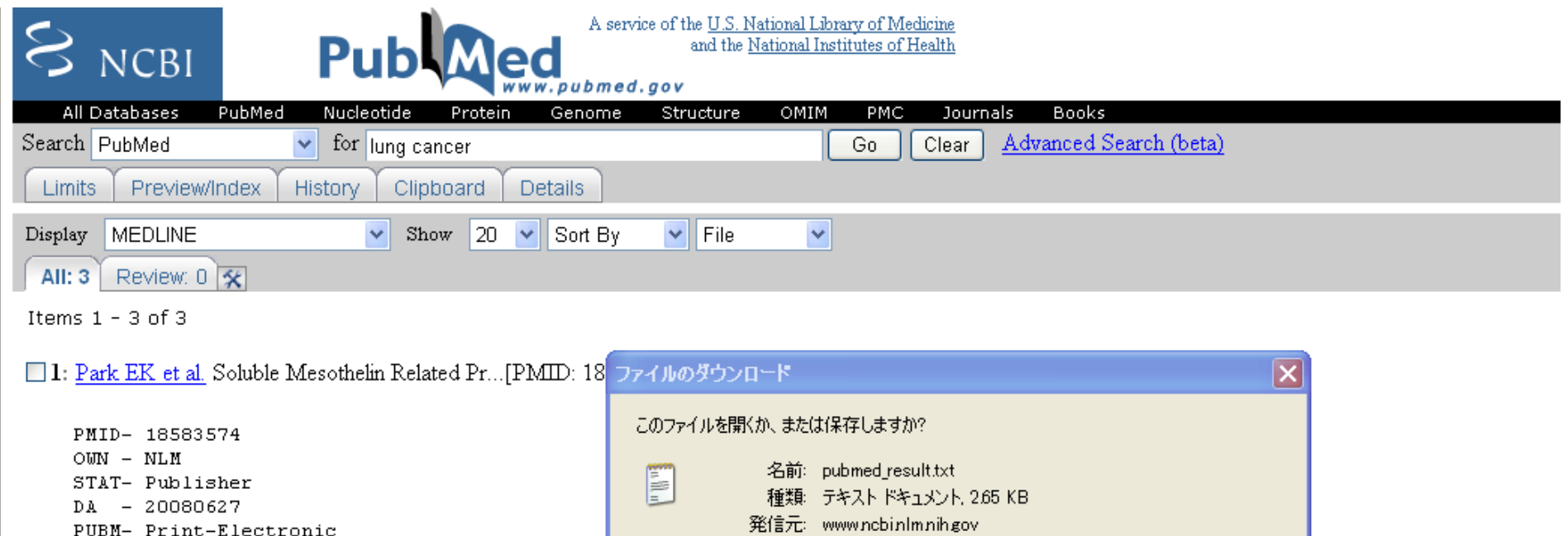

IS - 1535-4970 (Electronic)

- DP 2008 Jun 26
- TI Soluble Mesothelin Related Protein (SMI Population.
- AB RATIONALE: Soluble mesothelin related p epithelial type malignant mesothelioma screening for MM is unknown. OBJECTIVE: asbestos exposed subjects. METHODS: 538

 種類: テキスト ドキュメント、265 KB 発信元: www.ncbinlm.nih.gov
 閉((0) 保存(S) キャンセル
 インターネットのファイルは役に立ちますが、ファイルによってはコンピュータに問題を 起こすものもあります。発信元が信頼できない場合は、このファイルを開いたり保 存したりしないでください。<u>危険性の説明</u>

elevated SMRP (>/= 2.5nM) underwent further investigation including positron-emission tomography/computed tomography. MEASUREMENTS AND MAIN RESULTS: Mean (+/- SD) SMRP in healthy subjects exposed to asbestos (n=223) was 0.79 (+/- 0.45) nM. 15 subjects had elevated SMRP, of whom one had lung cancer which was successfully resected. Another with lung cancer was undetected by SMRP. No subjects were diagnosed with MM. Mean SMRP in healthy subjects was significantly lower than in subjects with PPs (p<0.01). CONCLUSIONS: This is the first large scale prospective study of SMRP for screening for malignancy in asbestos-exposed individuals. A high false positive rate was observed. SMRP seems unlikely to prove useful in screening for MM.

AD - Research and Education Unit, Dust Diseases Board, Sydney, NSW, Australia.

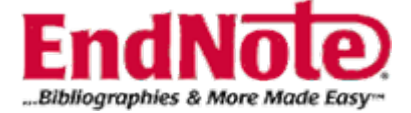

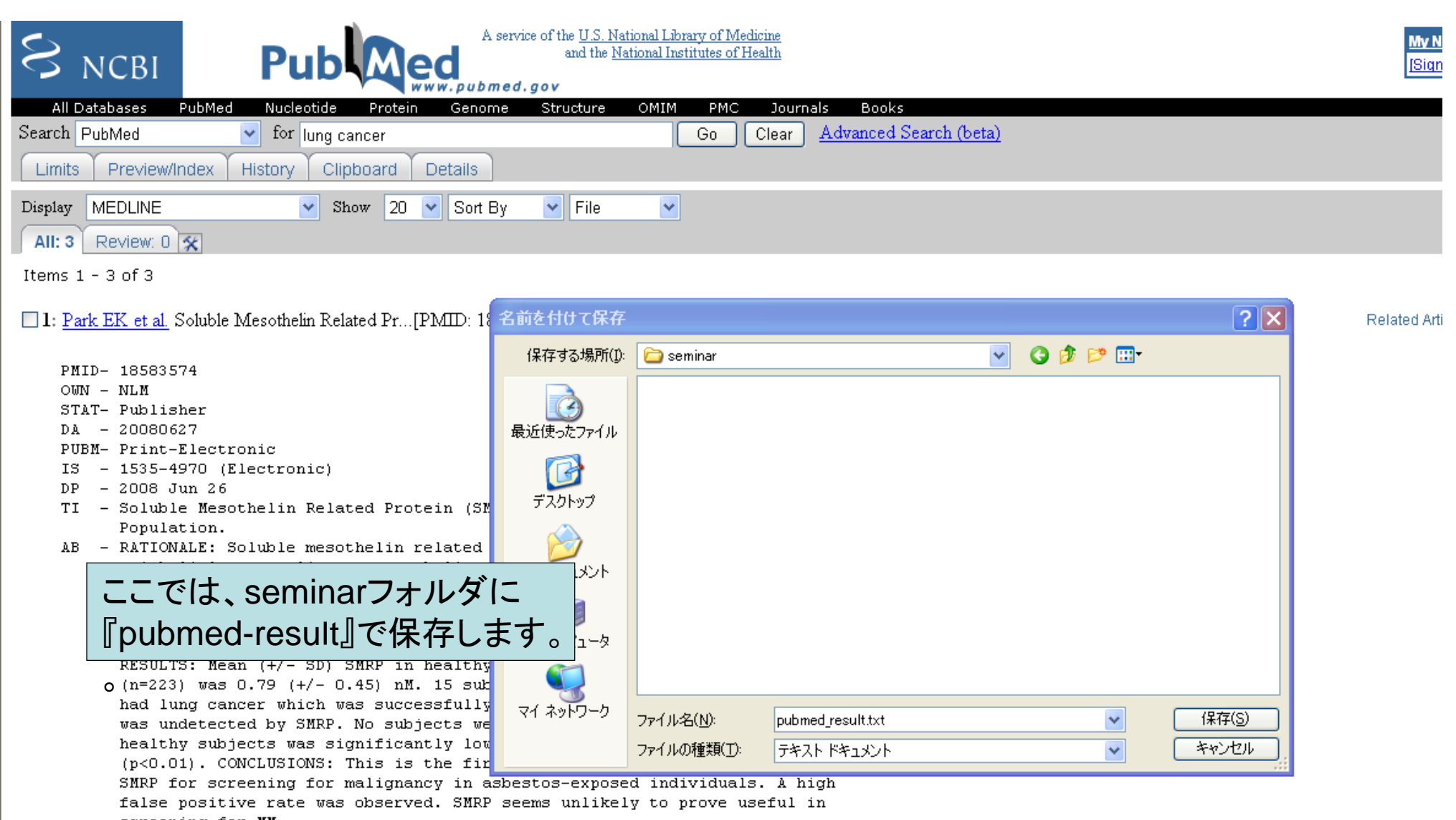

- screening for MM.
- AD Research and Education Unit, Dust Diseases Board, Sydney, NSW, Australia.
- AU Park EK

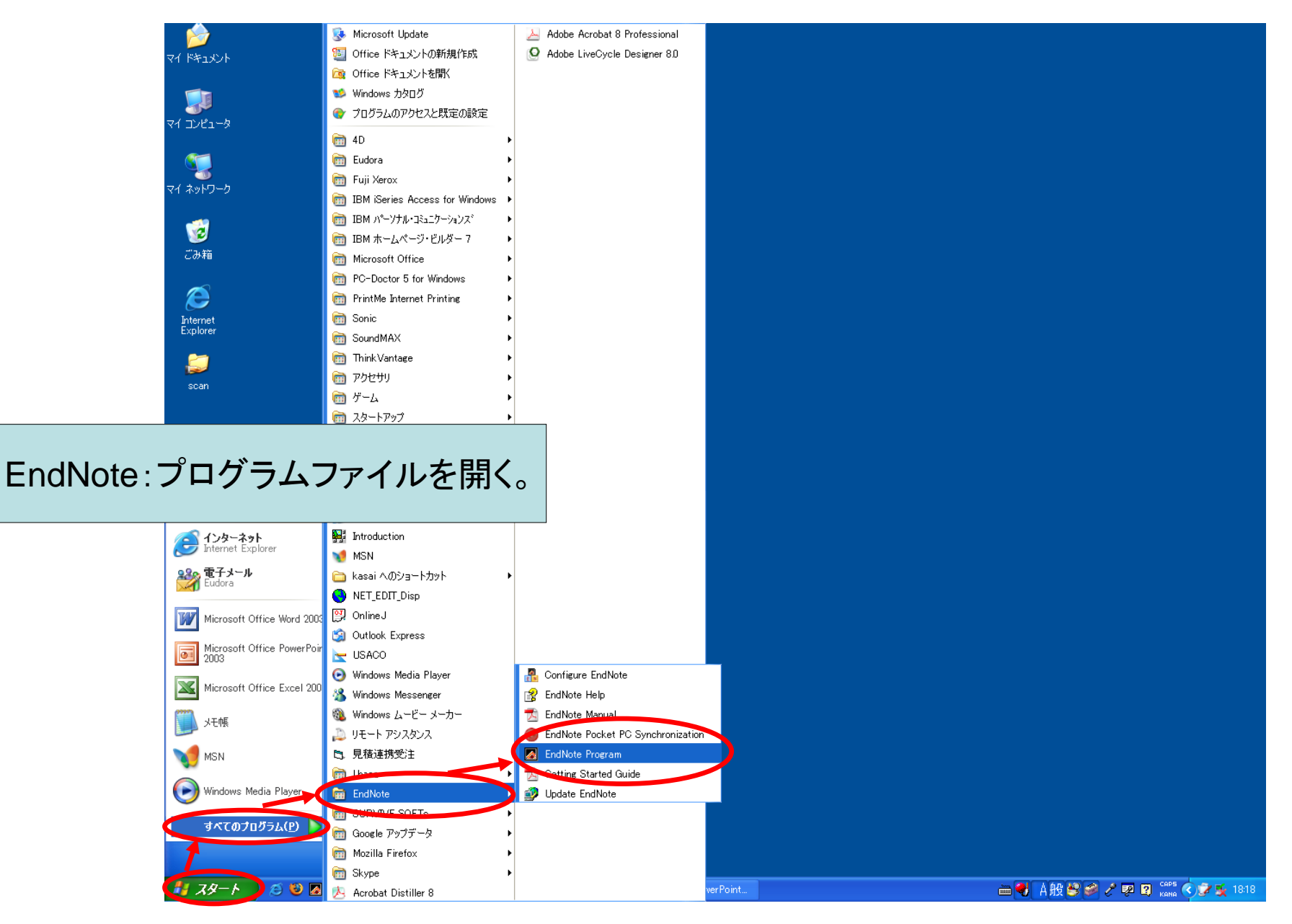

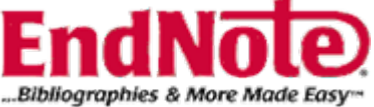

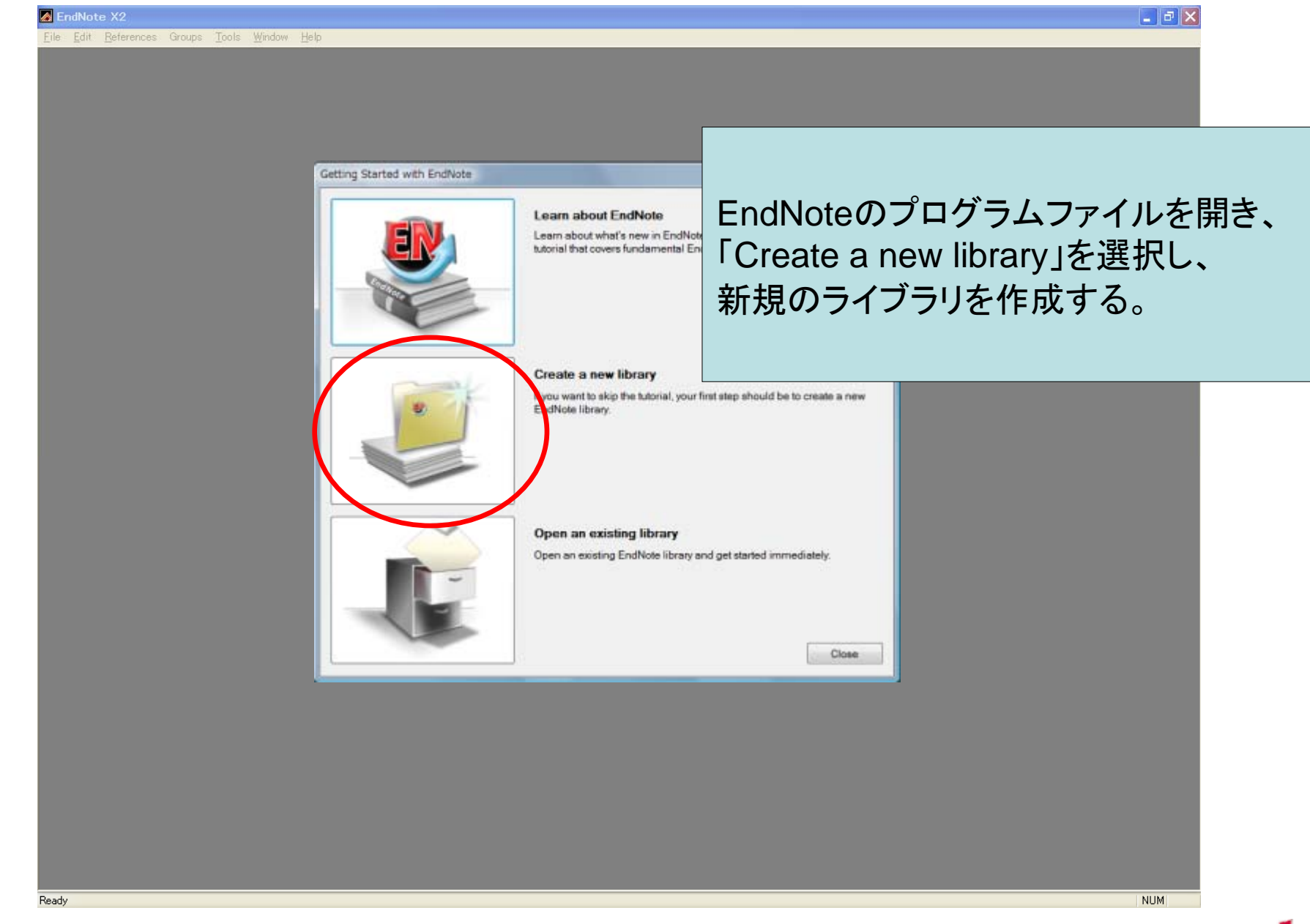

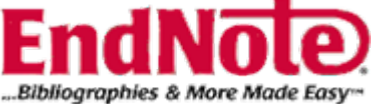

Ready

<u>File Edit References Groups Tools Window Help</u>

新規ライブラリの名前と保存場所を決めます。 ここでは「My EndNote Library」という名前で、 seminarフォルダを指定します。保存ボタンを クリックします。

| New Reference I                         | _ibrary            |                        |     |          | ? 🗙   |
|-----------------------------------------|--------------------|------------------------|-----|----------|-------|
| (保存する場所([):                             | 🚞 seminar          |                        | × 0 | 🗊 📂 🛄    |       |
| していていていていていていていていていていています。<br>最近使ったファイル |                    |                        |     |          |       |
| ごう<br>デスクトップ                            |                    |                        |     |          |       |
| ک<br>۲۲ ۲۴=                             |                    |                        |     |          |       |
| ער דאר דאר<br>ארבאעב דא                 |                    |                        |     |          |       |
|                                         |                    |                        |     |          |       |
| マイ ネットワーク                               | ファイル名( <u>N</u> ): | My EndNote Library.enl |     | <b>·</b> | 保存(5) |
|                                         | ファイルの種類(工):        | EndNote Library (*enl) |     | *        | キャンセル |

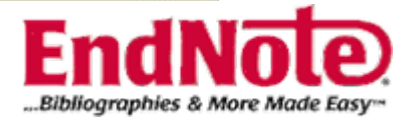

NUM

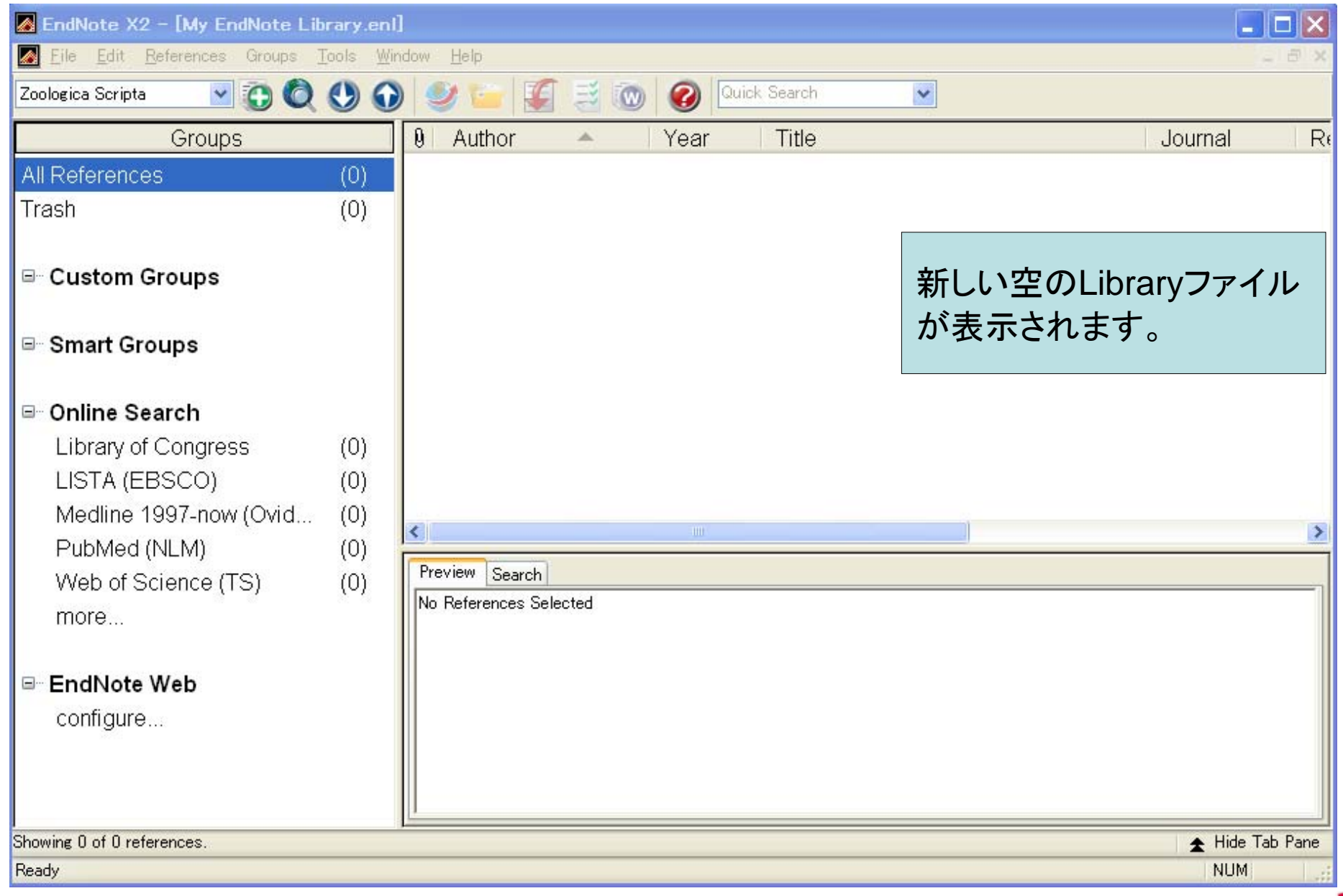

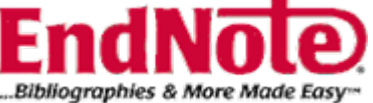

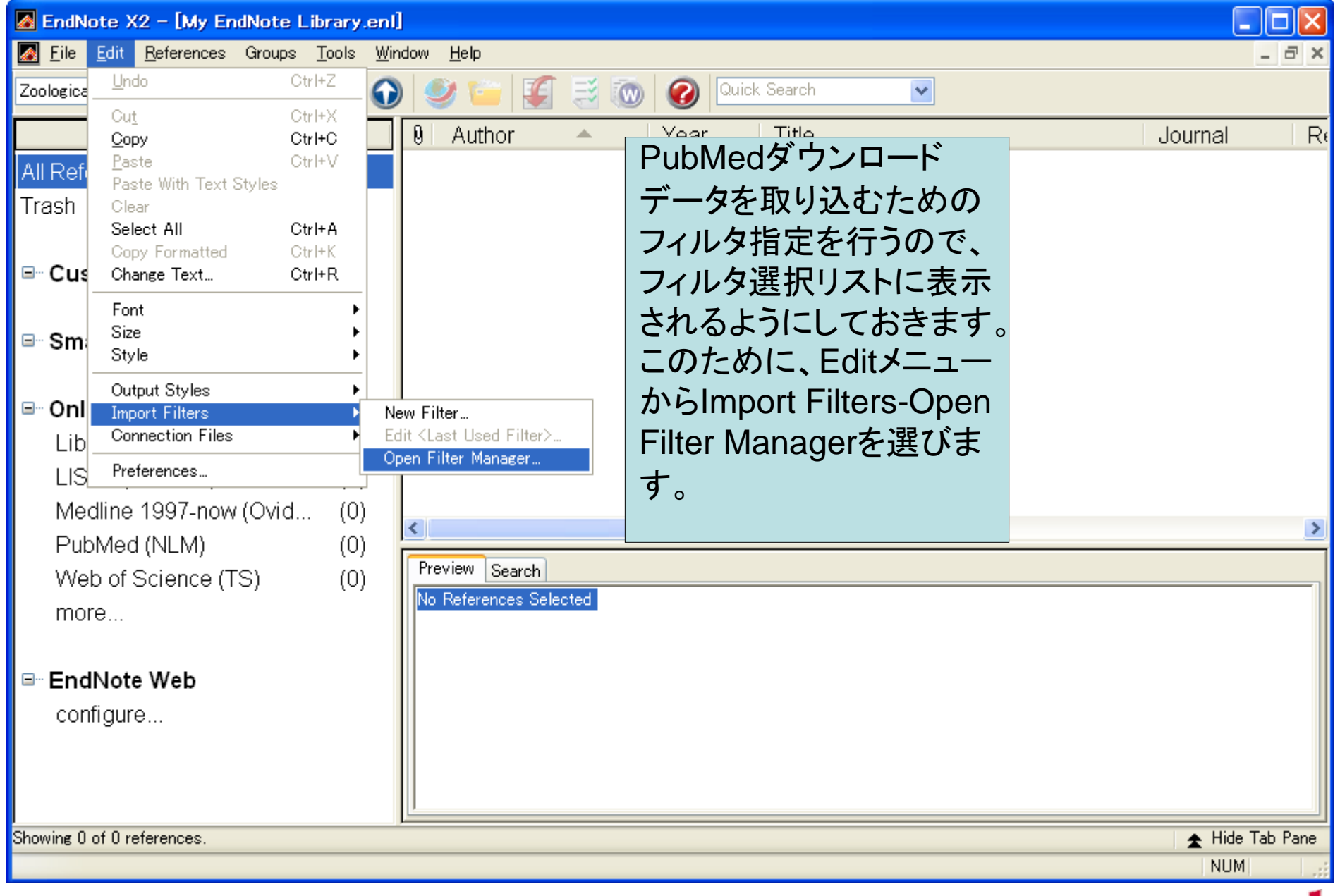

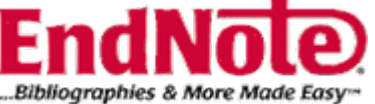

| 🛛 EndNote X2 - [EndNote Import Filters]                                                                                                |                                                                                                    |
|----------------------------------------------------------------------------------------------------|----------------------------------------------------------------------------------------------------|
| 🛃 <u>F</u> ile <u>E</u> dit <u>R</u> eferences Groups <u>T</u> ools <u>W</u> indow <u>H</u> elp                                        | _ = ×                                                                                                    |
| Name                                                                                                    | Information Provider                                                                                                    |
| AARP Ageline (OvidSP)                                                                                                    | DvidSP                                                                                                    |
| ABC-CLIO                                                                                                    | ABC-CLIO                                                                                                    |
| Aberystwyth U I                                                                                                    | .ibrary Catalogs                                                                                                    |
| ABI-Inform (DL)                                                                                                    | DIALOG                                                                                                    |
| ABI-Inform (D5)                                                                                                    | DataStar                                                                                                    |
| ABI-Inform (OCLC)                                                                                                    | Dara                                                                                                    |
| ABI-Inform (OvidSP)                                                                                                    | DvidSP                                                                                                    |
| ABI-Inform (SP)                                                                                                    | <sup>5ilverPlatter</sup> Import Filterの一覧が表示されます。                                                                                                    |
| ACM Digital Library                                                                                                    |                                                                                                    |
| ADOLEC (VHL)                                                                                                    | /irtual Health Library                                                                                                    |
| AEI (DLS)                                                                                                    | DIALOG@SITE                                                                                                    |
| AeroBase (DL)                                                                                                    | DIALOG                                                                                                    |
| Aerospace Database (CSA)                                                                                                    | ESA Contraction of the second second s |
| Aerospace High Tech (CSA)                                                                                                    | 25A                                                                                                    |
| AESIS (DL)                                                                                                    | DIALOG                                                                                                    |
| AGDEX (EDINA)                                                                                                    | EDINA                                                                                                    |
|                                                                                                    | Mark All Unmark All Find by                                                                                                    |
| ★Less Info:                                                                                                    | Edit                                                                                                    |
| File Name: AARP Ageline (OvidSP).enf<br>Created: 2008年6月23日, 17:45:00<br>Modified: 2008年1月7日, 7:59:28<br>Based On:<br>Category: OvidSP |                                                                                                    |
|                                                                                                    |                                                                                                    |
| Comments: Download instructions:                                                                                                    |                                                                                                    |
| Showing 637 of 637 import filters.                                                                                                    |                                                                                                    |

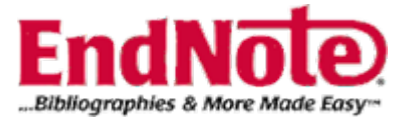

### 🛃 EndNote X2 - [EndNote Import Filters]

#### 🚺 <u>F</u>ile <u>E</u>dit <u>R</u>eferences Groups <u>T</u>ools <u>W</u>indow <u>H</u>elp

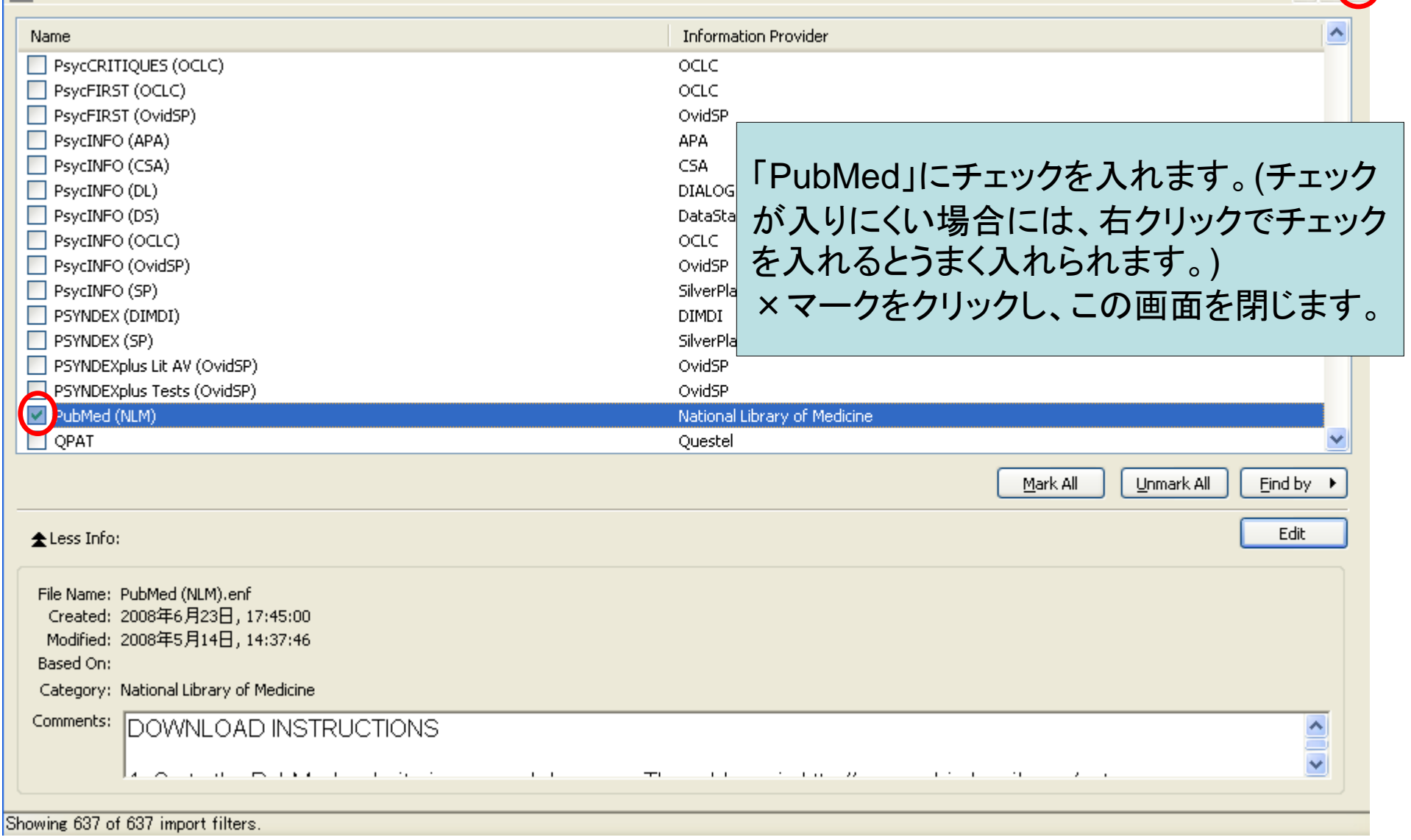

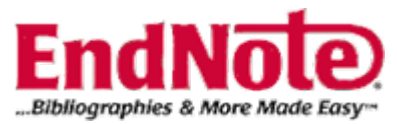

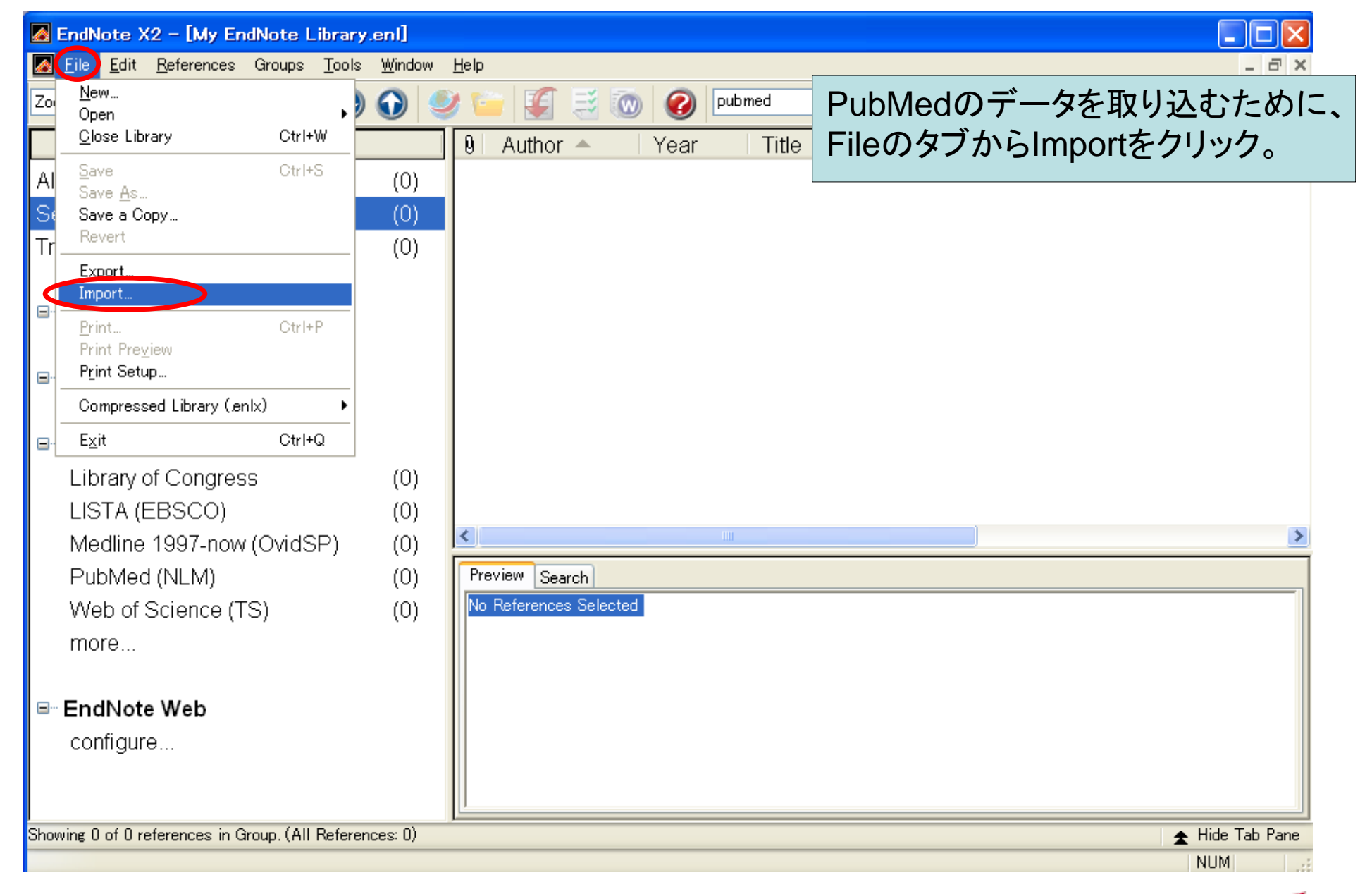

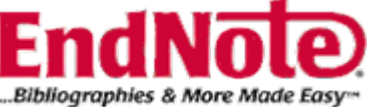

| 🛃 EndNote X2 - [My EndNote Library                                                                                                    | enl]                                                                                                    |               |
|----------------------------------------------------------------------------------------------------|----------------------------------------------------------------------------------------------------|---------------|
| Eile Edit References Groups Tools                                                                                                    | Window Help                                                                                                    | _ 8 ×         |
| Zoologica Scripta 💽 💽 🔇 🕚                                                                                                    |                                                                                                    |               |
| Groups                                                                                                    | 9 Author Year Title                                                                                                    | Ri            |
| All References                                                                                                    | (0) Choose Flieをクリックし、Im                                                                                                    | nportしたい      |
| Search Results                                                                                                    | (0) ファイル(ここでは、pubmed                                                                                                    | l-result.txt) |
| Trash                                                                                                    | <sup>(0)</sup> を選択。                                                                                                    | ·             |
| □ Custom Groups                                                                                                    | Import                                                                                                    |               |
| ⊟⊸ Smart Groups                                                                                                    | Import Data File: pubmed_result.txt Choose File                                                                                      |               |
| <ul> <li>Online Search         <ul> <li>Library of Congress</li> <li>LISTA (EBSCO)</li> <li>Medline 1997-now (OvidSP)</li> <li>PubMed (NLM)</li> <li>Web of Science (TS)</li> <li>more</li> </ul> </li> <li>EndNote Web         <ul> <li>configure</li> </ul> </li> </ul> | Import Option: EndNote Library  Duplicates: Import All Text Translation: No Translation Import Cancel (U) No References Selected (U) |               |
| Showing 0 of 0 references in Group. (All Referen                                                                                                    | ices: 0)                                                                                                    | le Tab Pane   |
| Ready                                                                                                    | NU                                                                                                    |               |

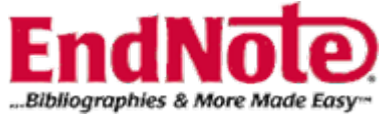

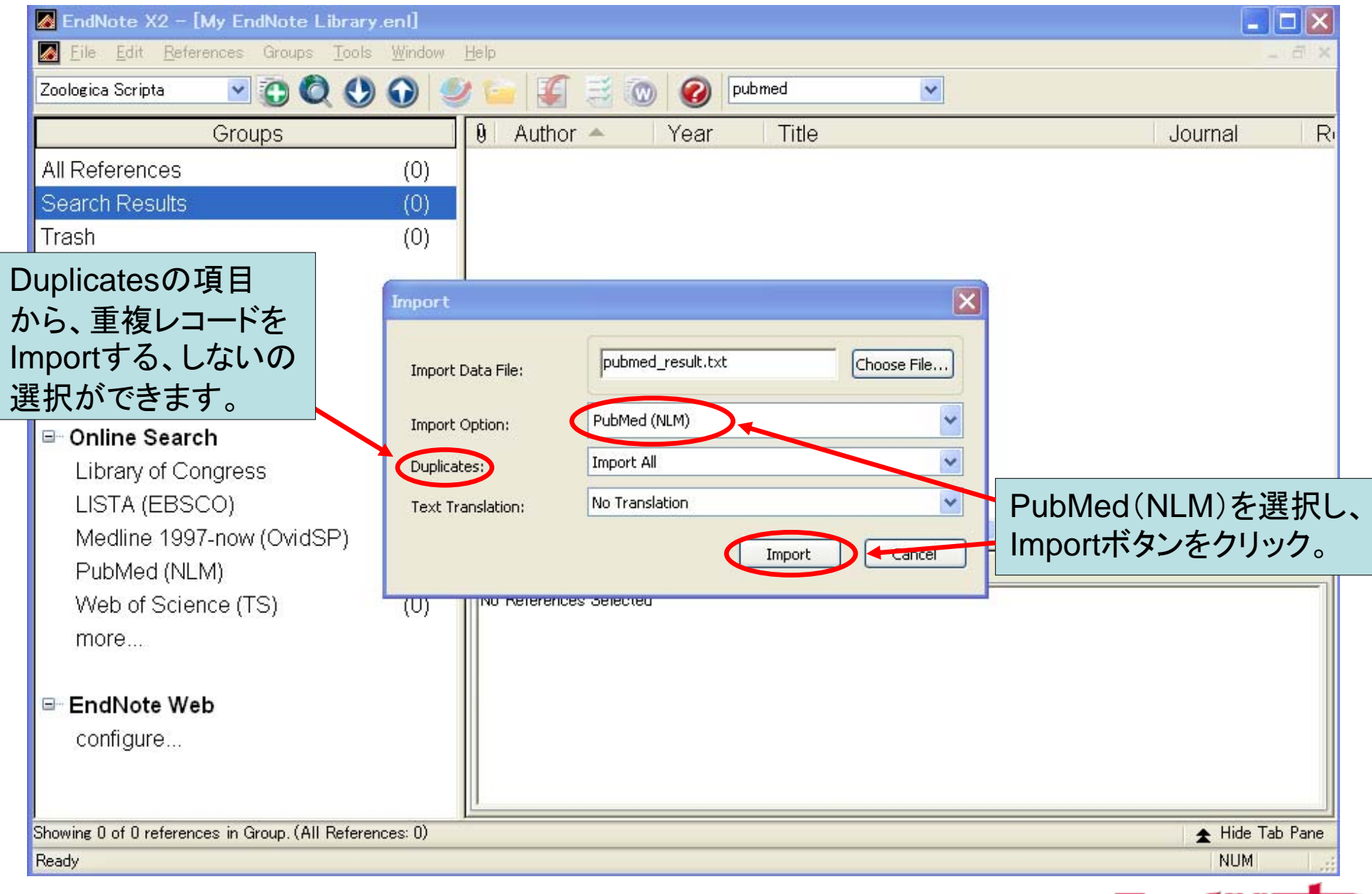

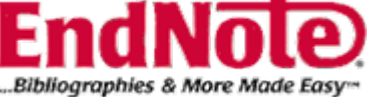

| 🛃 EndNote X2 - [My EndNote Library                    | .enl]          |            |                     |      |                                                                              |                 |
|-------------------------------------------------------|----------------|------------|---------------------|------|------------------------------------------------------------------------------|-----------------|
| Eile Edit References Groups Tools                     | <u>W</u> indow | , <u>†</u> | <u>H</u> elp        |      |                                                                              | _ @ ×           |
| Zoologica Scripta 💌 💽 🔘 🕚                             |                | 9          | । 🖆 📓 🔤             | 0    | pubmed                                                                       |                 |
| Groups                                                | -              | <u> </u>   | 0 Author 🔶          | Year | Title                                                                        | Journal R       |
| All References                                        | (3)            |            | Gao<br>Dorla        | 2008 | [Fascin expression in human epitheli<br>Soluble Measthalin Deleted Pretain ( | Nan Fang Y Jo   |
| Imported References                                   | (3)            |            | Wu                  | 2008 | First or Second-Line Therapy With G                                          | Am J Respi Jo   |
| Search Results                                        | (0)            |            |                     |      |                                                                              |                 |
| Trash                                                 | (0)            |            |                     |      |                                                                              |                 |
| Curtan Crans                                          |                |            |                     |      |                                                                              |                 |
| □ Custom Groups                                       |                |            |                     | (    |                                                                              |                 |
| ⊡ Smart Groups                                        |                |            |                     | 新    | i規にデータをImportした状態で                                                           | ず。              |
|                                                       |                |            |                     |      | -                                                                            |                 |
| ⊡ <sup></sup> Online Search                           |                |            |                     |      |                                                                              |                 |
| Library of Congress                                   | (0)            |            |                     |      |                                                                              |                 |
| LISTA (EBSCO)                                         | (0)            |            | <                   |      |                                                                              | >               |
| Medline 1997-now (OvidSP)                             | (0)            |            | Preview Search      |      |                                                                              |                 |
| PubMed (NLM)                                          | (0)            |            | No References Selec | ted  |                                                                              |                 |
| Web of Science (TS)                                   | (0)            |            |                     |      |                                                                              |                 |
| more                                                  |                |            |                     |      |                                                                              |                 |
| R. EndNote Wab                                        |                |            |                     |      |                                                                              |                 |
|                                                       |                |            |                     |      |                                                                              |                 |
| coningure                                             | a              |            |                     |      |                                                                              |                 |
| I<br>Showing 3 of 3 references in Group. (All Referen | nces: 3)       |            |                     |      |                                                                              | ★ Hide Tab Pane |
| Ready                                                 |                |            |                     |      |                                                                              | NUM             |

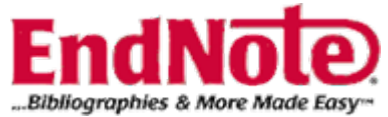

# 医中誌Webからの データの取り込み

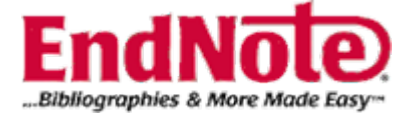

### 医中誌WEBchushi web

ICHUSHI

Japana Centra Revuo Medicina

### 医中誌Web Ver.4 ログイン画面

### Information インフォメーション

🕒 Ver.4検索ガイド🗲

- ・ 2007年2月10日より、Ver.4のみの提供となりました。
- ・ Ver.4の検索機能の詳細は<u>たちら</u>でご案内しております。
- ・ 医中誌Webに関するお問い合わせは医学中央雑誌刊行会まで お願いいたします。

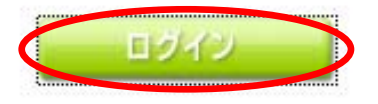

医中誌Web(<u>http://login.jamas.or.jp/</u>) ヘアクセス。 ログインをクリック。

医学中央雑誌刊行会Webサイトへう

Copyright Japan Medical Abstracts Society.All rights reserved.

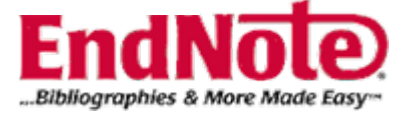

| Service Menu                   | HOME BASIC ADVANCED CLIPBOARD 書誌確認                                       | 接了                                    |
|--------------------------------|--------------------------------------------------------------------------|---------------------------------------|
| ⊙ 医中誌ホーム                       |                                                                          |                                       |
| ● 収載誌検索                        | <ul> <li>● 検索対象年の指定</li> <li>2003~2008年 &gt;&gt;変更</li> </ul>            | 検索はこちらから                              |
| ・ SDIサービス                      |                                                                          | Advanced >                            |
| <ul> <li>医中誌Web DDS</li> </ul> | ● 「オリジナルアイコン」の代行設定サービスについて<br>お知らせ                                       | <b>アドバンスド・モード</b><br>詳細な検索が可能なパワフルサーチ |
| ● 管理者メニューへ                     | 医中誌Webの検索結果に表示される、OPACや所蔵リストへのオ<br>リジナルのリンクアイコンを、医中誌が代行して設定するサー          | (お奨め)                                 |
| O HELP                         | ビスを開始しました。 >> 詳細はこちらから                                                   | ベーシック・モード                             |
|                                | ● <b>Ver-4の不具合情報</b><br>現在、確認されているVer-4の不具合についてまとめました。                   | わかりやすいナビゲーションの<br>シンプルサーチ             |
|                                | 修正済みの不具合も含め詳細をご覧いただくことができます。<br>FAQもご参照ください。 >> <mark>不具合情報へ FAQへ</mark> | Advancedモード、Basicモード                  |
|                                | ■ 検索終了時には「終了」ボタンをクリック下さい Cookieの設定は「有効」にして下さい。「無効」の場合は                   | どちらかをクリック。                            |
|                                | 検索できません<br>■ 医中誌Webのお問合せは医学中央雑誌刊行会までどうぞ                                  |                                       |
|                                | データ更新日:2008/07/01 13号データ                                                 |                                       |

Copyright Japan Medical Abstracts Society.All rights reserved.

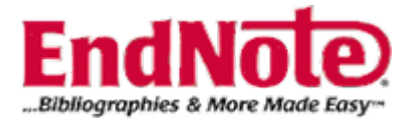

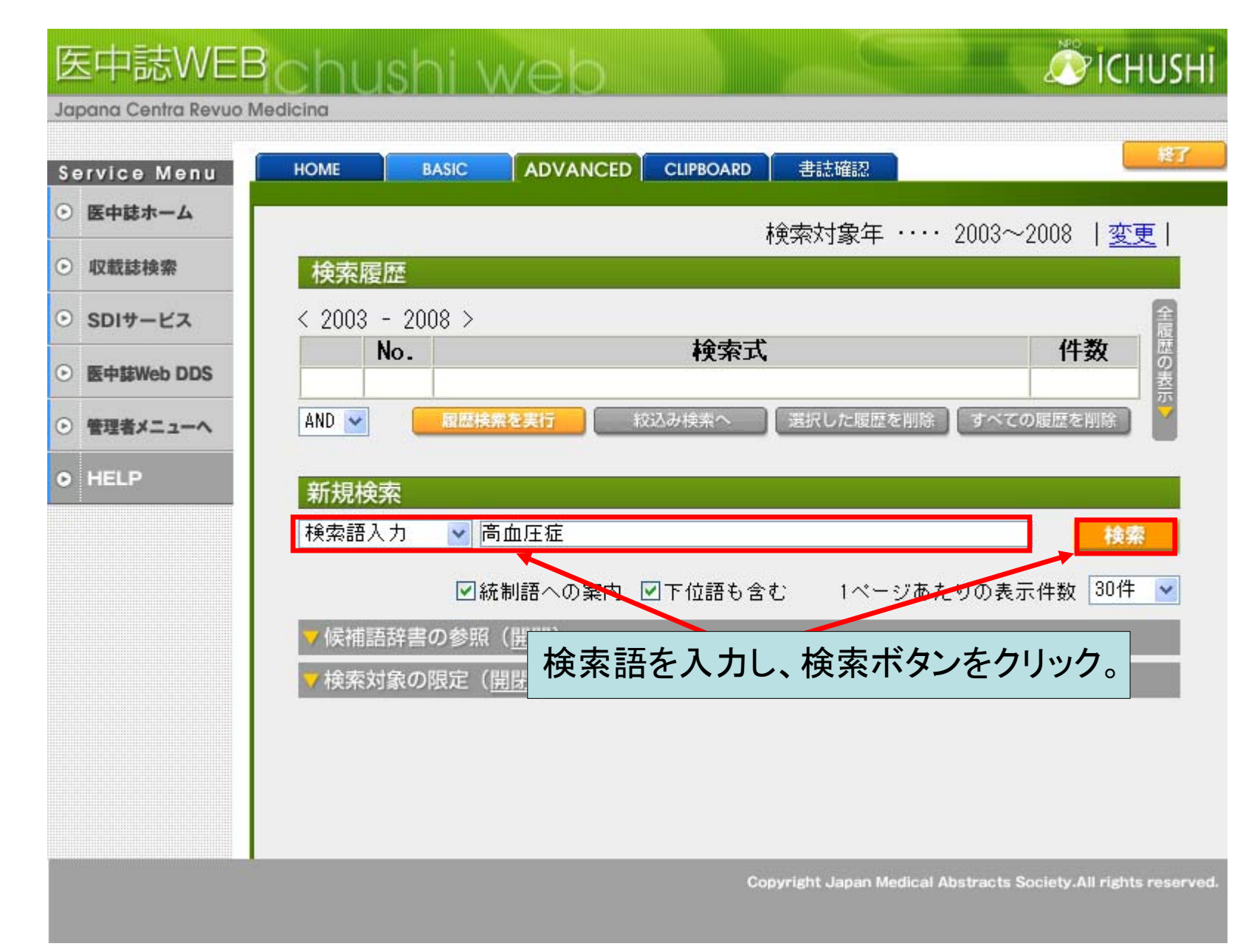

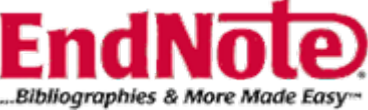

| 検索結果                                                              |                                                                                                    |
|-------------------------------------------------------------------|----------------------------------------------------------------------------------------------------|
| (高血圧/TH or 高血圧症/AL)の検索結果・・・23,618<br>件                            |                                                                                                    |
|                                                                   | teにImportLたい文献に                                                                                               |
|                                                                   |                                                                                                    |
|                                                                   |                                                                                                    |
| ダウンロ                                                              | コードアイコンをクリック。                                                                                                 |
| ✓出刀設定( <u>開閉</u> )                                                | ▼ 下記の設定でダウンロード                                                                                                |
| このページ ···· <u>すべてチェック</u> <u>すべてクリナ 12345 &gt;&gt; 788</u>        |                                                                                                    |
| ☑ 1 <u>I602460002<pre 医中誌=""></pre></u>                           |                                                                                                    |
| Gort X Webcat Plus                                                | <u>ダウンロード実行</u>                                                                                               |
| 高血圧患者と閉塞性睡眠時無呼吸症候群の検討(原著論文/抄録あり)                                  | ▼設定変更                                                                                                    |
| Author:梶川隆(国立病院機構福山医療センター/循環器科),竹本俊二,                             |                                                                                                    |
| 池田昌絵,友田純<br>Source:医療(0021-1699)62巻5号 Page270-274(2008_05)        |                                                                                                    |
| 3001Ce. 区际(0021 1033)02号3 与 Tage270 274(2000.03)                  | ◎標準形式 ○ タグ付き形式 ロート」のEndinote アイコンを                                                                            |
|                                                                   | び クリック。                                                                                                    |
|                                                                   | ○あり(該当の検索式のみ) ケータル 古地名日光城                                                                                     |
| SFX Webcat Plus                                                   | ○あり(すべての検索履歴) 第一余件 又献番号逆順 ♥<br>第二条件 文献番号逆順 ♥                                                                  |
| 新生児师局血圧症(PPHN)との鑑別か困難であった早発型TAPVC 111型<br>の一例(会議録)                |                                                                                                    |
| Author:野崎高史(九州厚生年金病院),森鼻栄治,山村健一郎,大野拓                              | ○改行区切り ○CSV方式 (″.″区切り) ○CSV方式 ( 区切り)                                                                          |
| 郎,山本順子,城尾邦隆<br>Sauraa・日本山胆拗各医学合雑誌(1246-0162)7券1号 Para104(2000 06) | ダウンロード/メール転送ファイル形式                                                                                            |
| 300FCE. 日本小元秋息医子云框砲(1340~0102)/含1号 Fage104(2000.00)               | ⊙ PC ○ MAC                                                                                                    |
|                                                                   | ▼下記のサービスにダウンロード                                                                                               |
| 図 3 <u>1526260001<pre u="" 医中部<="">&gt;</pre></u>                 |                                                                                                    |
| SFX Webcat Plus                                                   | 1 Refworks RefWorksへのダイレクトエクスポートを実行します >>> 🌓                                                                  |
| 何がわかる?とう使う?画像でみる産科学 子宮動脈血流速度波形を用<br>した妊娠高血圧症候群の発症・重症化予測(図覧)       |                                                                                                    |
| Author:濱崎哲史(花みずきレディースクリニック),増崎英明                                  | 2     EndNote     あなたのパソコンのEndNote ライブラリへダイレクト     >>>     EndNote       2     EndNote     エクスポートします      >>> |
| <b>Source:</b> ベリネイタルケア(0910-8718)27巻6号 Page542-545(2008.06)      |                                                                                                    |
|                                                                   | FndNale                                                                                                    |
| 2                                                                 | Bibliographies & More Made Easy                                                                               |

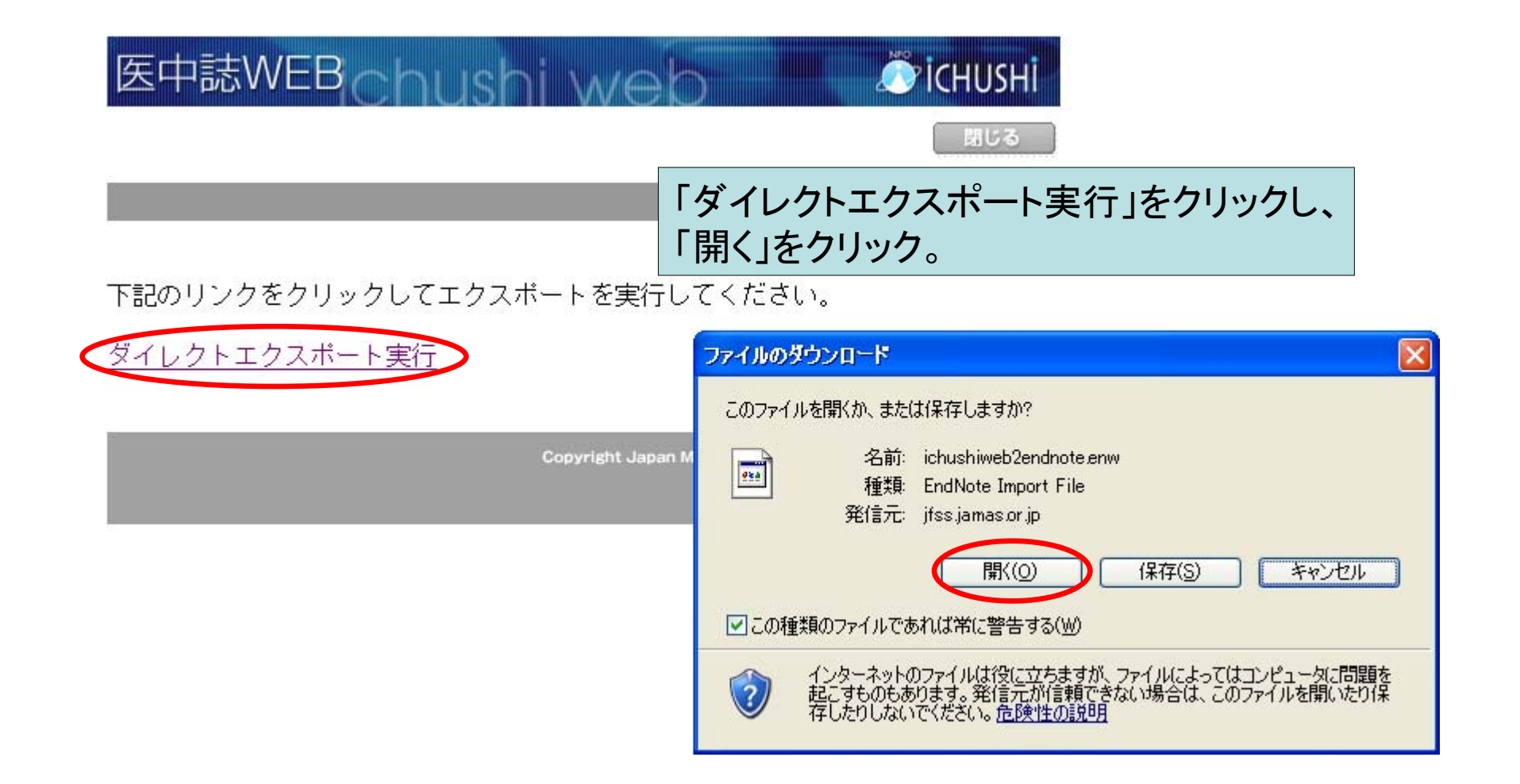

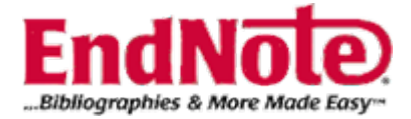

| EndNote X2                                                          |                                                   |                                |             |                                                                            |                                |                          |                                         |                      |                                                    |                         |                         |                   |
|---------------------------------------------------------------------|---------------------------------------------------|--------------------------------|-------------|----------------------------------------------------------------------------|--------------------------------|--------------------------|-----------------------------------------|----------------------|----------------------------------------------------|-------------------------|-------------------------|-------------------|
| <u>File Edit R</u> eferences Groups Iools<br>Select a Ref<br>ファイルの場 | Window Help<br>erence Library:<br>M(1): 🗁 seminar |                                | V G 🕽 🛤 🖽 v | ?×                                                                         | 自動的<br>ので、                     | りにE<br>保有                | EndNote<br>えしたいL                        | eが立<br>.ibrar        | ち上がる<br>yを選択。                                      |                         |                         |                   |
| 展近使ったファー<br>最近使ったファー<br>デスクトップ<br>マイドキュメン<br>マイドキュメン<br>マイニンピュー     | אין EndNote Lib<br>אין EndNote Lib                | rary Data<br>rary enl          |             |                                                                            |                                |                          |                                         |                      |                                                    |                         |                         |                   |
|                                                                     | -                                                 |                                |             | EndNote X2 -                                                               | [My EndNote Libra              | ary.enl]                 |                                         |                      |                                                    |                         |                         |                   |
| マイ ネットワー                                                            | ク ファイル名(N):                                       |                                | ~           | Zoologios Soripta                                                          | erences Groups <u>I</u> o      | ois <u>w</u> indow       | v <u>H</u> eip                          | ·                    | Quick Search                                       |                         |                         | 5' X              |
|                                                                     | ファイルの種類(工):                                       | Libraries (*.enl;*.lib;*.enlx) | ~           |                                                                            |                                |                          |                                         | 🤍   🥑   L            |                                                    |                         |                         |                   |
| Ready                                                               |                                                   |                                |             | All References<br>Imported Refere<br>Search Results<br>Trash               | ences                          | (6)<br>(3)<br>(0)<br>(0) | 梶川隆<br>野崎高史<br>濱崎哲史                     | 2008<br>2008<br>2008 | 高血圧患者と閉塞性睡眠時:<br>新生児肺高血圧症(PPHN)<br>何がわかる?どう使う?画像でみ | 無呼吸症候<br>との鑑別が困<br>る産科学 | 医療<br>日本小児救<br>ペリネイタルケア | Joi<br>Joi<br>Joi |
|                                                                     |                                                   |                                |             | <ul> <li>Custom Gro</li> <li>Smart Group</li> <li>Opline Search</li> </ul> | pups<br>ps                     |                          |                                         |                      |                                                    |                         |                         |                   |
|                                                                     | Libra                                             | ryに取り込                         | まれます        | <ul> <li>Library of Co</li> <li>LISTA (EBS</li> <li>Medline 199</li> </ul> | ongress<br>GO)<br>)7-now (Ovid | (0)<br>(0)<br>(0)        | Preview Search<br>No References Selecte | n<br>ed              | 1                                                  |                         |                         | >                 |
|                                                                     |                                                   |                                |             | Web of Scie                                                                | ₋ivi)<br>ence (TS)             | (0)                      |                                         |                      |                                                    |                         |                         |                   |
|                                                                     |                                                   |                                |             | EndNote We                                                                 | eb                             |                          |                                         |                      |                                                    |                         |                         |                   |
|                                                                     |                                                   |                                |             | Configure                                                                  |                                | •                        |                                         |                      |                                                    |                         |                         |                   |
|                                                                     |                                                   |                                |             | Snowing 3 of 3 referen<br>Ready                                            | ices in Group. (All Refe       | erences: 6)              |                                         |                      |                                                    |                         | ★ Hide Tab P<br>NUM     | ane               |
|                                                                     |                                                   |                                |             |                                                                            |                                |                          |                                         |                      |                                                    |                         | -                       |                   |

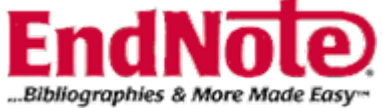

| 🛃 EndNote X2 - [My EndNote Lib                                 | rary.er        | nl]             |                     |             |                                           |                   |                    |      |
|----------------------------------------------------------------|----------------|-----------------|---------------------|-------------|-------------------------------------------|-------------------|--------------------|------|
| 🛃 <u>F</u> ile <u>E</u> dit <u>R</u> eferences Groups <u>T</u> | jools <u>V</u> | <u> W</u> indow | <u>H</u> elp        |             |                                           |                   | -                  | ∃×   |
| Zoologica Scripta 🛛 🔽 💽 🔘                                      | •              |                 | 🥑 🦢 🖉 😸             | <b>(10)</b> | Quick Search 🔽                            |                   |                    |      |
| Groups                                                         |                | ^               | 0 Author 🔶          | Year        | Title                                     |                   | Journal            | Re   |
| All References                                                 | (6)            |                 | 梶川隆                 | 2008        | 高血圧患者と閉塞性睡眠的                              | 寺無呼吸症候            | 医療                 | Jou  |
| Imported References                                            | (3)            |                 | 野 呵 局 史             | 2008        | 新生児肺高皿圧症(PPDN<br>何がわかる?どう使う?面像で           | 4どの塩丸の困…<br>みる産科学 | 日本小児祝…<br>パリネイタルケア | JOU  |
| Search Results                                                 | (0)            |                 | 14-9-6-X            | 2000        | 1334230.0.0000000000000000000000000000000 | or draff 1        |                    | 000  |
| Trash                                                          | (0)            |                 | Γ                   | 1.1         |                                           |                   |                    |      |
|                                                                |                |                 |                     | Library     | に取り込まれます。                                 |                   |                    |      |
| □- Custom Groups                                               |                |                 | L                   |             |                                           |                   |                    |      |
|                                                                |                |                 |                     |             |                                           |                   |                    |      |
| l⊟⊸ Smart Groups                                               |                |                 |                     |             |                                           |                   |                    |      |
|                                                                |                | =               |                     |             |                                           |                   |                    |      |
| l⊟⊸ Online Search                                              |                |                 |                     |             |                                           |                   |                    |      |
| Library of Congress                                            | (0)            |                 | 1                   |             |                                           | 1                 |                    | >    |
| LISTA (EBSCO)                                                  | (0)            | ľ               |                     |             |                                           | )                 |                    | _    |
| Medline 1997-now (Ovid                                         | (0)            |                 | Preview Search      |             |                                           |                   |                    |      |
| PubMed (NLM)                                                   | (0)            |                 | No References Selec | ted         |                                           |                   |                    |      |
| Web of Science (TS)                                            | (0)            |                 |                     |             |                                           |                   |                    |      |
| more                                                           |                |                 |                     |             |                                           |                   |                    |      |
|                                                                |                |                 |                     |             |                                           |                   |                    |      |
| l⊟≊ EndNote Web                                                |                |                 |                     |             |                                           |                   |                    |      |
| configure                                                      |                |                 |                     |             |                                           |                   |                    |      |
| I<br>Showing 3 of 3 references in Group. (All Re               | ference        | s: 6)           | ,                   |             |                                           |                   | 🛧 Hide Tab         | Pane |
| Ready                                                          |                |                 |                     |             |                                           |                   | NUM                | 1.3  |

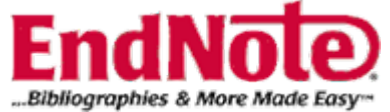

## Web of Scienceからのデータの取 り込み

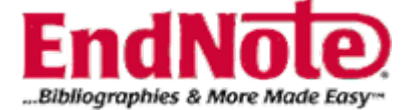

| Sign In   My EndNote Web   My ResearcherID   My Citation Alerts   My Journal List                                                   | My Saved Searches   Log Out   Help                                                                                                    |
|----------------------------------------------------------------------------------------------------|----------------------------------------------------------------------------------------------------|
| ISI Web of Knowledge <sup>sm</sup> Take the next step Web of S                                                                      | Scienceへログイン。                                                                                                    |
| All Databases     Select a Database     Web of Science     Additional Resources       Search     Search History     Marked List (0) | USACO Corporation                                                                                                    |
| Search for:<br>Iung cancer<br>Example: oil splitt AND "North Sea"<br>AND                                                            | Discover<br>ISI Web of Knowledge<br>Quickly find, analyze, and manage                                                                                                    |
| Example: O'Brian C* OR OBria<br>AND V<br>Example: Cancer* OR Journal Chinical Oncology                                              | 任意<br>now more?<br>n multiple languages                                                                                                    |
| Add Another Field >>  Search Clear  Limit to: All Years                                                                             | Use the Web of Science tab for:<br>Cited Reference Searching<br>Author Finder<br>Address Searching<br>Sorting results by Times Cited<br>Citation Reports (h-index)                                                                                                    |
|                                                                                                    | Customize Your Experience<br>Sign In   Register                                                                                                    |
| Please give us your feedback on using ISI Web of Knowledge.<br>Acceptable Use Policy<br>Copyright © 2008 The Thomson Corporation    | <ul> <li>Save and manage your<br/>references online with <i>EndNote</i><br/><i>Web</i> – freely available and fully<br/>integrated.</li> <li>Save and run searches</li> <li>Create alerts and RSS feeds</li> <li>Choose your start page</li> <li>Want to know more?</li> </ul> |
|                                                                                                    | Mv ResearcherID                                                                                                    |

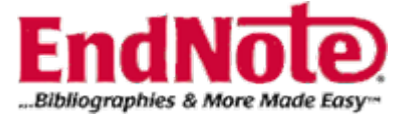

|                                                                                            | <ul> <li>8. Title: Pulmonary MRI - a new a Author(s): Rieger C, Herzog P F Source: SUPPORTIVE CARE IN Times Cited: 0</li> <li>9 Title: Lifting symptom burden - Author(s): Davis MP, Kirkova J Source: SUPPORTIVE CARE IN CTimes Cited: 0</li> <li>9 S·FX</li> <li>10. Title: Late effects of thoracic ir Author(s): Bolling T, Konemann Source: STRAHLENTHERAPIE U Times Cited: 0</li> <li>9 S·FX</li> </ul> | Approach for the evaluation in children<br>S, Ernst I, et al.<br>CANCER Volume: 16 Issue: 6 Pages: 599<br>how far off the ground are we?<br>CANCER Volume: 16 Issue: 7 Pages: 755<br>radiation in children<br>S, Ernst I, et al.<br>ND ONKOLOGIE Volume: 184 Issue: 6 P | こImportしたい文献に<br>-ドアイコンをクリック。<br>9-606 Published: JUN 2008<br>7-761 Published: JUL 2008 |
|--------------------------------------------------------------------------------------------|----------------------------------------------------------------------------------------------------|----------------------------------------------------------------------------------------------------|-----------------------------------------------------------------------------------------|
| Results: 91,390 Show 10 per page 💌                                                         | ► Page 1                                                                                                    | of 9,139 😡 🕨                                                                                                    | Sort by: 🛛 Latest Date 🛛 👻                                                              |
| Output Records<br>Step 1:<br>Selected Records on page<br>All records on page<br>Records to | Step 2:<br><ul> <li>Authors, Title, Source</li> <li>plus Abstract</li> <li>Full Record</li> <li>plus Cited Reference</li> </ul>                                                                                                    | Step 3: [How do I export to bibliog<br>Print E-mail Add to Marker<br>Save to EndNote, RefMan, ProCite<br>Save to other Reference Software                                                                                                    | raphic management software?]<br>d List) (Save to EndNote Web)<br>)<br>V Save            |
| Save to EndNoto, RefMan, ProCite                                                           | をクリック。                                                                                                    |                                                                                                    |                                                                                         |

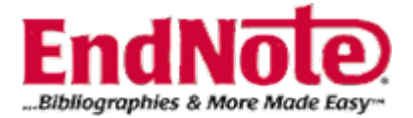

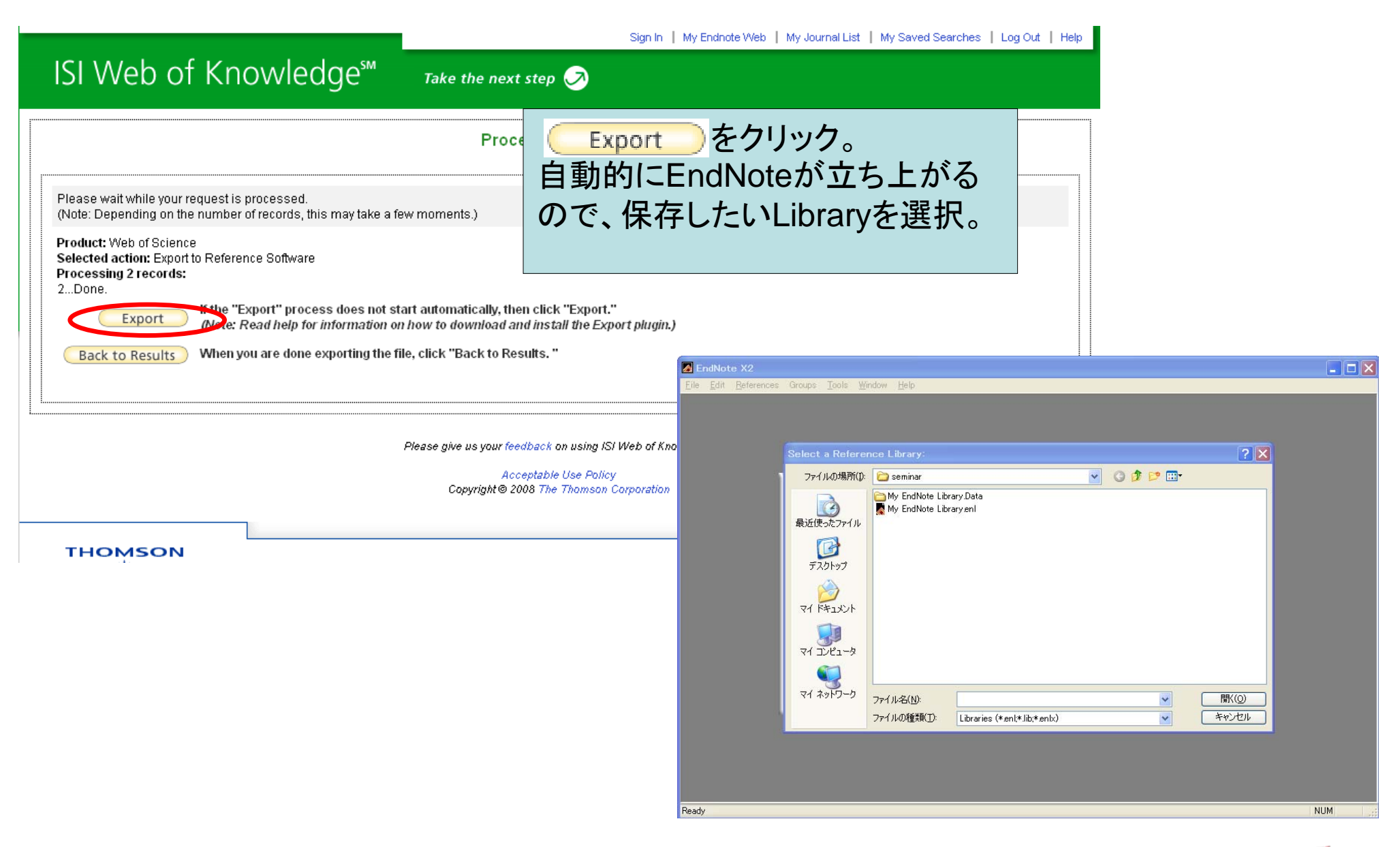

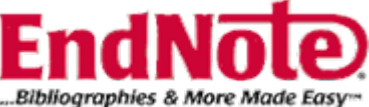

| 🛛 EndNote X2 - [My EndNote Library.enl]                          |                  |      |                     |      |                                |                            |
|------------------------------------------------------------------|------------------|------|---------------------|------|--------------------------------|----------------------------|
| 🛃 <u>F</u> ile <u>E</u> dit <u>R</u> eferences Groups <u>T</u> i | ools <u>W</u> ii | ndow | <u>H</u> elp        |      |                                | _ @ ×                      |
| Zoologica Scripta 🛛 🕑 🙋                                          | •                |      | 🕑 🍋 🚺 🗮             | 0    | Quick Search                   |                            |
| Groups                                                           |                  | ^    | 0 Author 🔶          | Year | Title                          | Journal Re                 |
| All References                                                   | (8)              |      | Bolling             | 2008 | Late effects of thoracic irrac | diation in Strahlenthe Jou |
| Imported References                                              | (2)              |      | Rieger              | 2008 | Pulmonary MRI - a new app      | roachtor Supportive Jou    |
| Trash                                                            | (0)              |      |                     |      |                                |                            |
| <sup>⊒⊸</sup> Custom Groups                                      |                  |      |                     |      |                                |                            |
| l⊟⊸ Smart Groups                                                 |                  |      |                     | 先ほと  | 、チェックした文献が                     | 取り込まれます。                   |
| ⊡ Online Search                                                  |                  | =    |                     |      |                                |                            |
| Library of Congress                                              | (0)              |      |                     |      |                                |                            |
| LISTA (EBSCO)                                                    | (0)              |      | <                   |      |                                | >                          |
| Medline 1997-now (Ovid                                           | (0)              |      | Preview Search      |      |                                |                            |
| MEDLINE (TS)                                                     | (0)              |      | No References Selec | ted  |                                |                            |
| PubMed (NLM)                                                     | (0)              |      |                     |      |                                |                            |
| Web of Science (TS)                                              | (0)              |      |                     |      |                                |                            |
| more                                                             |                  |      |                     |      |                                |                            |
| ⊡ EndNote Web                                                    |                  |      |                     |      |                                |                            |
| configure                                                        |                  | ~    |                     |      |                                |                            |
| Showing 2 of 2 references in Group. (All Re                      | ferences:        | 8)   |                     |      |                                | 🚖 Hide Tab Pane            |
| Ready                                                            |                  |      |                     |      |                                | NUM                        |

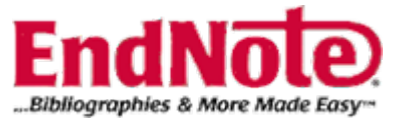

## E-Journalサイトからの文献の取り 込み(AACR)

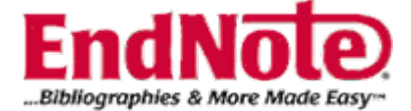

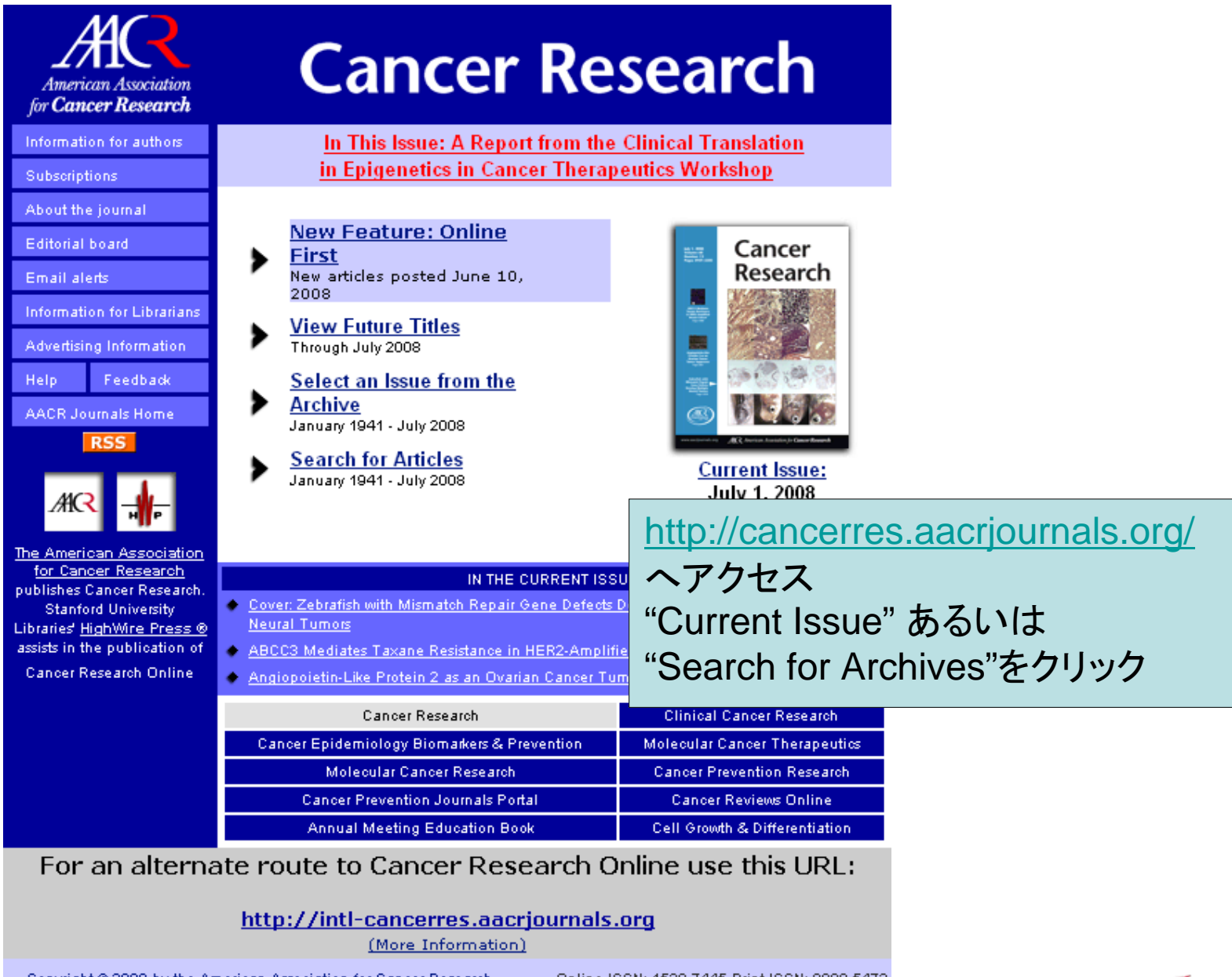

Copyright © 2008 by the American Association for Cancer Research. Online ISSN: 1538-7445 Print ISSN: 0008-5472

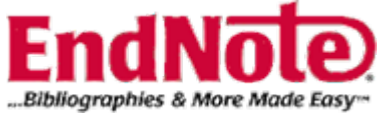

| Cancer Res 2008 68: 4998–5003. doi: 10.1158/0008–5472.CAN–07–6226 [ <u>Abstract] [Full Text] [PDF] Supplementary Data</u>                                                                                                    | ^ |
|----------------------------------------------------------------------------------------------------|---|
| miR-206 Expression Is Down-regulated in Estrogen Recentor a-Positive Human Breast Cancer                                                                                                    |   |
| Naot<br>Canc 取り込みたい文献にチェックを入れる。 <sup>&gt; Yamashita</sup><br>Abstract] [Full Text] [PDF]                                                                                                    |   |
| Frequent Detection of Merkel Cell Polyomavirus in Human Merkel Cell Carcinomas and Identification of a Unique<br>Deletion in the VP1 Gene                                                                                                    |   |
| Ahmad Kassem, Anja Schöpflin, Carlos Diaz, Wolfgang Weyers, Elmar Stickeler, Martin Werner, and Axel zur Hausen<br>Cancer Res 2008 68: 5009–5013. doi: 10.1158/0008–5472.CAN–08–0949 <mark>[Abstract] [Full Text] [PDF]</mark>                                                                    | = |
| Mclecular Biology, Pathobiology, and Genetics:                                                                                                    |   |
| ☑ The Cullin 4B-Based UV-Damaged DNA-Binding Protein Ligase Binds to UV-Damaged Chromatin and Ubiquitinates<br>History H2A                                                                                                    |   |
| Jennifer Guerrero-Santoro, Maria G. Kapetanaki, Ching L. Hsieh, Ilya Gorbachinsky, Arthur S. Levine, and Vesna Rapic-Otrin<br>Cancer Res 2008 68: 5014–5022. doi: 10.1158/0008–5472.CAN–07–6162 [Abstract] [Full Text] [PDF]                                                                      |   |
| A Syngeneic Variance Library for Functional Annotation of Human Variation: Application to BRCA2<br>Tomas Hucl, Carlo Rago, Eike Gallmeier, Jonathan R. Brody, Myriam Gorospe, and Scott E. Kern<br>Cancer Res 2008 68: 5023–5030. doi: 10.1158/0008–5472.CAN–07–6189 [Abstract] [Full Text] [PDF] |   |
| 🗹 c-Jun NH <sub>2</sub> -Terminal Kinase 1 Is a Critical Regulator for the Development of Gastric Cancer in Mice                                                                                                    |   |
| Wataru Shibata, Shin Maeda, Yohko Hikiba, Ayako Yanai, Kei Sakamoto, Hayato Nakagawa, Keiji Ogura, Michael Karin, and Masao<br>Omete                                                                                                    |   |
| Cancer Res 2008 68: 5031-5039. doi: 10.1158/0008-5472.CAN-07-6332 [Abstract] [Full Text] [PDF] Supplementary Data                                                                                                    |   |
| ☑ 15-Hydroxyprostaglandin Dehydrogenase is a Target of Hepatocyte Nuclear Factor 3β and a Tumor Suppressor in<br>Lung Cancer                                                                                                    |   |
| Guosheng Huang, Rosana Eisenberg, Min Yan, Stefano Monti, Earl Lawrence, Pingfu Fu, Jaclyn Walbroehl, Ester Löwenberg, Todd<br>Golub, Jaime Merchan, Daniel G. Tenen, Sanford D. Markowitz, and Balazs Halmos                                                                                     |   |
| Cancer Res 2008 68: 3040-3048, doi: 10.1138/0008-34/2.CAN-07-6373 [Abstract] [Fuil Text] [PDF] Supplementary Data                                                                                                    | ~ |
| Contraction concernes/ador/ournals.org/ cgi/ content/Tuil/06/15/0040/ DOT                                                                                                    |   |

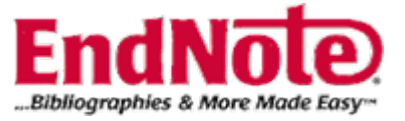

## **Cancer Research**

Komen for the Cure-AACR Outstanding Investigator Award for Breast Cancer Research

Nomination Deadline: July 10, 2008

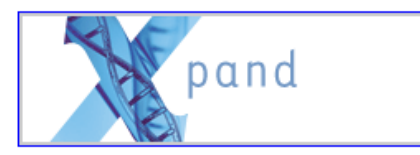

HOME HELP FEEDBACK SUBSCRIPTIONS ARCHIVE SEARCH TABLE OF CONTENTS

| Cancer Research                             | Clinical Cancer Research      |  |
|---------------------------------------------|-------------------------------|--|
| Cancer Epidemiology Biomarkers & Prevention | Molecular Cancer Therapeutics |  |
| Molecular Cancer Research                   | Cancer Prevention Research    |  |
| Cancer Prevention Journals Portal           | Cancer Reviews Online         |  |
| Annual Meeting Education Book               | Cell Growth & Differentiation |  |

Receive this page by email each issue: [Sign up for eTOCs]

| w.   | Cancer                                       | Contents: July 1 2008, Volume 68, Issue 13 [Index by Author]       |
|------|----------------------------------------------|--------------------------------------------------------------------|
|      | Research                                     | ▲ Reviews                                                          |
|      | 10 M                                         | Meeting Report                                                     |
|      |                                              | Priority Reports                                                   |
| -    |                                              | Molecular Biology, Pathobiology, and Genetics                      |
| :2월- | 17 17 19 19 19 19 19 19 19 19 19 19 19 19 19 | Cell, Tumor, and Stem Cell Biology                                 |
| 3    | 6 2 6 6                                      | Tumor Microenvironment                                             |
|      | AC Incise Assistants Concertioned            | Experimental Therapeutics, Molecular Targets, and Chemical Biology |
| [Co  | <u>ver Caption]</u>                          | Systems Biology and Emerging Technologies                          |
| Ot   | her Issues:                                  | Immunology                                                         |
| -    | $\rightarrow$                                | Endocrinology                                                      |
|      |                                              |                                                                    |
|      |                                              | Prevention                                                         |
|      |                                              | Find articles in this issue containing these words:                |
|      |                                              | Enter [Search ALL Issues]                                          |
|      |                                              |                                                                    |

ページの上部にある "Get All Checked Abstracts"を クリック。

#### Table of Contents (PDF)

To see an article, click its [Full Text] or [PDF] link. To review many abstracts, check the boxes to the left of the titles you want, and click the 'Get All Checked Abstract(s)' button. To see one abstract at a time, click its [Abstract] link.

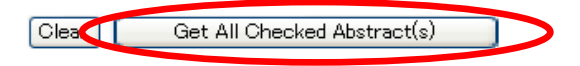

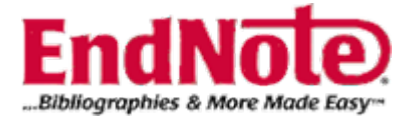
### **Cancer Research**

AACR Centennial Conference Translational Cancer Medicine 2008: Cancer Clinical Trials and Personalized Medicine Rational Drug Combination (Therapies) July 20-23, 2008 • Monterey, CA

Joint Metastasis Research Society- AACR Conference on Metastasis August 3-7, 2008 • Vancouver, BC, Canada

| SUBSCRIPTIONS                               | AF                                                                                                | RCHIVE                                                                                              | SEARCH                                                                                                    |                                                                                                    |  |  |  |
|---------------------------------------------|---------------------------------------------------------------------------------------------------|----------------------------------------------------------------------------------------------------|----------------------------------------------------------------------------------------------------|----------------------------------------------------------------------------------------------------|--|--|--|
| Cancer Research                             |                                                                                                   |                                                                                                    |                                                                                                    |                                                                                                    |  |  |  |
| Cancer Epidemiology Biomarkers & Prevention |                                                                                                   |                                                                                                    |                                                                                                    |                                                                                                    |  |  |  |
| r Research                                  |                                                                                                   | Cancer Prevention Research                                                                          |                                                                                                    |                                                                                                    |  |  |  |
| ournals Portal                              |                                                                                                   | Cancer Reviews Online                                                                               |                                                                                                    |                                                                                                    |  |  |  |
| Annual Meeting Education Book               |                                                                                                   |                                                                                                    |                                                                                                    |                                                                                                    |  |  |  |
|                                             | SUBSCRIPTIONS<br>rearch<br>arkers & Prevention<br>er Research<br>lournals Portal<br>ducation Book | SUBSCRIPTIONS AI<br>earch<br>arkers & Prevention<br>er Research<br>Iournals Portal<br>Jucation Book | SUBSCRIPTIONS ARCHIVE<br>tearch Cli<br>markers & Prevention Molec<br>er Research Can<br>lournals Portal C<br>fucation Book Cell | SUBSCRIPTIONS         ARCHIVE         SEARCH           rearch         Clinical Cancer           markers & Prevention         Molecular Cancer           er Research         Cancer Preventi           lournals Portal         Cancer Review           ducation Book         Cell Growth & Di |  |  |  |

#### Selected Abstracts

Returned: 6 citations and abstracts. Click on down arrow or scroll to see abstracts.

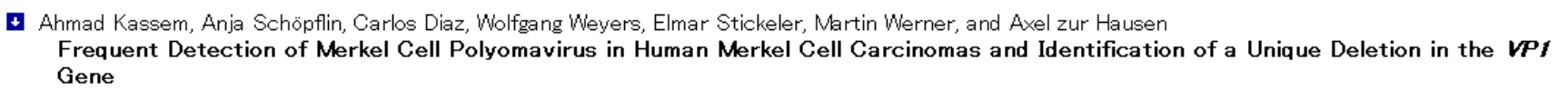

Cancer Res. 68: 5009-5013.

Jennifer Guerrero-Santoro, Maria G. Kapetanaki, Ching L. Hsieh, Ilya Gorbachinsky, Arthur S. The Cullin 4B-Based UV-Damaged DNA-Binding Protein Ligase Binds to UV-Dan Cancer Res. 68: 5014–5022.

"<u>Download ALL Selected Citations</u> to Citation Manager "をクリック。

Download ALL Selected Citations

to Citation Manager

- Tomas Hucl, Carlo Rago, Eike Gallmeier, Jonathan R. Brody, Myriam Gorospe, and Scott E. Kern A Syngeneic Variance Library for Functional Annotation of Human Variation: Application to BRCA2 Cancer Res. 68: 5023–5030.
- Wataru Shibata, Shin Maeda, Yohko Hikiba, Ayako Yanai, Kei Sakamoto, Hayato Nakagawa, Keiji Ogura, Michael Karin, and Masao Omata c-Jun NH<sub>2</sub>-Terminal Kinase 1 Is a Critical Regulator for the Development of Gastric Cancer in Mice Cancer Res. 68: 5031-5039.

Guosheng Huang, Rosana Eisenberg, Min Yan, Stefano Monti, Earl Lawrence, Pingfu Fu, Jaclyn Walbroehl, Ester Löwenberg, Todd Golub, Jaime Merchan, Daniel G. Tenen, Sanford D. Markowitz, and Balazs Halmos

**15-Hydroxyprostaglandin Dehydrogenase is a Target of Hepatocyte Nuclear Factor 3β and a Tumor Suppressor in Lung Cancer** Cancer Res. 68: 5040-5048.

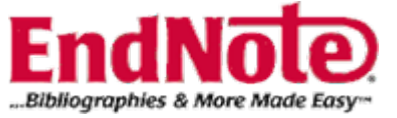

## **Cancer Research**

| HOME | HELP    | FEEDBACK      | SUBSCRIPTIONS            | ARCHIVE                       | VE SEARCH TABLE OF CONTEN  |  |  |  |
|------|---------|---------------|--------------------------|-------------------------------|----------------------------|--|--|--|
|      |         | Cancer R      | Clinical Cancer Research |                               |                            |  |  |  |
| Ca   | ncer Ep | idemiology B  | tion                     | Molecular Cancer Therapeutics |                            |  |  |  |
|      | l       | Molecular Car | noer Research            |                               | Cancer Prevention Research |  |  |  |
|      | Can     | cer Preventio |                          | Cancer Reviews Online         |                            |  |  |  |
|      | An      | nual Meeting  |                          | Cell Gro                      | wth & Differentiation      |  |  |  |

"EndNote"をクリック

#### **Download Directly to Citation Manager**

Download the citations below by selecting one of the formats on the left (HELP is below):

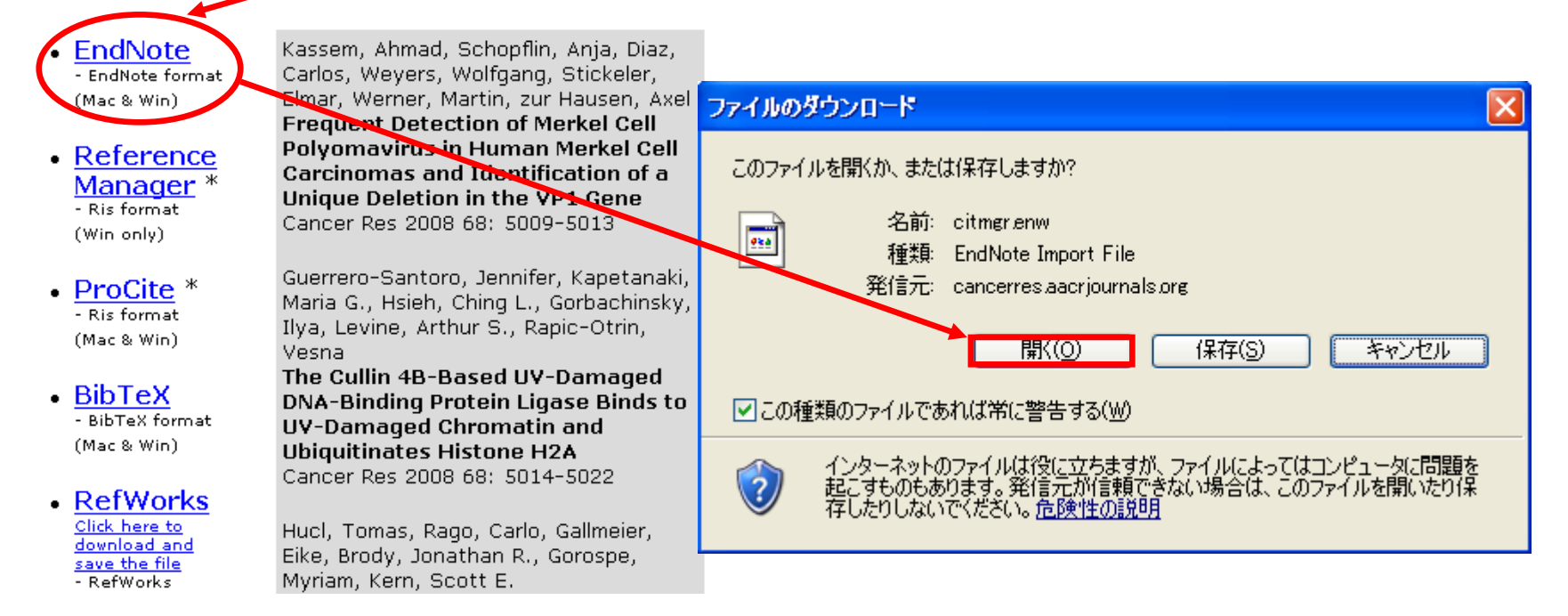

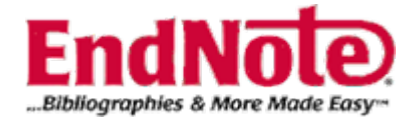

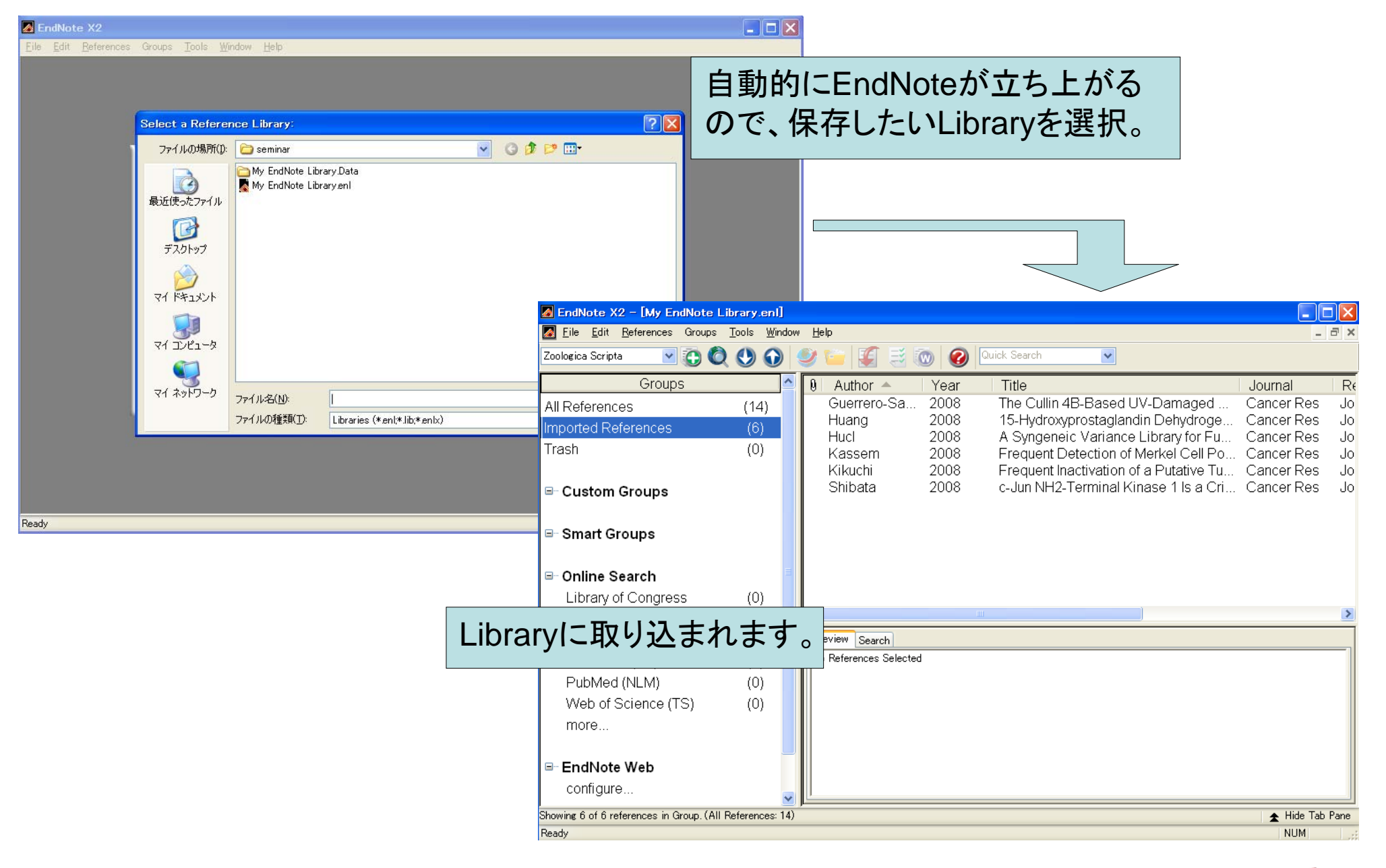

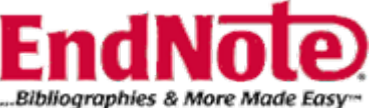

# EndNoteを利用した文献の 取り込み

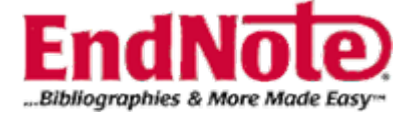

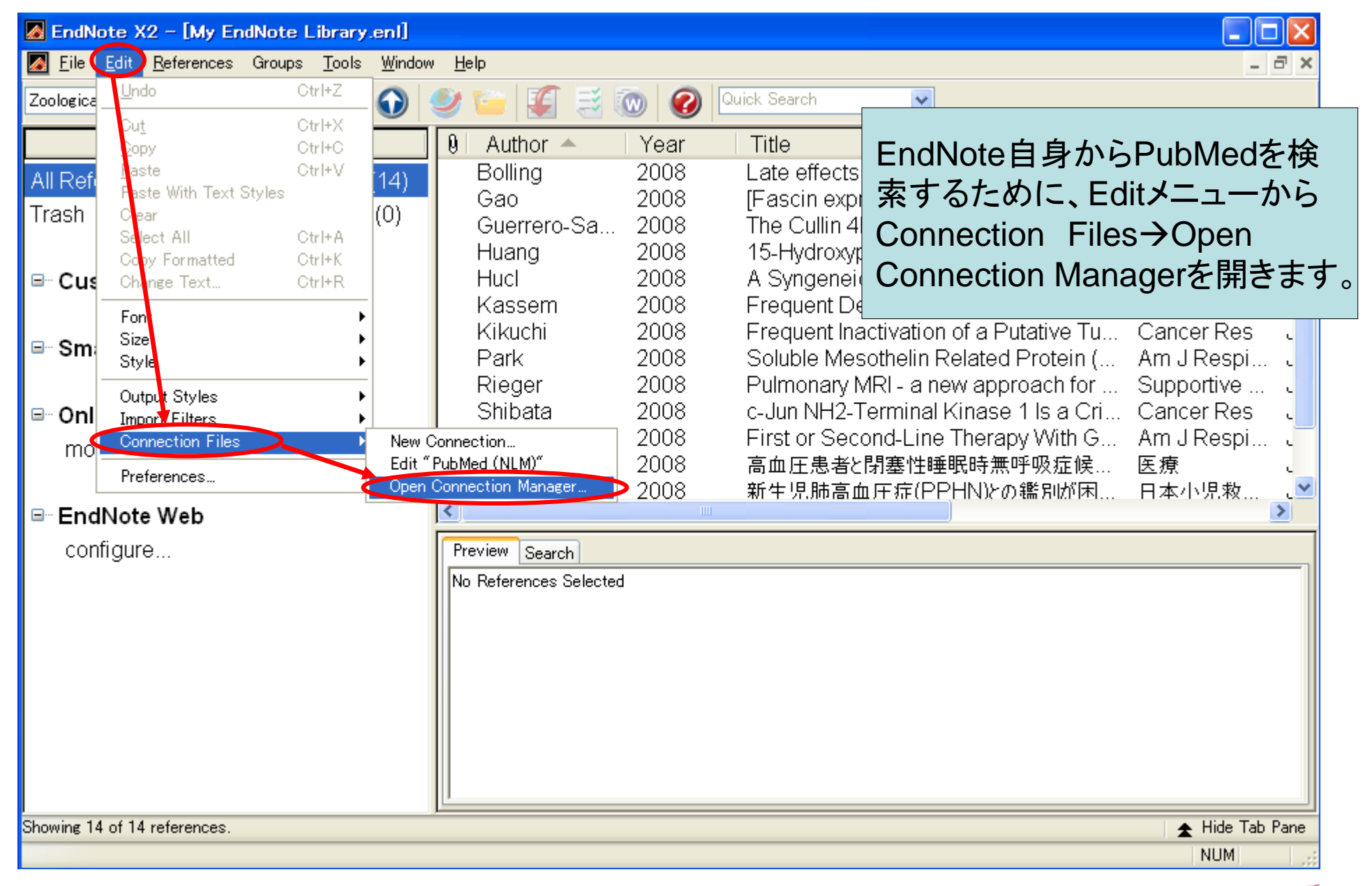

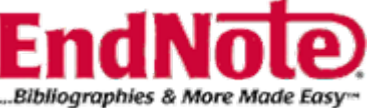

#### 🛃 <u>F</u>ile <u>E</u>dit <u>R</u>eferences Groups <u>T</u>ools <u>W</u>indow <u>H</u>elp

| Name                                                                                                    | Information Provider                                                     |
|----------------------------------------------------------------------------------------------------|--------------------------------------------------------------------------|
| Providence U                                                                                               | Library Catalogs                                                         |
| PsycARTICLES (OCLC)                                                                                        | OCLC                                                                     |
| PsycBOOKS (OCLC)                                                                                           | OCLC                                                                     |
| PsycCRITIQUES (OCLC)                                                                                       | ocic                                                                     |
| PsycFIRST (OCLC)                                                                                           | $oac$ [PubMod] $(f \neq r) \neq \lambda$ h = t $(f \neq r) \neq \lambda$ |
| PsycINFO (CSA)                                                                                             |                                                                          |
| PsycINFO (EBSCO)                                                                                           | EBSC が入りにくい場合には 右クリックでチェック                                               |
| PsycINFO (OCLC)                                                                                            |                                                                          |
| PsycINFO (OvidSP)                                                                                          | ovids を人れるとつまく人れられます。)                                                   |
| PsycINFO (SP)                                                                                              |                                                                          |
| PSYNDEXplus Lit AV (OvidSP)                                                                                | ovids ×マークをクリックし、この画面を閉じます。                                              |
| PSYNDEXplus Tests (OvidSP)                                                                                 | OvidS                                                                    |
| Public Library Catalog (WW)                                                                                | Wilsonweb                                                                |
| Public Library Catalog Arch (WW)                                                                           | WilsonWeb                                                                |
| PubMed (NLM)                                                                                               | NLM                                                                      |
| Purcell PL                                                                                                 | Library Catalogs 🛛 💌                                                     |
|                                                                                                    | Mark All Unmark All Find by                                              |
| ★Less Info:                                                                                                | Edit                                                                     |
| File Name: PubMed (NLM).enz<br>Created: 2008年6月23日, 17:44:55<br>Modified: 2008年5月5日, 12:46:34<br>Based On: |                                                                          |
| Category: NLM                                                                                              |                                                                          |
| Comments: This is an HTTP-based connection file for the Nationa                                            | Il Library of Medicine's PubMed database.                                |
| Showing 2700 of 2700 connection files                                                                      |                                                                          |

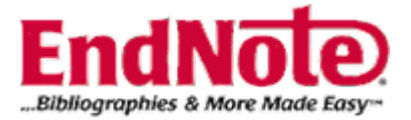

-

- 8

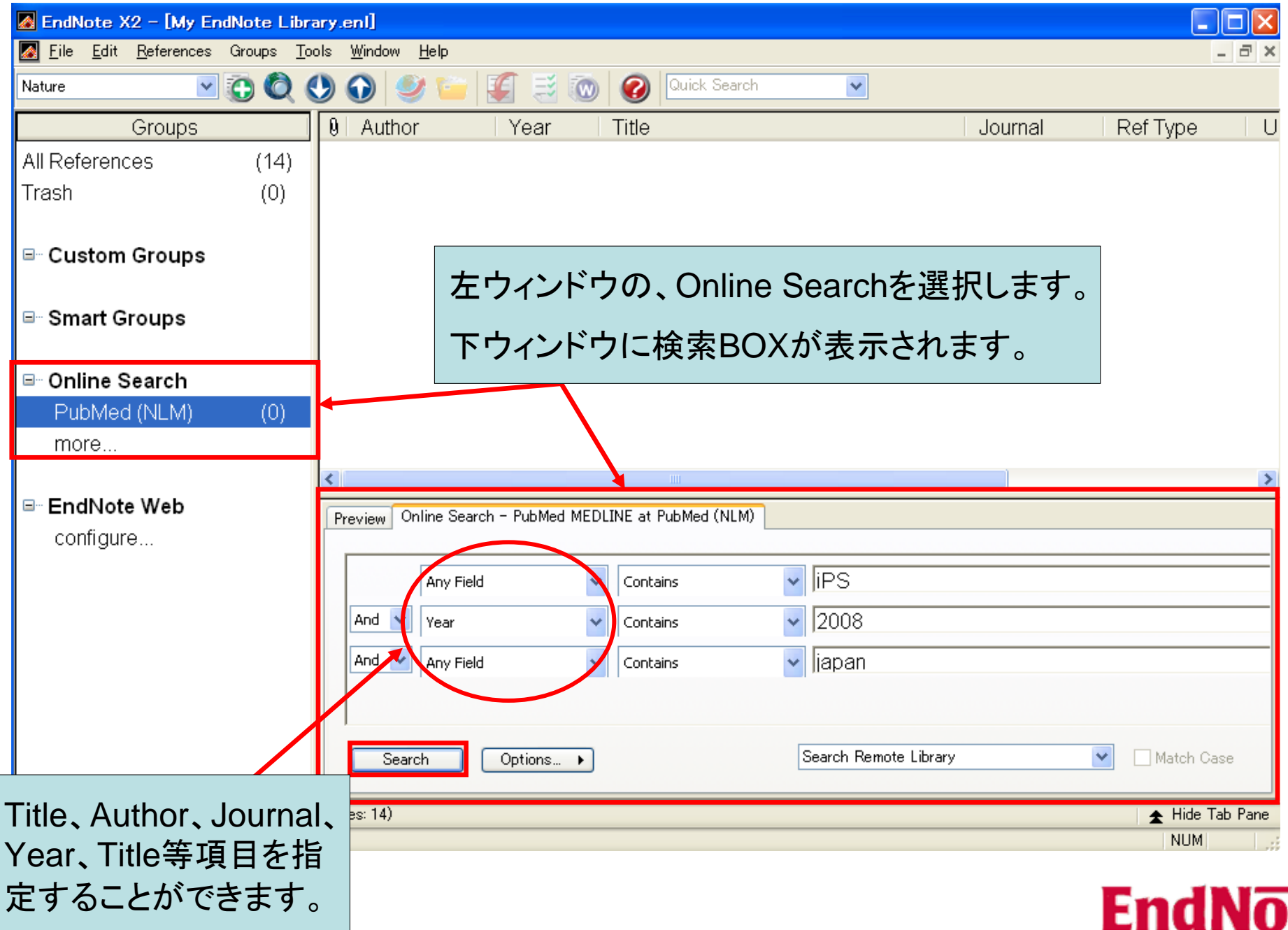

..Bibliographies & More Made Easy\*\*

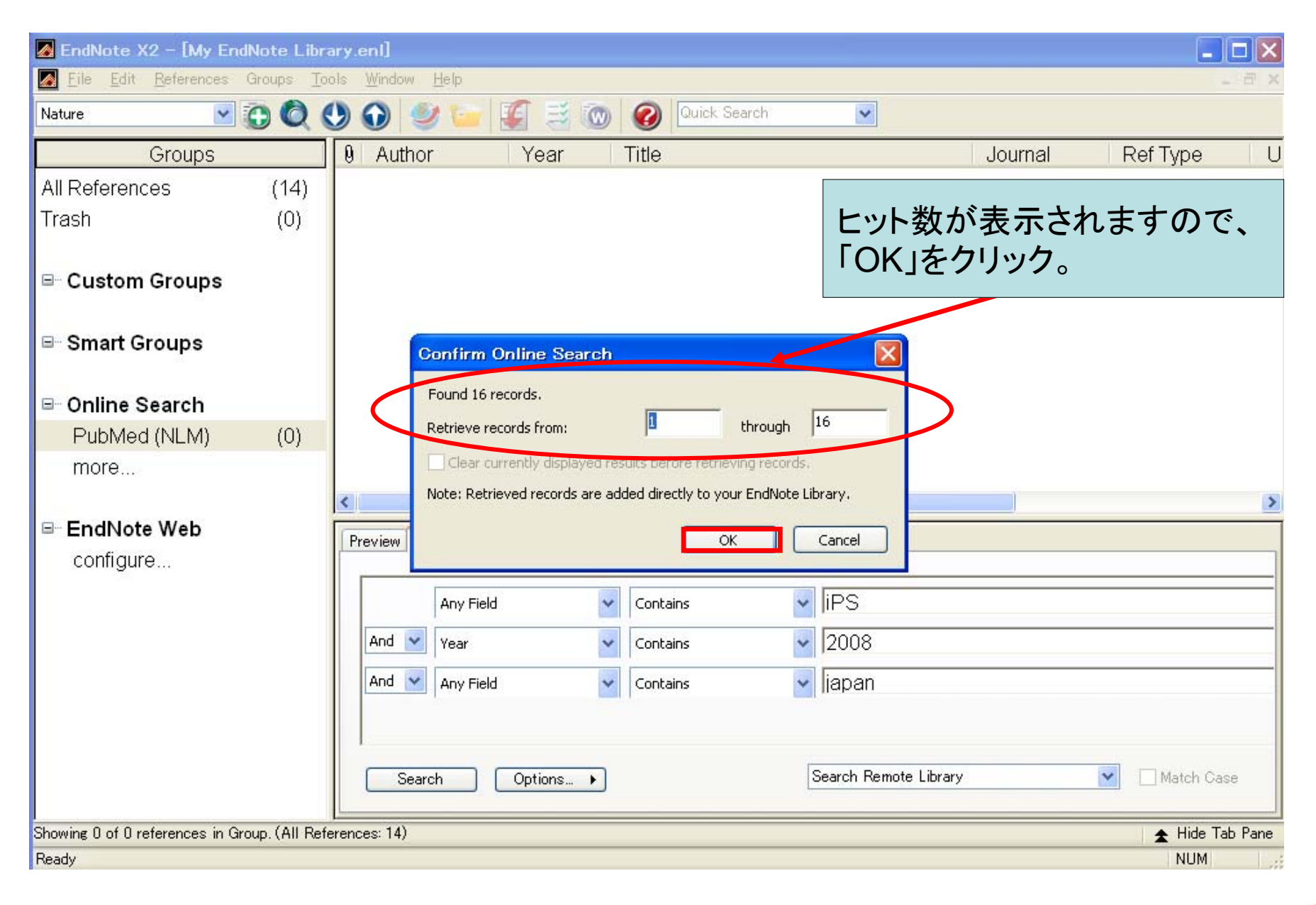

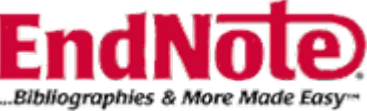

#### EndNote X2 - [My EndNote Library.en]

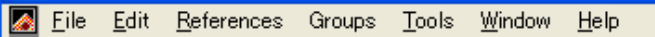

| Nature 💌 🧃                       | ) 🔘 🖯         | 9 🕡 🍕                             | ) 🦆 🛛                       | 🛛 🗏 🔞                                | Quick Search                                                                           | ~                                                                                      |                                                         |                                                              |    |
|----------------------------------|---------------|-----------------------------------|-----------------------------|--------------------------------------|----------------------------------------------------------------------------------------|----------------------------------------------------------------------------------------|---------------------------------------------------------|--------------------------------------------------------------|----|
| Groups                           |               |                                   | r                           | Year                                 | Title                                                                                  |                                                                                        | Journal                                                 | RefType                                                      | ^  |
| All References<br>Trash          | (30)<br>(0)   | Yokoo<br>Yuasa<br>Cyrano<br>Okaba | oski<br>washi               | 2008<br>2008<br>2008<br>2008         | Kidney organogen<br>Recent advances i<br>Japan ramps up pa<br>Regenerative med         | esis and regenera<br>n cardiovascular r<br>atent effort to keep<br>dicine: history and | Clin Exp Ne<br>Expert Rev<br>Nature                     | Journal Arti<br>Journal Arti<br>Journal Arti<br>Journal Arti |    |
| ■ Custom Groups ■ Smart Groups   |               | Nishio<br>Enomo<br>Nakac<br>Yamar | ka<br>oto<br>naka           | 2008<br>2008<br>2008<br>2008<br>2008 | A case of an intrav<br>Possible therapeut<br>Evaluation of antia<br>Pluripotency and n | entricular inflamm<br>tic effect of direct h<br>ngiogenic activity<br>uclear reprogram | Surg Neurol<br>Respirology<br>Bioorg Med<br>Philos Tran | Journal Arti<br>Journal Arti<br>Journal Arti<br>Journal Arti |    |
| ■ Online Search<br>PubMed (NLM)  | (16)          | Nakan<br>Aoi<br>Yamar             | e<br>naka                   | 2008<br>2008<br>2008<br>2008         | Prognostic value o<br>Generation of Pluri<br>Induction of pluripo                      | f serum surfactant<br>potent Stem Cells<br>tent stem cells fro                         | Bone Marro<br>Science<br>Cell Prolif                    | Journal Arti<br>Journal Arti<br>Journal Arti                 |    |
| more                             |               | Nakag                             | lawa                        | 2008                                 | Generation of indu                                                                     | ced pluripotent ste                                                                    | Nat Biotech                                             | Journal Arti                                                 | ~  |
| ■ EndNote Web<br>configure       |               | Preview O                         | nline Search ·<br>Any Field | - PubMed MED                         | LINE at PubMed (NLM)                                                                   | Libraryに取                                                                              | り込まれま                                                   | ; <b>†</b> 。                                                 |    |
|                                  |               | And 🗸                             | Year                        | ~                                    | Contains                                                                               | 12000                                                                                  |                                                         |                                                              |    |
|                                  |               | And V<br>Sear                     | Any Field                   | Options 🕨                            | Contains                                                                               | ▼  japan<br>Search Remote Library                                                      | ~                                                       | Match Case                                                   |    |
| Showing 16 of 16 references in G | iroup. (All F | References: 30)                   |                             |                                      |                                                                                        |                                                                                        |                                                         | ★ Hide Tab Pan                                               | ne |
| Ready                            |               |                                   |                             |                                      |                                                                                        |                                                                                        |                                                         | NUM                                                          |    |

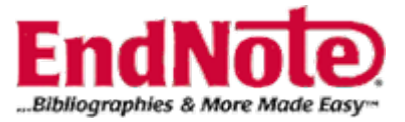

- 8

## 参考文献リストの作成

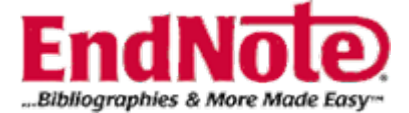

#### 🛃 EndNote X2 - [My EndNote Library.enl]

🛃 <u>F</u>ile <u>E</u>dit <u>R</u>eferences Groups <u>T</u>ools <u>W</u>indow <u>H</u>elp

| Annotated 💽 💽 🌘              | 2 ( | ) 🕥 🔮 🍋 🛛              | 🗧 🗟 🔞 | Quick Search                         |      |             |                 |
|------------------------------|-----|------------------------|-------|--------------------------------------|------|-------------|-----------------|
| Groups                       |     | 9 Author               | Year  | Title                                |      | Journal     | Ref Type        |
| All References (3)           | 0)  | Gao                    | 2008  | [Fascin expression in human epith    | ieli | Nan Fang Y  | Journal Arti    |
| Trach (0                     | 1)  | Park                   | 2008  | Soluble Mesothelin Related Protei    | n (  | Am J Respi  | Journal Arti 📄  |
| 118311 (0                    | "   | Wu                     | 2008  | First or Second-Line Therapy With    | ۱G   | Am J Respi  | Journal Arti    |
|                              |     | 梶川隆                    | 2008  | 高血圧患者と閉塞性睡眠時無呼吸症                     | 候    | 医療          | Journal Arti    |
| Custom Groups                |     | 野崎高史                   | 2008  | 新生児肺高血圧症(PPHN)との鑑別が                  | 『困…  | 日本小児救       | Journal Arti    |
|                              |     | 濱崎哲史                   | 2008  | 何がわかる?どう使う?画像でみる産科学                  | ·    | ペリネイタルケア    | Journal Arti    |
|                              |     | Bolling                | 2008  | Late effects of thoracic irradiation | in   | Strahlenthe | Journal Arti    |
| - onlart or oups             |     | Rieger                 | 2008  | Pulmonary MRI - a new approach i     | tor  | Supportive  | Journal Arti    |
|                              |     | Kassem                 | 2008  | Frequent Detection of Merkel Cell    | Po   | Cancer Res  | Journal Arti    |
| ■ Online Search              |     | Guerrero-Sa            | 2008  | The Cullin 4B-Based UV-Damage        | a    | Cancer Res  | Journal Arti    |
| PubMed (NLM) (0              | ))  | HUCI                   | 2008  | A Syngeneic Variance Library for     | ⊢u   | Cancer Res  | Journal Arti    |
| more                         |     | <                      |       |                                      |      |             | >               |
|                              |     | Preview Search         |       |                                      |      |             |                 |
| ⊟ EndNote Web                |     | No References Selected |       |                                      |      |             |                 |
| configure                    |     |                        |       |                                      |      |             |                 |
| coningure                    |     |                        |       |                                      |      |             |                 |
|                              |     |                        |       |                                      | 关:   | ᇂᇴᆥᆔᆡ       | たいさずぶ           |
|                              |     |                        |       |                                      | · 沙  | 与又瞅とし       | にいく低い           |
|                              |     |                        |       |                                      | 含    | まれている       | EndNoteの        |
|                              |     |                        |       |                                      | l ih | raryを聞く     |                 |
|                              |     |                        |       |                                      |      |             | 2               |
|                              |     |                        |       |                                      |      |             |                 |
|                              |     | <u>J</u>               |       |                                      |      |             |                 |
| Showing 30 of 30 references. |     |                        |       |                                      |      |             | ★ Hide Tab Pane |
| Ready                        |     |                        |       |                                      |      |             | NUM             |
| •                            |     |                        |       |                                      |      |             | 1               |

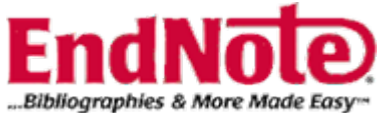

- 8 ×

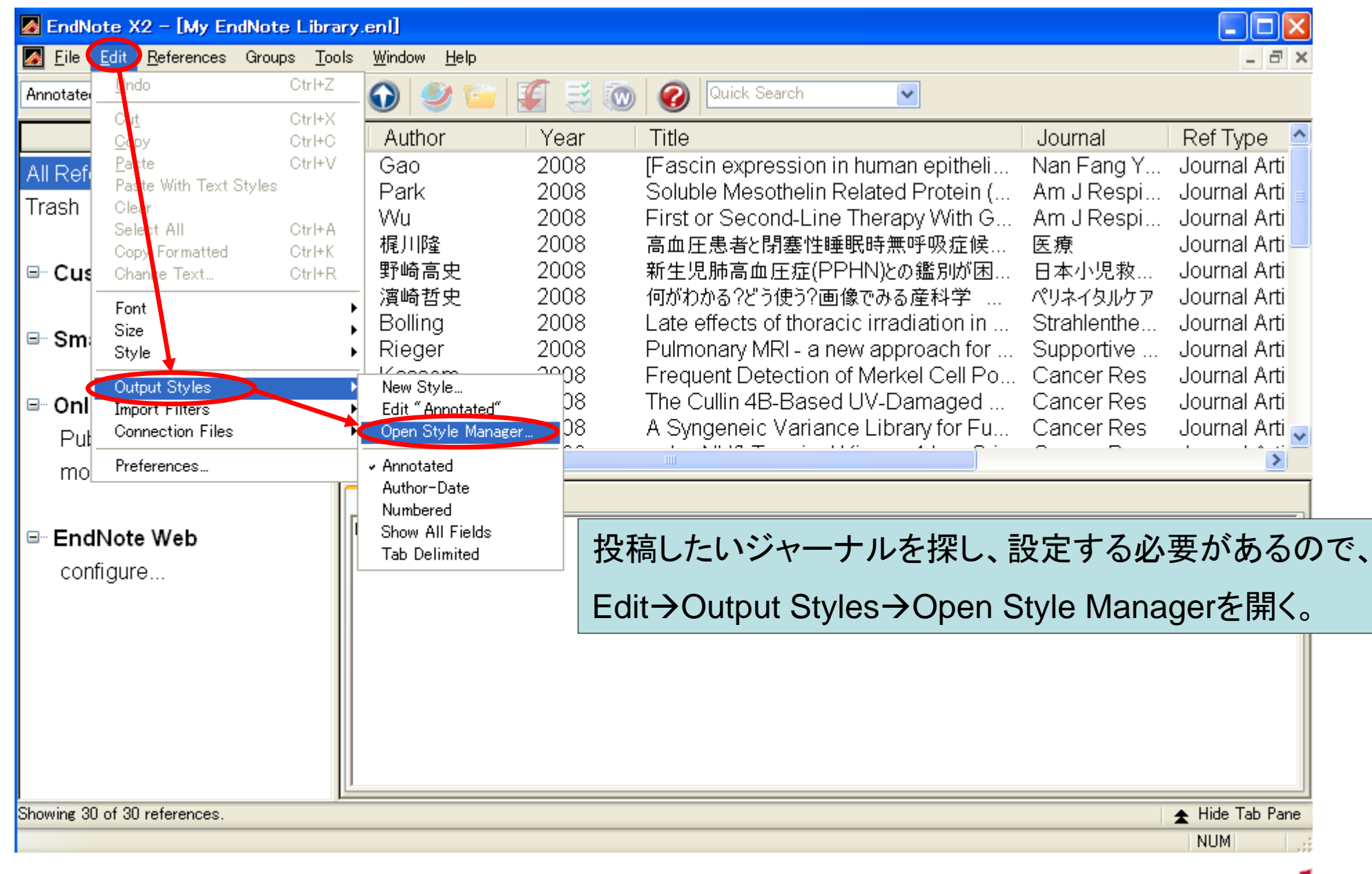

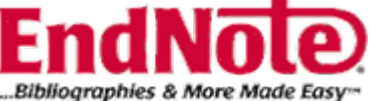

#### 🛃 <u>F</u>ile <u>E</u>dit <u>R</u>eferences Groups <u>T</u>ools <u>W</u>indow <u>H</u>elp

| Name                                                                                                | Category                             | ^        |
|----------------------------------------------------------------------------------------------------|--------------------------------------|----------|
| Plant Disease                                                                                       | Agriculture                          |          |
| Plant Ecology                                                                                       | Ecology                              |          |
| Plant J                                                                                             | Biology                              |          |
| Plant Molecular Biology                                                                             | Botany                               |          |
| Plant Pathology                                                                                     | Science                              |          |
| Plant Physiology                                                                                    | Botany                               |          |
| Plant Physiology Biochem                                                                            | Botany                               |          |
| Plant Species Biol                                                                                  | Biology                              |          |
| Planta                                                                                              | Botany                               |          |
| 📃 Planta Medica                                                                                     | Pharmacology                         |          |
| Plasma Sci Tech                                                                                     | Physics                              |          |
| Plasmid                                                                                             | Biosciences                          |          |
| Plastic Reconst Surg                                                                                | Plastic Surgery                      | -        |
| PLoS                                                                                                | Biosciences                          |          |
| PMLA                                                                                                | Humanities                           |          |
| PNAS                                                                                                | Science                              | <b>×</b> |
|                                                                                                    | Mark All Unmark All Find by          | •        |
| ★Less Info:                                                                                         | Style Info/Preview Edit              |          |
| File Name: PNA5.ens<br>Created: 2008年6月23日, 17:45:34<br>Modified: 2008年2月29日, 11:00:38<br>Based On: | 指定のジャーナルの左側にあるチェッ<br>クボックスにチェックを入れる。 |          |
| Category: Science                                                                                   | 海粉田 記会オスニレジコ化                        |          |
| Comments: Proceedings of the National Academy of Sciences                                           | 複数1回、改正9 ることかり能。                     | ī        |
|                                                                                                    | 終了後、X印をクリック。                         |          |

Showing 3377 of 3377 output styles.

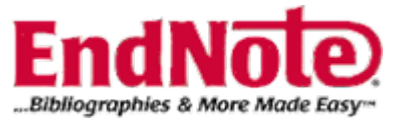

-

- a 🗙

### (1) Find Citation(s)を使用する場合

| <b>P</b> | 文書1   | .doc - Microsoft Word                        |                             |       |                                              |                                                      |     |
|----------|-------|----------------------------------------------|-----------------------------|-------|----------------------------------------------|------------------------------------------------------|-----|
| 8 5      | ファイル( | E) 編集(E) 表示(Y) 挿入(1) 書式(45)                  | ール(T) 罫線( <u>A</u> ) ウィンドウ( | Ŵ     | ヘルブ( <u>H</u> ) Adobe PDF( <u>B</u> ) Acroba | t コメント(O) 質問を入力してください                                | • × |
| 10       | ) 📂   | 🔒 🖪 🖻 🛍 🔊 📲 🛃 📲                              | End <u>N</u> ote X2         |       | Go To EndNote                                | 喜 ☰ 闔 (≡ •   듣 듣 谭 谭   <mark>थ</mark> • <u>A</u> • * | Ŧ,  |
| E        | N R   | 🗟 🛢 📴 🖕 📴 😒 🕲 🗼 🕂                            | 文章校正( <u>S</u> )            | Ð.    | Find <u>C</u> itation(s)                     |                                                      |     |
| 1        | h 💅   |                                              | 、 リサーチ( <u>R</u> ) Alt+クリック | 1     | Format <u>B</u> ibliography                  |                                                      |     |
|          | 8     | 81 161 141 121 181 121 141 16                | 表記ゆれチェック(Y)…                | ŧ     | Insert Selected Citation(s)                  | 1321 1341 1361 1381 140- 1421 1441 1461 1481         | 7   |
| 4        |       |                                              | その他の校正ツール(L) ト              | 2     | Edit Citation(s)                             |                                                      |     |
| - 00     |       |                                              | 文字カウント(型)                   | -     | Insert <u>N</u> ote                          |                                                      |     |
| -        |       |                                              | 共有ワークスペース( <u>K</u> )       | 6     | Edit <u>L</u> ibrary Reference(s)            |                                                      |     |
| -        |       |                                              | (はがきと差し込み印刷(E) ▶            | ٢     | Unformat Citation(s)                         |                                                      |     |
| -        |       |                                              | マクロ( <u>M</u> ) ►           | 6     | <u>R</u> emove Field Codes                   |                                                      |     |
|          |       | By removing                                  | ユーザー設定( <u>C</u> )          | 1     | Export <u>T</u> raveling Library             | ision repair (NER)                                   |     |
| -        |       | by removing                                  | オプション(0)                    | Q.    | Find <u>F</u> igure(s)                       |                                                      |     |
| - 2      |       | pathway pres                                 | *                           | ŤŤ    | <u>G</u> enerate Figure List                 | ged DNA-binding                                      |     |
|          |       | (UV-DDB) prot                                | ein complex is invo         | ۵     | Cite While You Write <u>P</u> references     | omatin-embedded                                      |     |
| -        |       | UV-damaged [                                 | DNA, which is the l         | e 🕜   | Help                                         | UV-DDB consists                                      |     |
| -        |       | of DDB1 and D                                | DB2, and it is a co         | om    | ponent of the cullin 4A (                    | CUL4A)-based                                         |     |
| - 2      |       | ubiquitin ligase                             | DDB1-CUL4ADD                | )B2   | 2. We previously showe                       | d that                                               |     |
| 9<br>-   |       |                                              |                             | - hi  | stone H2A at the sites                       |                                                      |     |
| ~        |       | DDB1-COL4AL                                  | DDD2 upiquitinates          | s (11 | Stone HZA at the sites of                    | or ov lesions in a                                   |     |
| -        |       | DDB2-depende                                 | en manner. 🖉                |       |                                              |                                                      |     |
| - 6      |       |                                              |                             |       |                                              |                                                      |     |
|          |       |                                              |                             |       |                                              |                                                      |     |
| 31 F     | 日信    | 新所にカーソルを合                                    | わせる。                        |       |                                              |                                                      |     |
|          | ·     |                                              |                             | 1     |                                              |                                                      |     |
| ァイ       | フ     | フリ内の引用又献                                     | を検索する                       | )T:   | このに、                                         |                                                      |     |
| ·)_      | _ л   | /EndNote X2/Ei                               | nd Citation                 | 5/6   | いた遅切                                         |                                                      |     |
| /        | 71    |                                              |                             | 1(3   | ので送扒。                                        |                                                      |     |
| 5        |       |                                              |                             |       |                                              |                                                      |     |
| -<br>9   |       |                                              |                             |       |                                              |                                                      | ±   |
| -        |       |                                              |                             |       |                                              |                                                      | ۹   |
| =        | G 🗉   | ·····                                        |                             |       |                                              |                                                      | >   |
| F        |       | プロジェア 12 12 12 12 12 12 12 12 12 12 12 12 12 | 4 繰り返し 🛛 🕫 ジャンプ             |       | F6 ひらがな F7 カタカナ                              | F8 半角変換 F9 全角英数 F10 半角英数                             | 12  |
|          | 1     | ページ 1 セクション 1/1 位置 66m                       |                             | 剥 溪   | 「更」 拡張   上書   英語 (米国)   ①                    |                                                      |     |
|          |       |                                              |                             |       |                                              |                                                      |     |

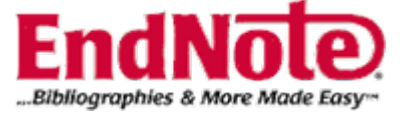

| EndNote X2 Fir         | nd Citati             | ion(s)                                                                                                    |  |
|------------------------|-----------------------|----------------------------------------------------------------------------------------------------|--|
| Eind: aoi              |                       | Search                                                                                                    |  |
| Example: Enter Bill    | oski dinos            | saur extinction to search for these terms in all fields                                                                                                    |  |
| Author                 | Year                  | Title                                                                                                    |  |
| Aoi<br>Nakagawa        | 2008                  | Generation of Pluripotent Stem Cells from Adult Mouse Liver and Stomach Cells<br>Generation of induced pluripotent stem cells without Myc from mouse and pumpe fibroplasts |  |
| Managama               | 2000                  |                                                                                                    |  |
|                        |                       |                                                                                                    |  |
|                        |                       | Findの欄に著者名の一部「aoi」を入力し、Searchボタンをクリック。                                                                                                    |  |
|                        |                       | 該当文献を選択し Insertボタンをクリック                                                                                                    |  |
|                        |                       | あらく 耐を と が し 、 ms に に ア ン を と ノ リ ノ ノ 、 の                                                                                                    |  |
|                        |                       |                                                                                                    |  |
|                        |                       |                                                                                                    |  |
|                        |                       |                                                                                                    |  |
| <                      |                       |                                                                                                    |  |
| Reference Type:        | Journal A             | Article                                                                                                    |  |
| Author:                | Aoi, T.               |                                                                                                    |  |
|                        | Yae, K.<br>Nakanaw    | wa M.                                                                                                    |  |
|                        | Ichisaka,             | , т.                                                                                                    |  |
|                        | Okita, K.<br>Takahash | hi. K.                                                                                                    |  |
|                        | Chiba, T.             |                                                                                                    |  |
| Year:                  | Yamanaki<br>2008      | Ka, S.                                                                                                    |  |
| Title:                 | Generatio             | ion of Pluripotent Stem Cells from Adult Mouse Liver and Stomach Cells                                                                                                    |  |
| Journal:<br>Epub Date: | 2008/02/              | /16                                                                                                    |  |
| Date:                  | Feb 14                | ·<br>92 (Flestwaris)                                                                                                    |  |
| 1994:                  | 1095-920              |                                                                                                    |  |
|                        |                       | Insert Cancel Help                                                                                                    |  |
| Library: My EndNote    | Library.enl           | 2 items in list                                                                                                    |  |

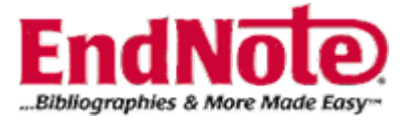

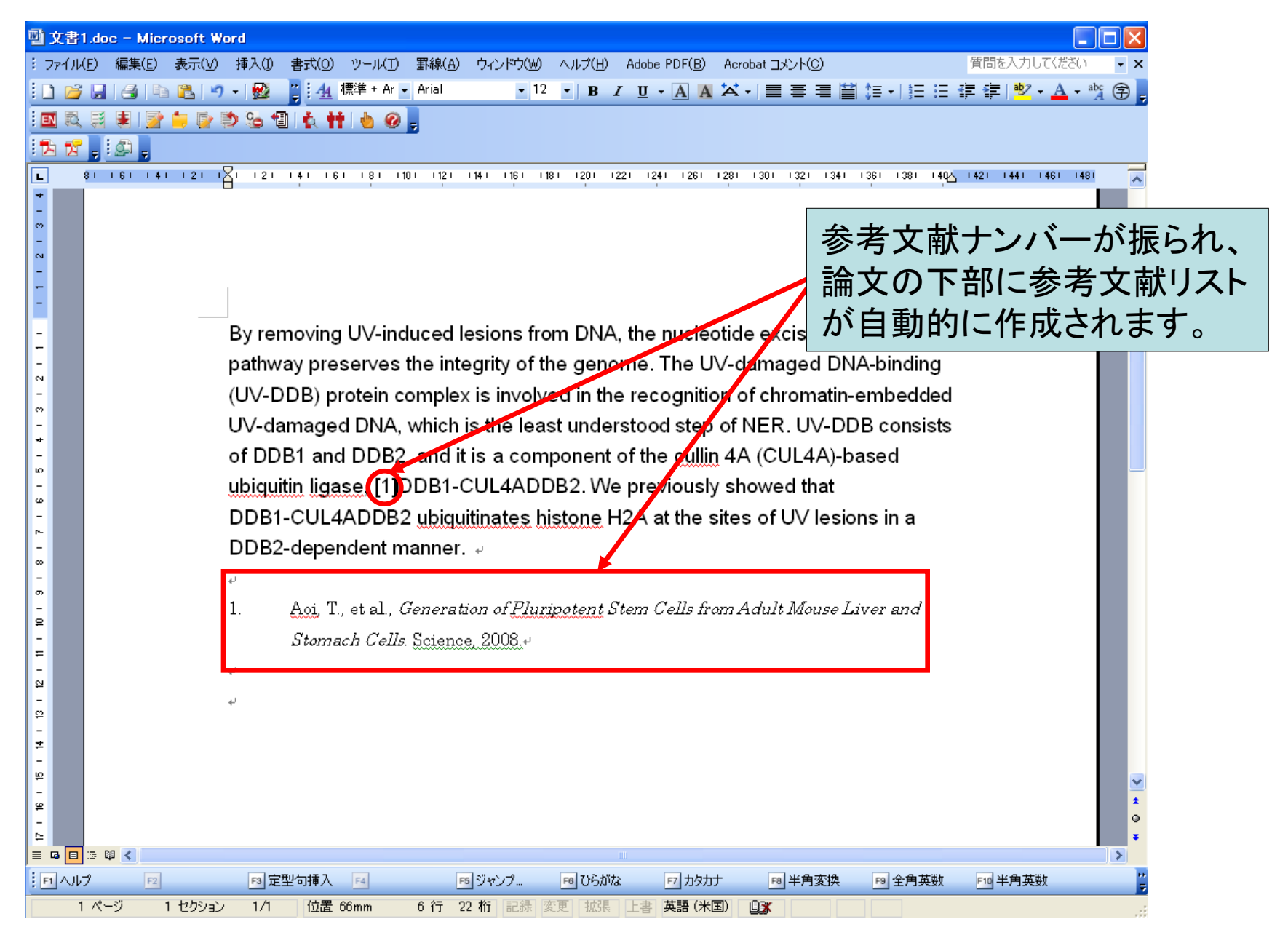

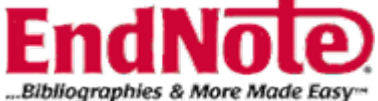

### (2) Selected Citation(s)を使用する場合

| 🛃 EndNote X2 - [My E | ndNote Lib      | rary.enl]                               |                       |                                                |                    |                   |                |               |                                 |                                   |                                    |            |
|----------------------|-----------------|-----------------------------------------|-----------------------|------------------------------------------------|--------------------|-------------------|----------------|---------------|---------------------------------|-----------------------------------|------------------------------------|------------|
| File Edit References | Groups <u>T</u> | ools <u>W</u> indow <u>H</u> elp        |                       |                                                |                    |                   | _ 8 ×          |               |                                 |                                   |                                    |            |
| Numbered 🗸           | 0               | 🕚 🕥 🔮 🦢                                 | 🧉 📑                   | 🔞 🚱 pub 💌                                      |                    |                   |                |               |                                 |                                   |                                    |            |
| Groups               |                 | 9 Author                                | Year                  | Title                                          | Journal            | Ref Type          | URL 🔺 🗖        |               |                                 |                                   |                                    |            |
| All References       | (30)            | Gao                                     | 2008                  | [Fascin expression in numan epitneli           | Nan ⊢ang Y         | . Journal Arti    |                |               |                                 |                                   |                                    |            |
| Trash                | (0)             | Park                                    | 2008                  | Soluble Mesothelin Related Protein (           | Am J Respi         | Journal Arti      |                |               |                                 |                                   |                                    |            |
|                      | . ,             | 77U<br>15 U IR-2                        | 2008                  | First of Second-Line Therapy With G            | Am J Respi         | . Journal Arti    |                |               |                                 |                                   |                                    |            |
| Custom Crowne        |                 | 1兆川唑<br>野崎宣由                            | 2008                  | 同地圧芯石CIN釜住睡眠时無吁緊症候…<br>新生児肺育血圧症(DDUN)を離りが用     | 医原口术小旧药            | Journal Arti      |                |               |                                 |                                   |                                    |            |
| Custom Groups        |                 | 当响同天<br>演藝折由                            | 2008                  | 利工元加高皿圧症(FFIN)との強かが低<br>何がわれる2どう使う2面像である高利学    | ロ本小元秋…<br>ペロライタルケマ | Journal Arti      |                |               |                                 |                                   |                                    |            |
|                      |                 | Rolling                                 | 2000                  | Late effects of thoracic irradiation in        | Strahlontho        | 雪 文書1.doc -     □ | Microsoft Word |               |                                 |                                   |                                    |            |
| B Smart Groups       |                 | Rieder                                  | 2008                  | Pulmonary MRI - a new approach for             | Sunnortive         | : ファイル(E) 編集      | (F) 表示(\/) 挿   | えの 妻式((く))    | yール(T) 🕨 (線(A) - 市心(Sh()        | M ∧ IL=2(H) Adobe PDE(B) Acrobe   | at コペント(C) 質問を入力し                  |            |
|                      |                 | Kassem                                  | 2008                  | Frequent Detection of Merkel Cell Po.          | Cancer Res         |                   |                |               | EndNote X2                      | Ge Te Fedblete                    |                                    | A abc      |
| Online Search        |                 | Guerrero-Sa.                            | 2008                  | The Cullin 4B-Based UV-Damaged                 | Cancer Res         |                   | 1 40 🗳 I 🔊 🔹 I | 🚾 📮 : 🖅 💆     |                                 |                                   |                                    | 🐴 • "A 🕀 📮 |
| DubMod (NLM)         | (0)             | Hucl                                    | 2008                  | A Syngeneic Variance Library for Fu            | Cancer Res         | 🖪 🔍 🗟 😫           | 1 🔁 📒 🔁        | 🈉 🗐 🚯 Ħ 🕽     |                                 |                                   |                                    |            |
|                      | (0)             | Shibata                                 | 2008                  | c-Jun NH2-Terminal Kinase 1 Is a Cri           | Cancer Res         | 🔁 👷 🚽 💭           | =              |               | A 99-7(B) Alt+9999              | Format Bibliography               |                                    |            |
| more                 |                 | Huang                                   | 2008                  | 15-Hydroxyprostaglandin Dehydroge              | Cancer Res         | L 81 161          | 141 121 1      | 121 141 16    |                                 | Insert Selected Citation(s)       | 321 1341 1361 1381 140 1421 1441 1 | 461 1481   |
|                      |                 | Kikuchi                                 | 2008                  | Frequent Inactivation of a Putative Tu         | Cancer Res         | *                 |                |               | その他の校正ツール(」) ト                  | Edit Citation(s)                  |                                    |            |
| ■ EndNote Web        |                 | Talzochita                              | 2008                  | The non-canonical role of Ata family           | Autophady          |                   |                |               | 文字カウント())                       | 🦐 Insert <u>N</u> ote             |                                    |            |
| configure            |                 |                                         |                       |                                                |                    |                   |                |               | 共有ワークスペース( <u>K</u> )           | 🔯 Edit Library Reference(s)       |                                    |            |
|                      |                 | Preview Search                          |                       |                                                |                    | 2                 |                |               | はがきと差し込み印刷(E) ▶                 | 🎒 Unformat Citation(s)            |                                    |            |
|                      |                 | 1. Kikuchi I                            | R., et al., <i>Fr</i> | equent Inactivation of a Putative Tumor S      | uppressor, Ang     | 9i -              |                |               | マクロ(M) ト                        | Se Remove Field Codes             |                                    |            |
|                      |                 | Ovarian                                 | Cancer. Ca            | incer Res, 2008. <b>68</b> (13): p. 5067-5075. |                    |                   |                |               | ー<br>フーザー設定(C)                  | Export Traveling Library          |                                    |            |
|                      |                 |                                         |                       |                                                |                    | -                 | Ву             | / remo∨ing    | オプション(の)                        | Find Figure(s)                    | ision repair (NER)                 | =          |
|                      |                 |                                         |                       |                                                |                    | -                 | na             | thway pres    | 37230                           | Generate Figure List              | aed DNA-binding                    |            |
|                      |                 |                                         |                       |                                                |                    | ~                 | pu             |               |                                 |                                   | gea bro ( binaing                  |            |
|                      |                 |                                         |                       |                                                |                    | -                 | (0             | V-DDB) pro    | tein complex is invo            | Cite While You Write Preferences_ | omatin-embedded                    |            |
|                      |                 |                                         |                       |                                                |                    | -                 | U\             | ∕-damaged     | DNA, which is the le            | 🕘 Help                            | UV-DDB consists                    |            |
|                      |                 |                                         |                       |                                                |                    | -                 | of             | DDB1 and      | DDB2 and it is a co             | mponent of the cullin 4A (        | (CUI 4A)-based                     |            |
|                      |                 |                                         |                       |                                                |                    | ω                 |                | invitin lines |                                 | DB2 We reviewely else             |                                    |            |
|                      |                 |                                         |                       |                                                |                    | ω                 | uu             | nquiun iigas  |                                 | DB2. We previously show           | wed that                           |            |
|                      |                 |                                         |                       |                                                |                    | -                 | D              | DB1-CUL4A     | DDB2 ubiquitinates              | histone H2A at the sites o        | of UV lesions in a                 |            |
|                      | $\sqrt{-1}$     | +++++++++++++++++++++++++++++++++++++++ | hran                  | いカズッノニノし                                       | +                  | -                 | D              | DB2-depend    | lent manner. 🖉                  |                                   |                                    |            |
| り用しにい                | ハス              | . 獣とL                                   | Diar                  | MM Cハイフイト                                      | 衣                  |                   | لم             |               |                                 |                                   |                                    |            |
|                      |                 |                                         |                       |                                                |                    | 0                 | 1              | A             |                                 |                                   | 17.7.8 7. 1                        |            |
| テカー キャ               | +               |                                         |                       |                                                |                    | 2                 |                | A.01, 1., e   | et al., Generation of <u>F1</u> | uripotent Stem Ceus from Ad       | uit Niouse Liver and               |            |
| 小としみ、                | 0               |                                         |                       |                                                |                    |                   |                | Stomacı       | <i>Cells</i> Science, 2008.≁    |                                   |                                    |            |
|                      |                 |                                         |                       |                                                |                    |                   | ب              |               |                                 |                                   |                                    |            |
|                      |                 |                                         |                       |                                                |                    | 2                 |                |               |                                 |                                   |                                    |            |
|                      |                 | _                                       |                       |                                                |                    | 2                 | +              |               |                                 |                                   |                                    |            |
| Word文∃               | きで              | - カー・ノ                                  | リルス                   | シシャン レント                                       | ]]                 |                   |                |               |                                 |                                   |                                    |            |
|                      | ヨーしょ            |                                         | 12 G                  | - ロイノヒ、' ノ /                                   |                    | -                 |                |               |                                 |                                   |                                    |            |
|                      | VC              | · /I · ·                                |                       |                                                | <b>\</b> .         | -                 |                |               |                                 |                                   |                                    | <b>~</b>   |
| /Endinote            | ) X'Z           | /Insert                                 | Sel                   | ected Citation                                 | S)I                | 9                 |                |               |                                 |                                   |                                    | *          |
|                      |                 |                                         |                       |                                                | -/-                | ₽                 |                |               |                                 |                                   |                                    | Ŧ          |
| たカロシック               |                 |                                         |                       |                                                |                    | = G 🗉 🤅 📢 <       |                |               |                                 |                                   |                                    | >          |
| とノリノノ                | 0               |                                         |                       |                                                |                    | 1日 ヘルプ            | F2             | F3 定型句挿入      | F5 ジャンプ。                        | FB ひらがな F7 カタカナ                   | P8 半角変換 P9 全角英数 P10 半角英数           |            |
|                      |                 |                                         |                       |                                                |                    | 1 ページ             | 1 セクション        | 1/1 位置 79     | mm 8 行 22 桁 記録                  | 変更 拡張 上書 英語 (米国) 🛄                | 3X                                 |            |

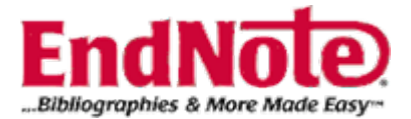

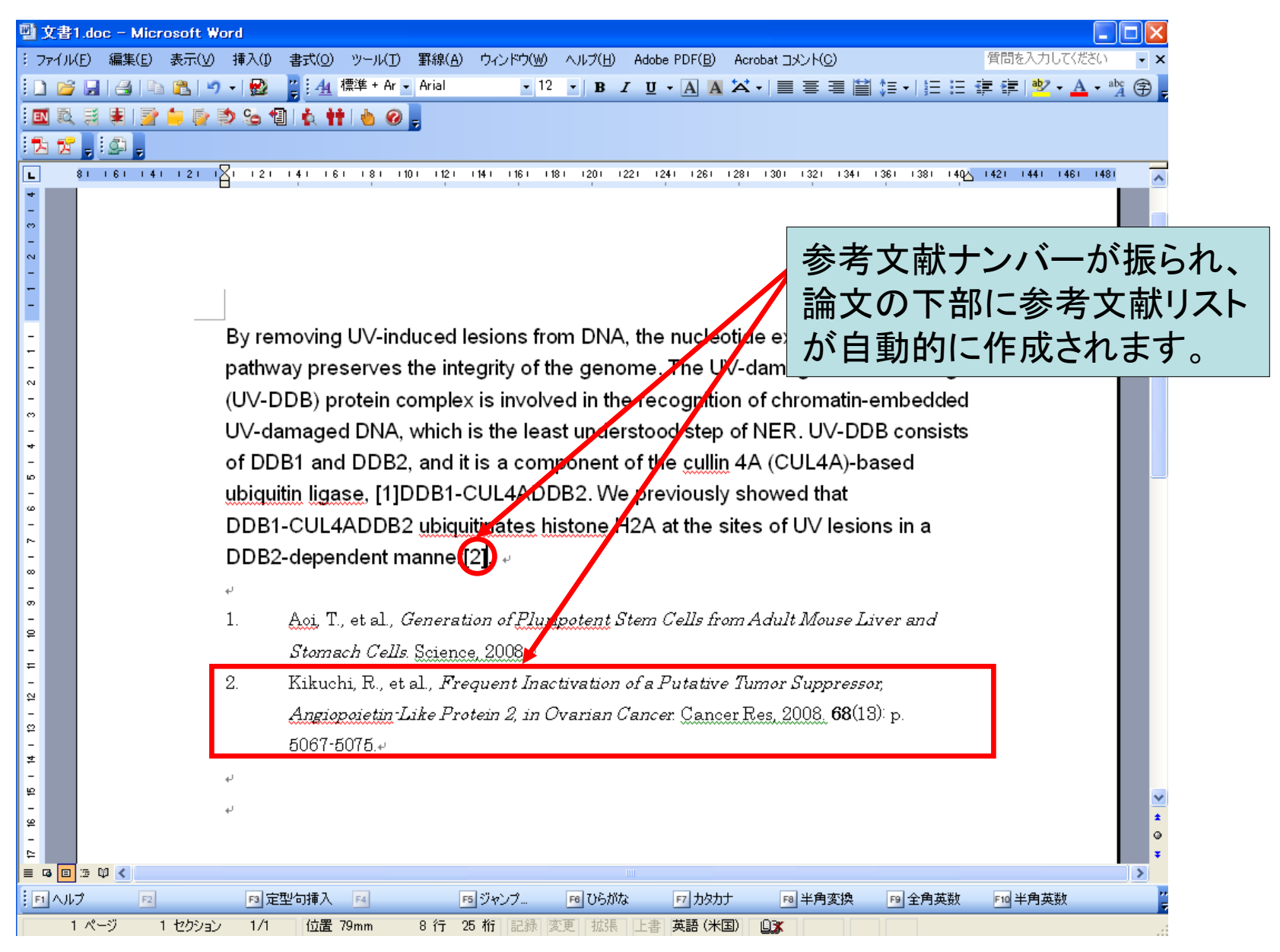

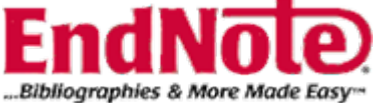

### (3)コピー/貼り付けで行う場合

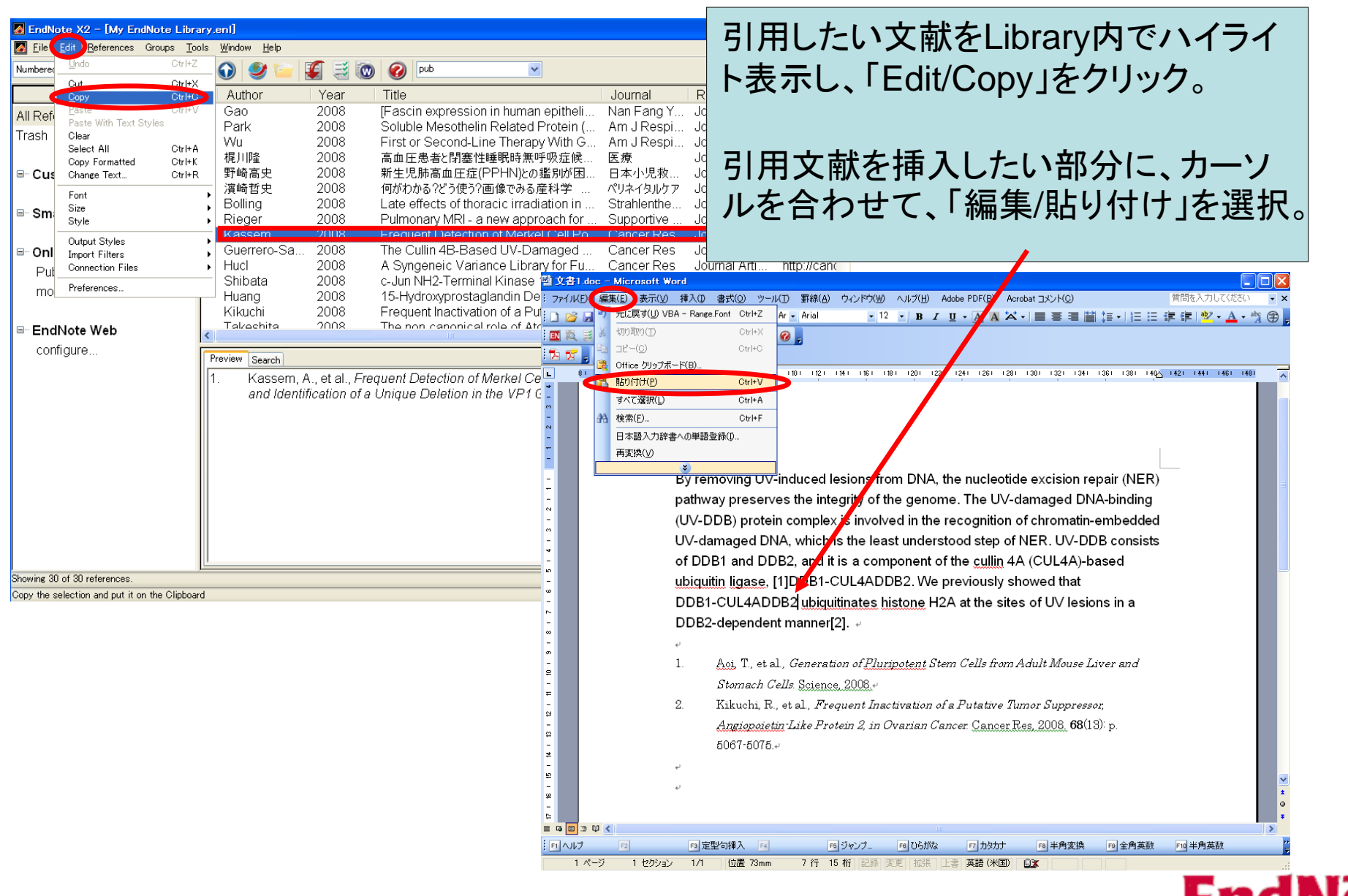

...Bibliographies & More Made Easy

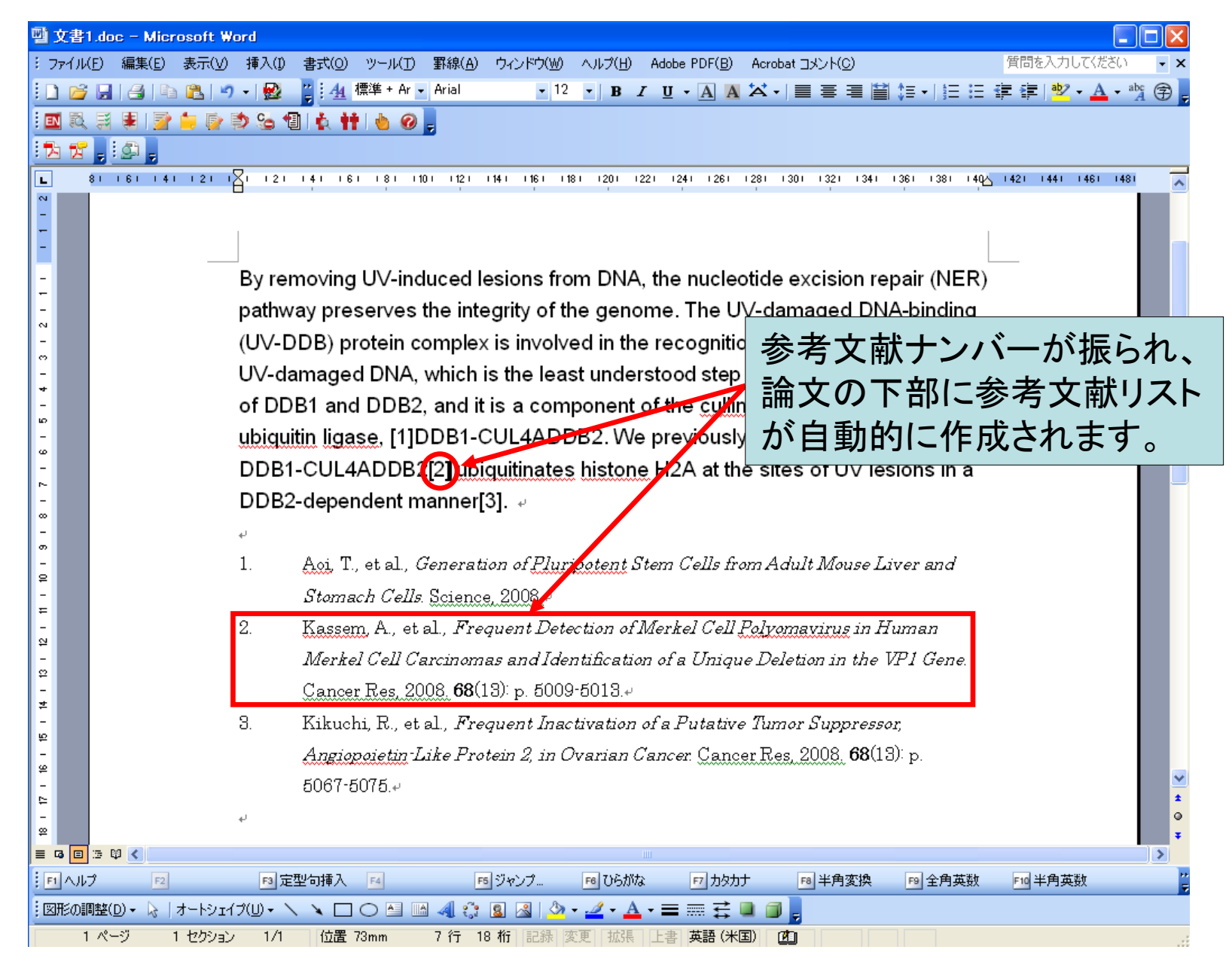

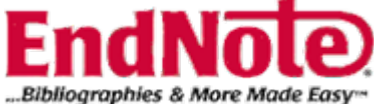

投稿規定を決める(変更する)

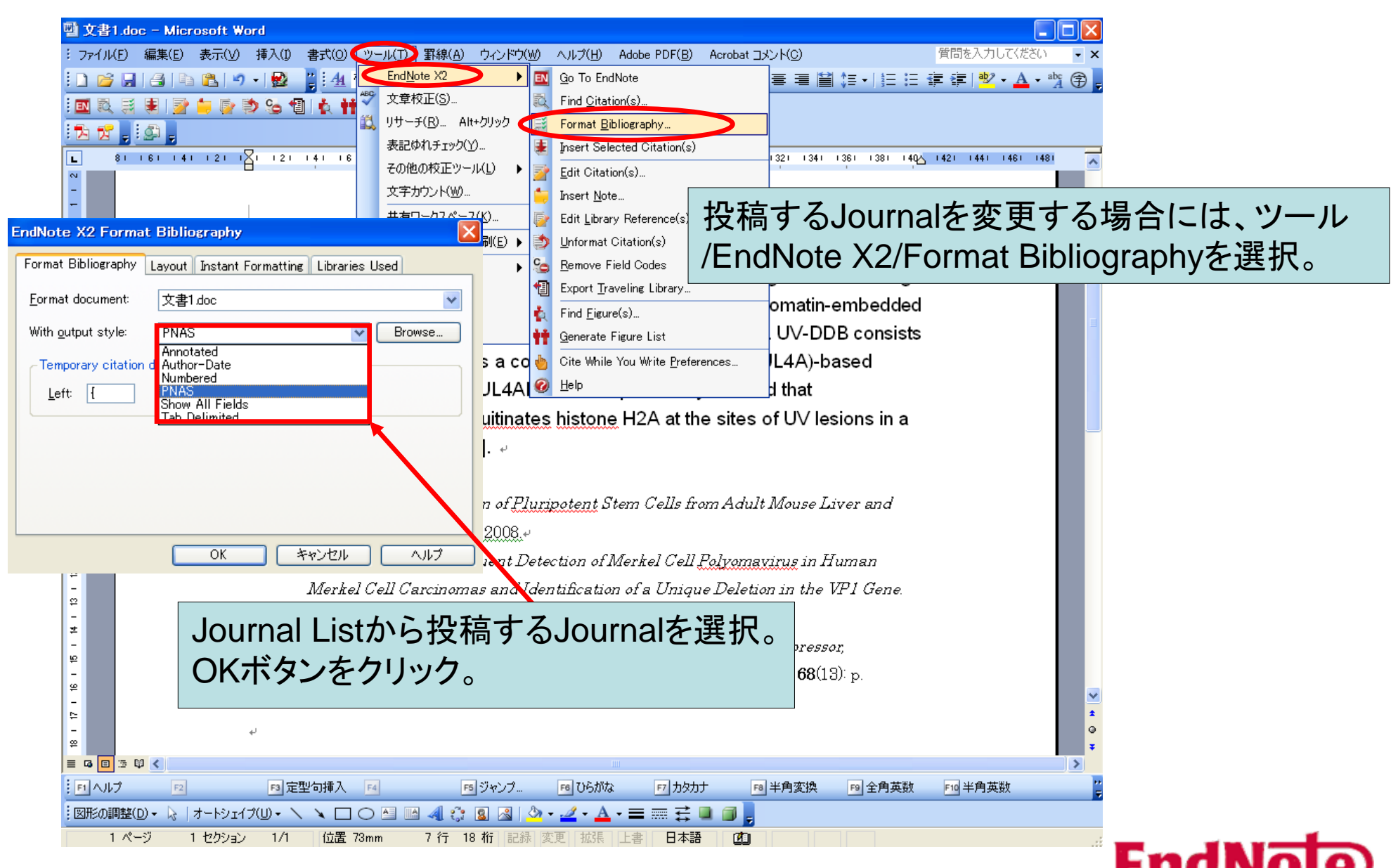

...Bibliographies & More Made Easy

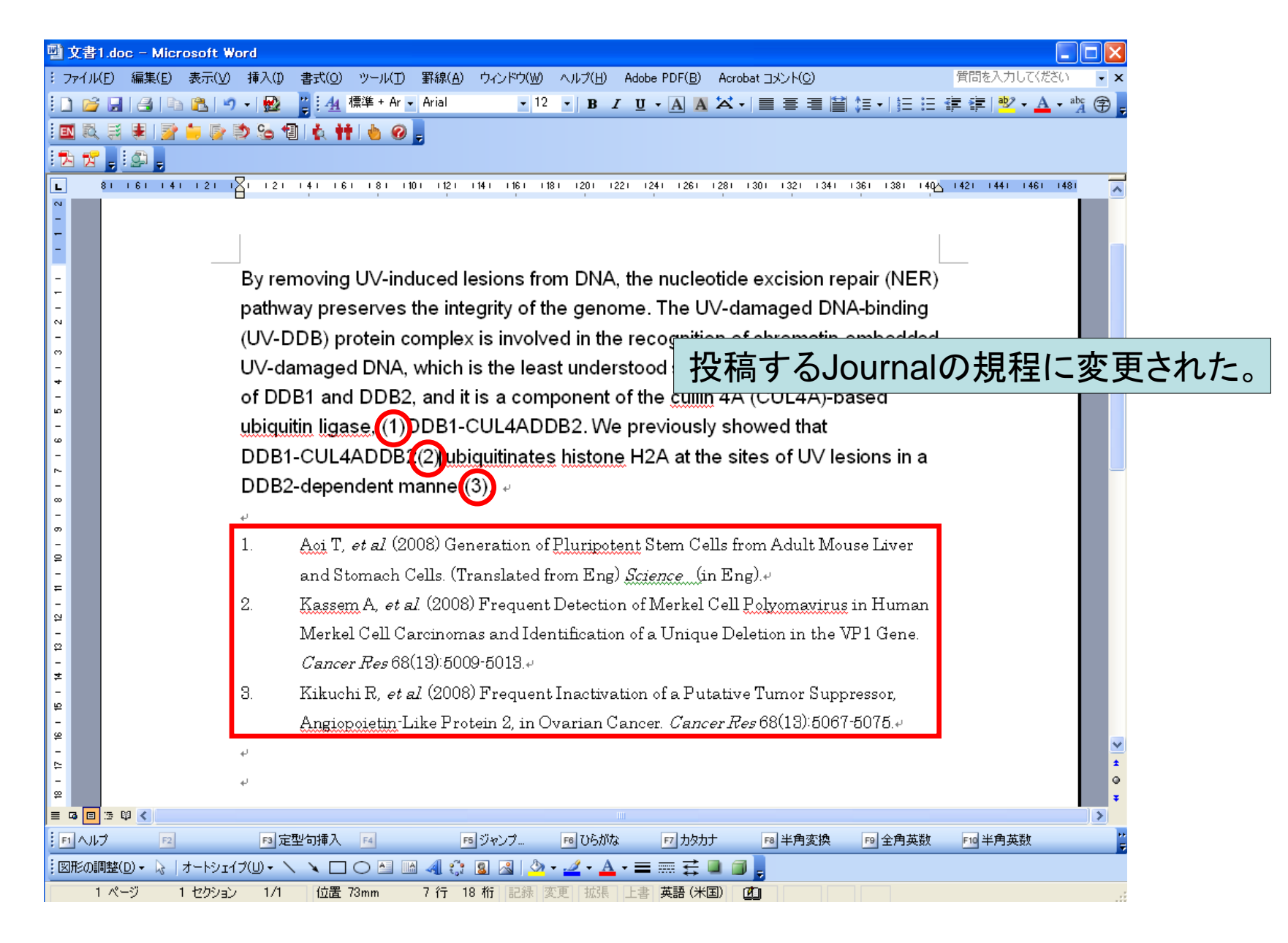

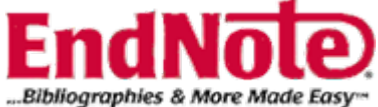

## 便利な機能の一例

## PDF Fileやその他ファイルの添付方法

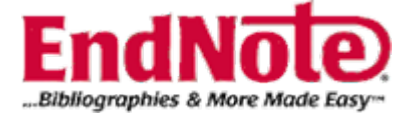

### (1)Fileをドラッグ&ドロップで添付する方法

PDF

test.pdf

Adobe

| 🛃 EndNote X2 - [My EndNote                                                                                                    | Library.enl]                                                |                                      |                                                                                                    |                                                                      |                                                                              |  |  |  |  |
|----------------------------------------------------------------------------------------------------|-------------------------------------------------------------|--------------------------------------|----------------------------------------------------------------------------------------------------|----------------------------------------------------------------------|------------------------------------------------------------------------------|--|--|--|--|
| 🛃 <u>F</u> ile <u>E</u> dit <u>R</u> eferences Groups                                                                                                 | : <u>T</u> ools <u>W</u> indow <u>H</u> elp                 |                                      |                                                                                                    |                                                                      | _ 8 ×                                                                        |  |  |  |  |
| Numbered 💌 💽 🔇                                                                                                    | 💐 🕚 🕥 🥩 🦢                                                   | 🌠 🧮                                  | 🔞 🕜 Quick Search 💌                                                                                                    |                                                                      |                                                                              |  |  |  |  |
| Groups                                                                                                    | 🔰 🛛 🖉 Author                                                | Year                                 | Title                                                                                                    | Journal                                                              | 🛛 Ref Type 🛛 🔼                                                               |  |  |  |  |
| All References (31)<br>Trash (0)                                                                                                    | Huang<br>Harada<br>Nishioka<br>Shibata                      | 2008<br>1994<br>2008<br>2008         | 15-Hydroxyprostaglandin Dehydroge<br>Altered microtubule organization in s<br>A case of an intraventricular inflamm<br>c-Jun NH2-Terminal Kinase 1 Is a Cri                                            | Cancer Res<br>Nature<br>Surg Neurol<br>Cancer Res                    | Journal Arti<br>Journal Arti<br>Journal Arti ≡<br>Journal Arti               |  |  |  |  |
| le⊸ Custom Groups                                                                                                    | Guerrero-Sa<br>Kumar                                        | 2008<br>2008<br>2008                 | The Cullin 4B-Based UV-Damaged<br>Cutting edge: cooperation of IPS-1<br>Evaluation of antiangiogenic activity                                                                                          | Cancer Res<br>J Immunol<br>Bioorg Med                                | Journal Arti<br>Journal Arti                                                 |  |  |  |  |
| l Smart Groups                                                                                                    | Gao                                                         | 2008<br>2008<br>2008                 | [Fascin expression in human epitheli<br>First or Second-Line Therapy With G                                                                                                    | Nan Fang Y<br>Am J Respi                                             | Journal Arti<br>Journal Arti                                                 |  |  |  |  |
| <ul> <li>Online Search</li> <li>Gainesville St</li> <li>Library of Co</li> <li>LISTA (EBSC</li> <li>(0)</li> <li>PubMed (NLM)</li> <li>(0)</li> </ul> | Aoi<br>Havashi                                              | 2008<br>2008<br>2008<br>2008<br>2008 | Frequent Detection of Merkel Cell Po<br>Frequent Inactivation of a Putative Tu<br>Generation of induced pluripotent ste<br>Generation of Pluripotent Stem Cells<br>The impact of cavernous sinus drain | . Cancer Res<br>Cancer Res<br>Nat Biotech<br>. Science<br>▲ INR Am I | Journal Arti<br>Journal Arti<br>Journal Arti<br>Journal Arti<br>Iournal Arti |  |  |  |  |
| ■ EndNote Web<br>transfer                                                                                                    | PubMed (NLM) (0)<br>Web of Scien<br>EndNote Web<br>transfer |                                      |                                                                                                    |                                                                      |                                                                              |  |  |  |  |
| Showing 31 of 31 references.                                                                                                    |                                                             |                                      |                                                                                                    |                                                                      | 🚖 Hide Tab Pane                                                              |  |  |  |  |
| Ready                                                                                                    |                                                             |                                      |                                                                                                    |                                                                      | NUM                                                                          |  |  |  |  |

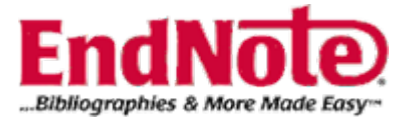

### (2)Fileをレコードを詳細表示させて、添付する方法

| 🛃 EndNote X2 - [Nakao, 2008 #130 (My EndNote Library.enl) ]                                                                                                    |                                                                                                    |
|----------------------------------------------------------------------------------------------------|----------------------------------------------------------------------------------------------------|
| 🛃 <u>F</u> ile <u>E</u> dit <u>R</u> eferences Groups <u>T</u> ools <u>W</u> indow <u>H</u> elp                                                                                                    | _ = ×                                                                                                    |
| C C Reference Type: Journal Article                                                                                                    | ★ Hide Empty Fields                                                                                             |
| Image: Size in the second state in the second state in the second state in the second state in the second state in the second state in the second state is second state in the second state is second state in the second state in the second state is second state in the second state is second state in the second state is second state in the second state is second state in the second state in the second s | <u>U</u> F 添付したいレコードをダブルクリックし、<br>レコードの詳細を表示。<br>右クリックをし、メニュー画面を開<br>き、"File Attachments→Attach File"<br>をクリック。 |
| Department of Chemistry and Biochemistry, Waseda University, 3-4-1 (<br>ayocha@waseda.jp                                                                                                    | )kubo, Shinjuku-ku, Tokyo 169-8555, Japan.                                                                      |
| Figure                                                                                                    |                                                                                                    |
| Caption Cut<br>Copy<br>Paste                                                                                                    |                                                                                                    |
| Access Date Paste With Text Styles<br>Clear<br>Select All Ctrl+A                                                                                                    |                                                                                                    |
| Translated Author Go To<br>Spell Check                                                                                                    |                                                                                                    |
| Translated Title File Attachments Attach File<br>Find Full Text Open File                                                                                                    |                                                                                                    |
| Name of Database Figure                                                                                                    |                                                                                                    |
| Added to Library: 2008/07/02 Last Updated: 2008/07/02                                                                                                    | NIM                                                                                                    |

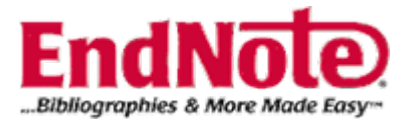

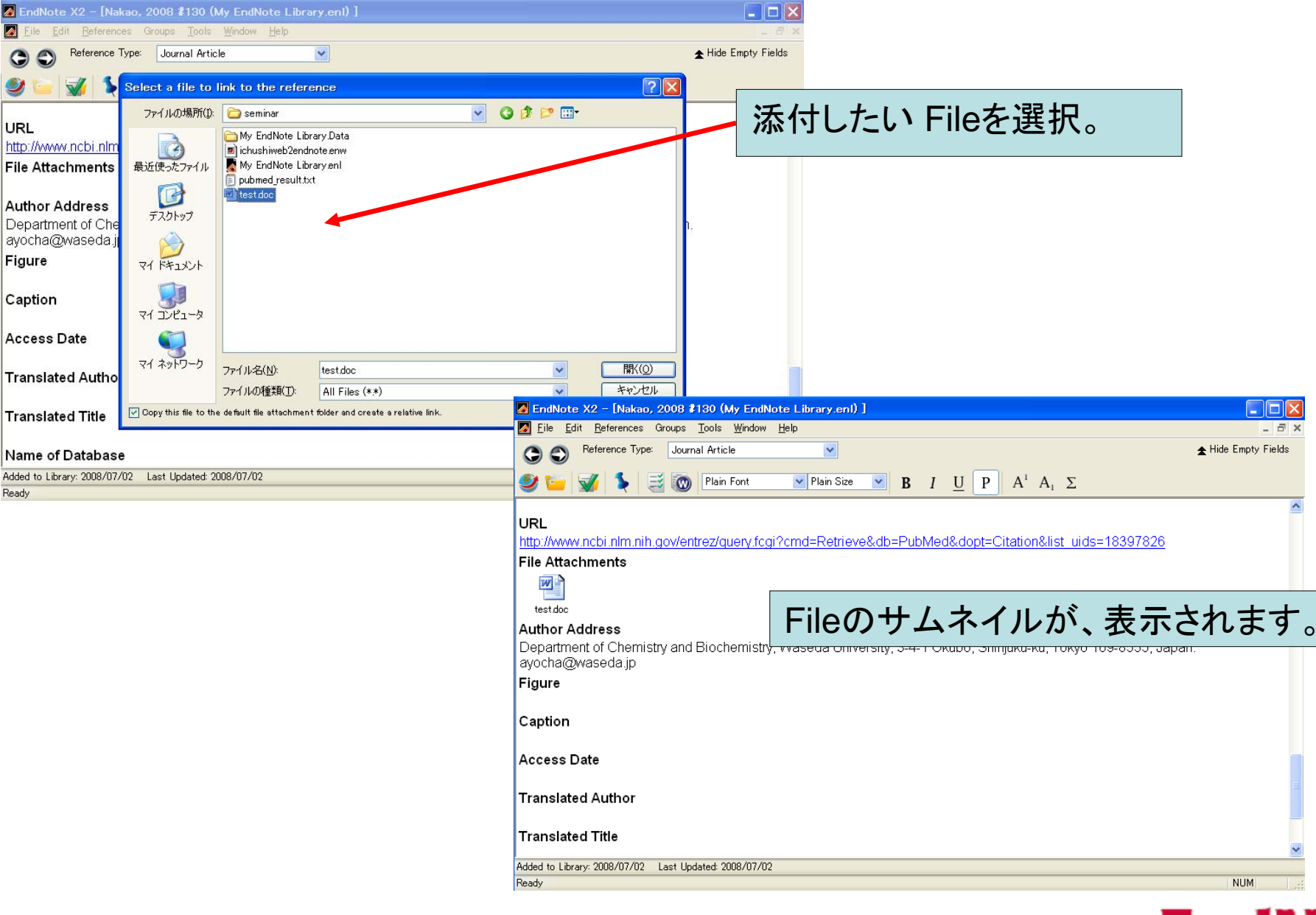

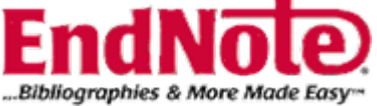

### (3) 画像(イメージ) Fileを添付する方法

| 🛃 EndNote X2 – [Nakao, 2008 #130 (My EndNote Libr     | rary.enl)]                                |                                     |
|-------------------------------------------------------|-------------------------------------------|-------------------------------------|
| 🛃 Eile Edit References Groups Tools Window Help       |                                           | _ @ ×                               |
| G S Reference Type: Journal Article                   | ×                                         | ★ Hide Empty Fields                 |
| 🥩 🖕 😼 💿 Plain Font 🔍 F                                | Plain Size 💌 🛚 🛛 🖌                        | $I U P A^{1} A, \Sigma$             |
| Author Address                                        |                                           | 添付したいレコードをダブルクリックし。                 |
| Department of Chemistry and Biochemistry, Wase        | da University, 3-4-                       |                                     |
| ayocha@waseda.jp<br>                                  |                                           |                                     |
| Figure                                                |                                           | 右クリックをし、メニュー画面を開き、                  |
|                                                       |                                           | "Figure→Attach Figure"をクリック。        |
| Caption                                               |                                           |                                     |
| I                                                     |                                           |                                     |
| Access Date                                           | <u></u>                                   |                                     |
| Translated Author                                     | Copy<br>Paste<br>Paste With Text Styles   |                                     |
| Translated Title                                      | Clear<br>Select All<br><b>Go To</b>       | Ctrl+A                              |
| Name of Database                                      | Spell Check                               |                                     |
| Database Provider                                     | File Attachments<br>Find Full Text<br>URL |                                     |
| Language                                              | Figure                                    | Open Figure                         |
| eng                                                   |                                           | Convert Figures to File Attachments |
| Added to Library: 2008/07/02 Last Updated: 2008/07/02 |                                           |                                     |
|                                                       |                                           | NUM                                 |

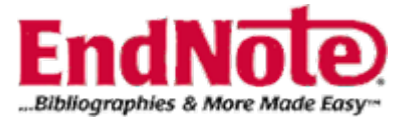

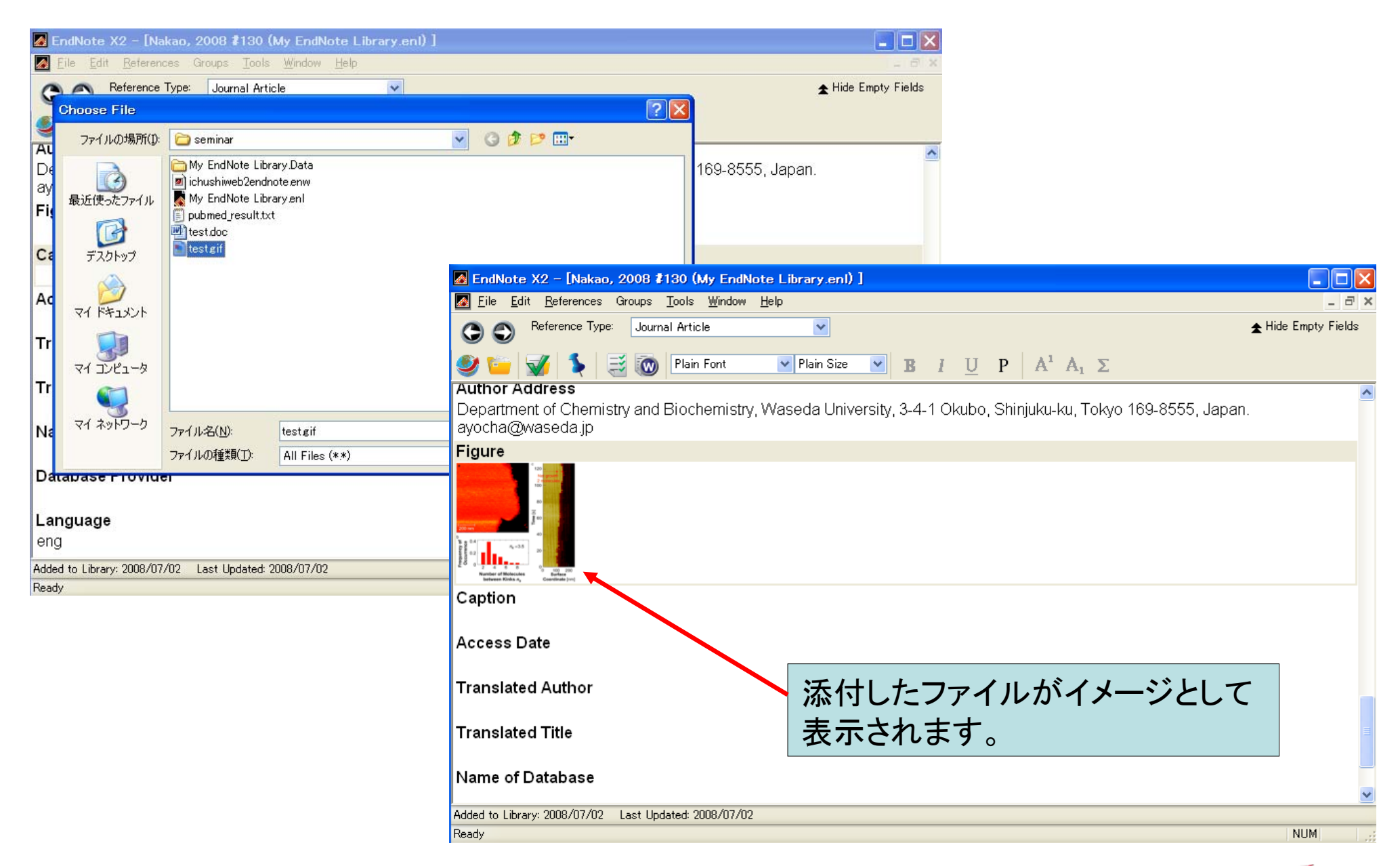

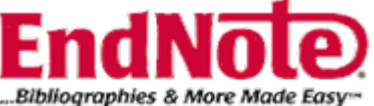

# ファイルを添付する際の注意事項

- Fileは、PDF、Word、Excelなど45個まで添付が 可能。
- Library Fileを移動する際には、それと同名のフォ ルダも一緒に移動。

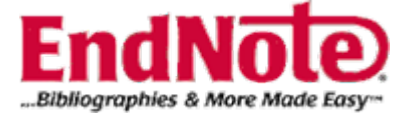

## 参考文献リストの省略形式を表示 させる方法

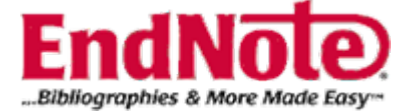

| 🛃 EndNote X2 – [My EndNote L                          | ibrary.enl]                                                                                                    |                                                                                     |
|-------------------------------------------------------|----------------------------------------------------------------------------------------------------|-------------------------------------------------------------------------------------|
| 🛃 <u>F</u> ile <u>E</u> dit <u>R</u> eferences Groups | Tools Window Help                                                                                                    | _ =                                                                                 |
| Numbered 💽 💽 🙆                                        | Search Library Ctrl+F<br>Spell Check Ctrl+Y                                                                                                    | s→Open Term List」                                                                   |
| Groups                                                | Cite While You Write [CWYW]<br>Online Search  Title → 「Jon                                                                                                    | urnals Term List」を開く。 🛛 📴 🔄                                                         |
| All References (31)                                   | Format Paper 新生児肺高 <u>血圧症で</u><br>Change and Move Fields 新生児肺高 <u>血圧</u> 症で                                                                                                    | - TNJCの遍別が困 日本小元叔 Journar Arti<br>眠時無呼吸症候 医療 Journal Arti                           |
| 11asii (0)                                            | EndNote Web 何がわかる?どう使う?画<br>A Synceneic Varian                                                                                                    | 像でみる産科学 ペリネイタルケア Journal Arti<br>ce Library for Fu Cancer Res Journal Arti          |
| ⊡⊸Custom Groups                                       | Open Term Lists         Authors Term List           Define Term Lists         Ctrl+4         Journals Term List           Link Term Lists         Ctrl+3         Keywords Term List | Related Protein ( Am J Respi Journal Arti                                           |
| ⊡⊸ Smart Groups                                       | Hide Tab Pane Pulmonary MRI - a no<br>Sort Library Prognostic value of s                                                                                                    | ew approach for Supportive Journal Arti<br>serum surfactant Bone Marro Journal Arti |
| Gainesville St (0)                                    | Library Summary Possible therapeutic<br>Pluripotency and nuc                                                                                                    | effect of direct h Respirology Journal Arti                                         |
| Library of Co (0)<br>LISTA (EBSC (0)                  | Subject Bibliography       The non-canonical rol         Manuscript Templates       _ymphocytoid choric         Data Visualization       _ate effects of thorac                     | ole of Atg family Autophagy Journal Arti<br>omeningitis virus J Virol Journal Arti  |
| PubMed (NLM) (0)                                      |                                                                                                    |                                                                                     |
| Web of Scien (0)                                      | Preview Search                                                                                                    |                                                                                     |
| more                                                  | 1. 野崎高史, et al., <i>新生児肺高血田宜(PPHN)との鑑別</i><br>会雑誌, 2008. <b>7</b> (1): p. 104.                                                                                                    | が <b>困難であった。早発型</b> TAPVC     <b>型の一例</b> 日本小児救急医学                                  |
| <sup>⊑</sup> EndNote Web                              |                                                                                                    |                                                                                     |
| transfer                                              |                                                                                                    |                                                                                     |
| , Showing 31 of 31 references.                        |                                                                                                    | 🖈 Hide Tab Pane                                                                     |
|                                                       |                                                                                                    | NUM                                                                                 |

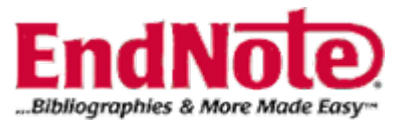

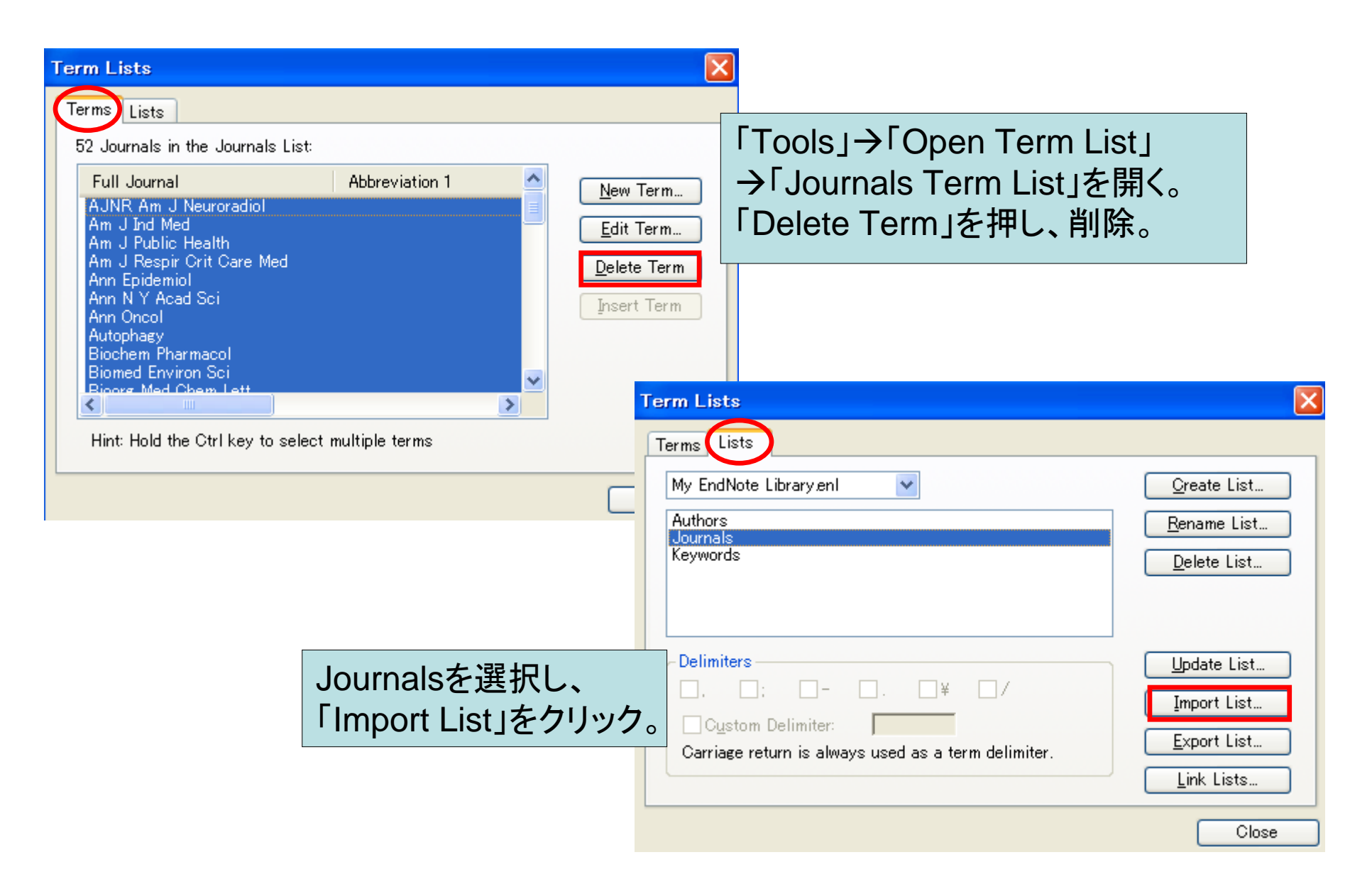

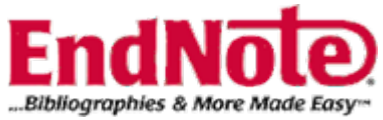

| ファイルを開く               |                                                                                                    |                                                                          | ? 🛛                                                                                                    |                                                                                                    |                                      |
|-----------------------|----------------------------------------------------------------------------------------------------|--------------------------------------------------------------------------|----------------------------------------------------------------------------------------------------|----------------------------------------------------------------------------------------------------|--------------------------------------|
| ファイルの場所(1):           | 🗀 Terms Lists                                                                                                    | 🕑 🕑                                                                      | 📂 🎹•                                                                                                    |                                                                                                    |                                      |
| していていていていたファイル        | <ul> <li>Anthropology.txt</li> <li>Astronomy and Astrophysics.txt</li> <li>BioScience.txt</li> <li>Chemical.txt</li> </ul> | 「C:¥Program F<br>を開き、"Medica                                             | iles¥EndNote X2<br>al.txt"を選択                                                                                                    | 2¥Terms Lists」                                                                                                    |                                      |
| デスクトップ                | <ul> <li>Economics.txt</li> <li>Humanities.txt</li> <li>Korean Medical Terms.txt</li> </ul>                                |                                                                          |                                                                                                    |                                                                                                    | 1                                    |
| کر<br>۲۲ ۴キ۱۶۷        | Law.txt     Medical.txt     Philosophy.txt     Deligion tut                                                                |                                                                          |                                                                                                    |                                                                                                    |                                      |
| גרידע אב<br>ארידער אי | Zoological Records.txt                                                                                                    | Term L                                                                   | ists                                                                                                    |                                                                                                    | ×                                    |
|                       |                                                                                                    | Terms                                                                    | Lists                                                                                                    |                                                                                                    |                                      |
| マイ ネットワーク             | ファイル名(N): Medical.txt                                                                                                    | 8908                                                                     | Journals in the Journals List:                                                                                                    |                                                                                                    |                                      |
|                       | ファイルの種類(①: Text file (*.txt)<br>新しい                                                                                        | Ful<br>AAC<br>AAA<br>AAA<br>AAA<br>AAA<br>AAA<br>AAA<br>AAA<br>AAA<br>AA | II Journal<br>CN Clinical Issues in Critical /<br>CN Clinical Issues<br>DE Editors Journal<br>NA Journal<br>NNT Journal<br>OHN Journal<br>OHN Journal<br>PPO Journal<br>RN News Letter<br>Istominal Imaging<br>NF Journal<br>NF Journal<br>Harmia Perupas de Circuria | Abbreviation 1<br>AACN Clin. Issues Crit.<br>AACN Clin. Issues<br>AADE Ed. J.<br>AANA J.<br>AANA J.<br>AANNT J.<br>AAOHN J.<br>AAOHN AAOHN J.<br>AAOHN J.<br>AAOHN AAOHN J.<br>AAOHN AAOHN J.<br>AAOHN J.<br>AAOHN J.<br>AAOHN AAOHN J.<br>AAOHN J.<br>AAOHN J.<br>AAOHN J.<br>AAOHN J.<br>AAOHN J.<br>AAOHN J.<br>AAOHN J.<br>AAOHN J.<br>AAOHN J.<br>AAOHN J.<br>AAOHN J.<br>AAOHN J.<br>AAOHN J.<br>AAOHN J.<br>AAOHN J.<br>AAOHN J.<br>AAOHN J.<br>AAOHN AAOHN J.<br>AAOHN J.<br>AAOHN | New Term<br>Edit Term<br>Delete Term |
|                       |                                                                                                    |                                                                          |                                                                                                    |                                                                                                    | Close                                |

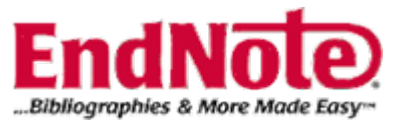

グループについて

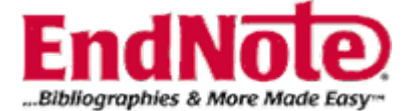

| EndNote X2 - [My EndNote Library.en]                             |                                  |                                       |                        |  |  |
|------------------------------------------------------------------|----------------------------------|---------------------------------------|------------------------|--|--|
| 🛃 <u>F</u> ile <u>E</u> dit <u>R</u> eferences Groups <u>T</u> o | ools <u>W</u> indow <u>H</u> elp |                                       | - 8 ×                  |  |  |
| PNAS 💽 💽 🔘 (                                                     | 9 🕥 🥑 🕻                          | 📔 🌠 🧾 🕢 Quick Search 💌                |                        |  |  |
| Groups                                                           | 9 Author                         |                                       | URL 🛆                  |  |  |
| All References (31)                                              | Aoi                              | Custom Group                          | http://w               |  |  |
| Full Text (6)                                                    | Bolling<br>Cyranoski             |                                       | <go td="" to<=""></go> |  |  |
| Trash (0)                                                        | Enomoto                          | 仕息のレコートを選択してクルーノ分けを行う場合に使             | http://w               |  |  |
|                                                                  | Gao                              | 用します。                                 |                        |  |  |
| 🖃 Custom Groups                                                  | Guerrero-S<br>Harada             | ※Custom Groupから削除した提合け All Poforoncos | http://c               |  |  |
|                                                                  | Hayashi                          |                                       | http://w               |  |  |
| Smart Groups                                                     | Huang                            | からは削除されません。                           | http://c               |  |  |
|                                                                  | Huci                             |                                       | http://c               |  |  |
| □ Online Search                                                  | Kassem                           |                                       | http://c               |  |  |
| Gainesville St Coll (0)                                          | Kikuchi                          | Smart Group                           | http://c               |  |  |
| Library of Congress (0)                                          | Kumar                            |                                       | http://w               |  |  |
| LISTA (EBSCO) (0)                                                | Nishioka                         | 検索式を登録すると、現在格納されているレファレンスの            | http://w               |  |  |
| Publica (INLIVI) (U)                                             | Okabayasi                        | うち対象となるものを自動的に分類してくれます。               | http://w               |  |  |
| web of Science (1 (U)                                            | <                                |                                       |                        |  |  |
| more                                                             | Preview Search                   | 新規に追加するリファレンスも、対象となる場合は、自動            | 1                      |  |  |
| ⊟⊸ EndNote Web                                                   | 1. Kasse                         | 的に該当グループに分類されます。                      |                        |  |  |
| transfer                                                         | 5013                             |                                       | 9-                     |  |  |
|                                                                  |                                  | ※Smart Groupから削除した場合は、All Keferencesか |                        |  |  |
| I<br>Showing 31 of 31 references. Full tex                       | t was downloaded fo              | ら削除され、Irashクルーフに一時保存されます。             | e Tab Pane             |  |  |
| Ready                                                            |                                  | N                                     | UM .::                 |  |  |

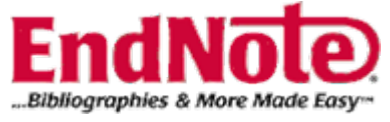

### (1) Custom Groupの作成

| 🛃 EndNote X2 - [My EndN                           | ce Libra                | aryI                            |      |                    |                                   |                           |                 |              |                        |
|---------------------------------------------------|-------------------------|---------------------------------|------|--------------------|-----------------------------------|---------------------------|-----------------|--------------|------------------------|
| 🛃 <u>F</u> ile <u>E</u> dit <u>R</u> eferences Gr | roups <u>T</u> oo       | ols <u>W</u> indow <u>H</u> elp |      |                    |                                   |                           |                 |              | - 8 ×                  |
| PNAS                                              | Oreate Gro<br>Oreate Sm | art Group                       | 🌠 📑  | 💿 🕜                | Quick Search                      | ~                         |                 |              |                        |
| Groups                                            | Rename G                | <sup>roup</sup> r               | Year | Title              |                                   |                           | Journal         | Ref Type     | URL 🛆                  |
| All References                                    | Delete Gro              | <br>Jup                         | 2008 | Genera             | ation of Plurip                   | otent Stem                | Science         | Journal Arti | http://w               |
| Trach                                             | Add Defer               |                                 | 2008 | Late ef            | fects of thora                    | cic irradiati             | Strahlentherapi | Journal Arti | <go th="" to<=""></go> |
|                                                   | Muu Neien               | oski 📕                          | 2008 | Japan              | ramps up pat                      | ent effort to             | Nature          | Journal Arti | http://w               |
|                                                   | Hide Group              | oto                             | 2008 | Possib             | le therapeutio                    | effect of di              | Respirology     | Journal Arti | http://w               |
| l ⊟⊸ Custom Groups                                |                         | Gao                             | 2008 | [Hascir            | 1 expression i                    | n human ep                | Nan Fang Yi Ke  | Journal Arti |                        |
|                                                   |                         | Guerrero-Sa                     | 2008 | The CL             | IIIIn 4B-Based                    | 1 UV-Dama                 | Cancer Res      | Journal Arti | http://c               |
| □ Smart Groups                                    |                         | Harada                          | 1994 | Alterec            | i microtubule                     | organizatio               |                 | Journal Arti | http://u               |
|                                                   |                         | Hayashi<br>Huong                | 2000 | 110 III<br>15 Llua | pact of caven                     | Tous sinus                | AJNR AIT JINE   | Journal Arti | http://w               |
|                                                   |                         | Hud                             | 2000 |                    | ii uxypi ustayia<br>ionoic Varian | anum Deny<br>co Library f | Cancer Res      | Journal Arti | http://c               |
| Online Search                                     |                         | Jung                            | 2000 | Lymph              | ocytoid choric                    | meninaitis                | . I Virol       | Journal Arti | http://w               |
| Gainesville St Coll                               | (0)                     | Kassem                          | 2000 | Ereque             | ent Detection                     | of Merkel C               | Cancer Res      | Journal Arti | http://c               |
| Library of Congress                               | (0)                     | Kikuchi                         | 2008 | Freque             | ent Inactivation                  | n of a Putati             | Cancer Res      | Journal Arti | http://c               |
| LISTA (EBSCO)                                     | (0)                     | Kumar                           | 2008 | Cutting            | i edge: coope                     | ration of IP              | J Immunol       | Journal Arti | http://w               |
| PubMed (NLM)                                      | m                       | Nakane                          | 2008 | Progno             | stic value of s                   | serum surfa               | Bone Marrow T   | Journal Arti | http://w               |
|                                                   | (0)                     | Nishioka                        | 2008 | A case             | of an intrave                     | ntricular infl            | Surg Neurol     | Journal Arti | http://w               |
| aveb of Science (1                                | (0)                     | Okabayashi                      | 2008 | [Reger             | erative medio                     | cine: history             | Nippon Rinsho   | Journal Arti | http://w               |
| more                                              |                         | <                               |      |                    |                                   |                           |                 |              | >                      |
|                                                   |                         | Preview Search                  |      |                    |                                   |                           |                 |              |                        |
| l ⊟⊸ EndNote Web                                  |                         | No References Selecte           | :d   |                    |                                   |                           |                 |              |                        |
| transfer                                          |                         |                                 |      |                    |                                   |                           |                 |              |                        |
|                                                   |                         |                                 |      |                    |                                   |                           |                 |              |                        |
|                                                   |                         |                                 |      |                    |                                   |                           |                 |              |                        |
| Showing 31 of 31 references                       |                         |                                 |      |                    |                                   |                           |                 |              |                        |
| Creates a new Group                               |                         |                                 |      |                    |                                   |                           |                 |              |                        |

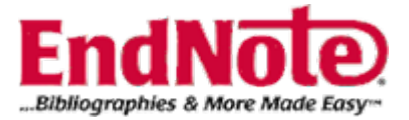
| 🛃 EndNote X2 – [My EndNote                                                                                           | library       | .enl]                                                          |                                                                     |                                                                                                    |                                                                                |                                                                                        |                                                                                              |                                                                      |
|----------------------------------------------------------------------------------------------------|---------------|----------------------------------------------------------------|---------------------------------------------------------------------|----------------------------------------------------------------------------------------------------|--------------------------------------------------------------------------------|----------------------------------------------------------------------------------------|----------------------------------------------------------------------------------------------|----------------------------------------------------------------------|
| <u>File</u> <u>Edit</u> <u>R</u> eferences Groups                                                                    | <u>T</u> ools | <u>W</u> indow <u>H</u> elp                                    |                                                                     |                                                                                                    |                                                                                |                                                                                        |                                                                                              | - 8 ×                                                                |
| PNAS 💌 🔂 🔇                                                                                                    | ) 🕚           | 🕥 🥩 🍅                                                          | 19 🗐                                                                | 💿 🕜 Quick Search                                                                                                    | *                                                                              |                                                                                        |                                                                                              |                                                                      |
| Groups                                                                                                    | 0             | Author                                                         | Year                                                                | Title                                                                                                    |                                                                                | Journal                                                                                | Ref Type                                                                                     | URL 🛆                                                                |
| All References (31<br>Trash (0)<br>Custom Groups                                                                     | )             | Aoi<br>Bolling<br>Cyranoski<br>Enomoto<br>Gao<br>Gu            | 2008<br>2008<br>2008<br>2008<br>2008                                | Generation of Pluripote<br>Late effects of thoracic<br>Japan ramps up paten<br>Possible therapeutic e<br>[Fascin expression in h                            | ent Stem<br>: irradiati<br>t effort to<br>ffect of di<br>numan ep<br>JV-Dama   | Science<br>Strahlentherapi<br>Nature<br>Respirology<br>Nan Fang Yi Ke<br>Cancer Res    | Journal Arti<br>Journal Arti<br>Journal Arti<br>Journal Arti<br>Journal Arti                 | http://w<br><go to<br="">http://w<br/>http://w</go>                  |
| ⊡ Smart Groups                                                                                                    |               | Ha<br>Ha<br>Huang<br>Hucl<br>Jung                              | の名前を<br>2008<br>2008<br>2008                                        | を入力<br>bact of cavernou<br>15-Hydroxyprostagland<br>A Syngeneic Variance<br>Lymphocytoid choriom                                                            | ganizatio<br>us sinus<br>din Dehy<br>Library f<br>eningitis                    | Nature<br>AJNR Am J Ne<br>Cancer Res<br>Cancer Res<br>J Virol                          | Journal Arti<br>Journal Arti<br>Journal Arti<br>Journal Arti<br>Journal Arti                 | http://w<br>http://c<br>http://c<br>http://w                         |
| Gainesville St Coll (0)<br>Library of Congress (0)<br>LISTA (EBSCO) (0)<br>PubMed (NLM) (0)<br>Web of Science (T (0) | <             | Kassem<br>Kikuchi<br>Kumar<br>Nakane<br>Nishioka<br>Okabayashi | 2008 Fre<br>2008 Fre<br>2008 Cu<br>2008 Pro<br>2008 A c<br>2008 A c | Frequent Detection of I<br>Frequent Inactivation o<br>Cutting edge: coopera<br>Prognostic value of ser<br>A case of an intraventri<br>[Regenerative medicin | Merkel C<br>f a Putati<br>tion of IP<br>rum surfa<br>icular infl<br>e: history | Cancer Res<br>Cancer Res<br>J Immunol<br>Bone Marrow T<br>Surg Neurol<br>Nippon Rinsho | Journal Arti<br>Journal Arti<br>Journal Arti<br>Journal Arti<br>Journal Arti<br>Journal Arti | http://c<br>http://c<br>http://w<br>http://w<br>http://w<br>http://w |
| more<br><b>EndNote Web</b><br>transfer<br>Showing 31 of 0 references in Group. (A<br>Ready                           | II Refere     | Preview Search<br>No References Selec<br>ences: 31)            | ted                                                                 |                                                                                                    |                                                                                |                                                                                        | <b>★</b> Hi                                                                                  | ide Tab Pane<br>JM                                                   |

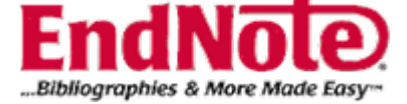

| 🛃 EndNote X2 – [My EndNo                                                        | ote Lib          | rary.enl]                                            |                                                    |                                                                                                    |                                                              |                                                      |                                       |
|---------------------------------------------------------------------------------|------------------|------------------------------------------------------|----------------------------------------------------|----------------------------------------------------------------------------------------------------|--------------------------------------------------------------|------------------------------------------------------|---------------------------------------|
| <u> F</u> ile <u>E</u> dit <u>R</u> eferences Gr                                | roups <u>T</u> e | ools <u>W</u> indow <u>H</u> elp                     |                                                    |                                                                                                    |                                                              |                                                      | - 8 ×                                 |
| PNAS 🔽 💽                                                                        | ) 🔍              | 🕑 🕥 🔮 🖆                                              | <b>£</b>                                           | 💿 🕜 Quick Search 💌                                                                                                    |                                                              |                                                      |                                       |
| Groups                                                                          |                  | 9 Author                                             | Year                                               | Title                                                                                                    | Journal                                                      | Ref Type                                             | URL 🛆                                 |
| All References                                                                  | (31)             | Aoi                                                  | 2008                                               | Generation of Pluripotent Stem                                                                                                 | Science                                                      | Journal Arti                                         | http://w                              |
| Trash                                                                           | (0)              | Bolling                                              | 2008                                               | Late effects of thoracic irradiati                                                                                             | Strahlentherapi                                              | Journal Arti                                         | <go td="" to<=""></go>                |
| nasn                                                                            | (0)              | Cyranoski                                            | 2008                                               | Japan ramps up patent effort to                                                                                                | Nature                                                       | Journal Arti                                         | http://w                              |
|                                                                                 |                  | Enomoto                                              | 2008                                               | Possible therapeutic effect of di                                                                                              | Respirology                                                  | Journal Arti                                         | http://w                              |
| □ Custom Groups                                                                 |                  |                                                      | 2008                                               | The Cullin 4R Record UV Dome                                                                                                   | Nan Hang Yi Ke                                               | Journal Arti                                         | http://o                              |
| New Group                                                                       | (0)              | Har b                                                | . 2008<br>1004                                     | Altered microtubule organizatio                                                                                                | Varicer Res                                                  | Journal Arti                                         | nup.#c                                |
|                                                                                 |                  | Hav hi                                               | 2008                                               | The impact of cavernous sinus                                                                                                  | A.INR Am.I Ne                                                | Journal Arti                                         | http://w                              |
| □ Smart Groups                                                                  |                  | Hua                                                  |                                                    | 45 Likeless was standed Dales                                                                                                  | Cancer Res                                                   | Journal Arti                                         | http://c                              |
|                                                                                 |                  |                                                      | _ プ ()                                             | +」たいしつビた選択」                                                                                                    | ancer Res                                                    | Journal Arti                                         | http://c                              |
| 🗆 Online Searah                                                                 |                  |                                                      |                                                    | プレルレコードを選択し、                                                                                                    | Virol                                                        | Journal Arti                                         | http://w                              |
|                                                                                 |                  | Kas ドラツ                                              | グ&ド                                                | コップ                                                                                                    | ancer Res                                                    | Journal Arti                                         | http://c                              |
| Gainesville St Coll                                                             | (0)              | Kikuen                                               | 2000                                               |                                                                                                    | - ancer Res                                                  | Journal Arti                                         | http://c                              |
| Library of Congress                                                             | (0)              | Kumar                                                | 2008                                               | Cutting edge: cooperation of IP                                                                                                | J Immunol                                                    | Journal Arti                                         | http://w                              |
| LISTA (EBSCO)                                                                   | (0)              | Nakane                                               | 2008                                               | Prognostic value of serum surfa                                                                                                | Bone Marrow T                                                | Journal Arti                                         | http://w                              |
| PubMed (NLM)                                                                    | (0)              | Nishioka                                             | 2008                                               | A case of an intraventricular infl                                                                                             | Surg Neurol                                                  | Journal Arti                                         | http://w                              |
| Web of Science (T                                                               | (0)              | Okabayashi                                           | 2008                                               | [Regenerative medicine: history                                                                                                | Nippon Rinsho                                                | Journal Arti                                         | http://w                              |
|                                                                                 | (0)              | <                                                    |                                                    | 1111                                                                                                    |                                                              |                                                      | <u> </u>                              |
| more                                                                            |                  | Preview Search                                       |                                                    |                                                                                                    |                                                              |                                                      |                                       |
|                                                                                 |                  | 1. Enomoto                                           | N. et al. (2                                       | 2008) Possible therapeutic effect of dir                                                                                       | ect haemoperfusior                                           | n with a polymyxi                                    | n B                                   |
| l⊟∾ EndNote Web                                                                 |                  | immobiliz                                            | ed fibre ò                                         | olumn (PMX-DHP) on pulmonary oxyge                                                                                             | enation in acute exa                                         | cerbations of int                                    | erstitial                             |
| transfer                                                                        |                  | pneumon                                              | ia. (Transl                                        | ated from eng) Respirology 13(3):452-                                                                                          | -460 (in eng).                                               |                                                      |                                       |
|                                                                                 |                  |                                                      |                                                    |                                                                                                    |                                                              |                                                      |                                       |
| Showing 31 of 31 references                                                     |                  | <u></u>                                              |                                                    |                                                                                                    |                                                              | Hi                                                   | de Tab Pape                           |
| Ready                                                                           |                  |                                                      |                                                    |                                                                                                    |                                                              | × ⊓                                                  | IM                                    |
| more<br><b>EndNote Web</b><br>transfer<br>Showing 31 of 31 references.<br>Ready |                  | Preview Search<br>1. Enomoto<br>immobiliz<br>pneumon | N, <i>et al.</i> (2<br>zed fibre co<br>ia. (Transl | 2008) Possible therapeutic effect of dir<br>olumn (PMX-DHP) on pulmonary oxyge<br>ated from eng) <i>Respirology</i> 13(3):452- | ect haemoperfusior<br>enation in acute exa<br>-460 (in eng). | n with a polymyxi<br>cerbations of int<br>▲ Hi<br>NI | n B<br>erstitial<br>de Tab Pane<br>JM |

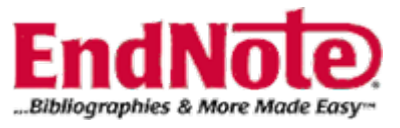

| 🛃 EndNote X2 - [My Er                                                                                                    | ndNote I                    | .ibrary       | .enl]                                  |                                     |                                        |                                     |                                                              |                                                                               |                                                                    |                                                                          |                                 |
|----------------------------------------------------------------------------------------------------|-----------------------------|---------------|----------------------------------------|-------------------------------------|----------------------------------------|-------------------------------------|--------------------------------------------------------------|-------------------------------------------------------------------------------|--------------------------------------------------------------------|--------------------------------------------------------------------------|---------------------------------|
| <u>File</u> <u>E</u> dit <u>R</u> eferences                                                                                                | Groups                      | <u>T</u> ools | <u>W</u> indow                         | <u>H</u> elp                        |                                        |                                     |                                                              |                                                                               |                                                                    |                                                                          | _ 8 ×                           |
| PNAS 💌                                                                                                    | 00                          | ) 🕚           | $\bigcirc \ \{$                        | 9 📬                                 | ا 🛃 🚺                                  | 0                                   | Quick Search                                                 | n 💙                                                                           |                                                                    |                                                                          |                                 |
| Groups<br>All References<br>Trash<br>Custom Groups<br>New Group                                                                            | (31<br>(0)                  | )             | Autho<br>Cyran<br>Enom<br>Gao<br>Guerr | or<br>ioski<br>ioto<br>ero-Sa       | Year<br>2008<br>2008<br>2008<br>. 2008 | Title<br>Japa<br>Pos<br>[Fas<br>The | an ramps up<br>sible therape<br>cin expressi<br>Cullin 4B-Ba | patent effort to .<br>eutic effect of di.<br>on in human ep.<br>ased UV-Dama. | Journal<br>Nature<br>Respirology<br>Nan Fang Yi Ke<br>. Cancer Res | Ref Type<br>Journal Arti<br>Journal Arti<br>Journal Arti<br>Journal Arti | URL<br>http://www<br>http://can |
| <ul> <li>Smart Groups</li> <li>Online Search<br/>Gainesville St Coll<br/>Library of Congress<br/>LISTA (EBSCO)<br/>PubMed (NLM)</li> </ul> | (0)<br>ss (0)<br>(0)<br>(0) |               |                                        |                                     |                                        |                                     |                                                              |                                                                               |                                                                    |                                                                          |                                 |
| vveb of Science (1                                                                                                    | (U)                         | <             |                                        |                                     |                                        |                                     |                                                              |                                                                               |                                                                    |                                                                          | >                               |
| more<br><b>⊟- EndNote Web</b><br>transfer                                                                                                  |                             |               | review s<br>. C<br>(7                  | iearch – Ne<br>Syranosk<br>7198):96 | w Group<br>i D (2008)<br>32-963 (in (  | Japan r<br>əng).                    | amps up pat                                                  | ent effort to kee                                                             | o iPS lead. (Translati                                             | ed from eng) <i>Na</i>                                                   | ture 453                        |
| Showing 4 of 4 references in G                                                                                                    | àroup. (All                 | Referen       | ces: 31)                               |                                     |                                        |                                     |                                                              |                                                                               |                                                                    | <b>★</b> H                                                               | ide Tab Pane                    |
| Ready                                                                                                    |                             |               |                                        |                                     |                                        |                                     |                                                              |                                                                               |                                                                    | N                                                                        | JMi                             |

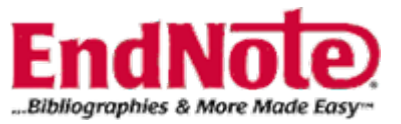

| 🛃 EndNote X2 – [My End]                          | Note Libr         | rary.enl]                        |                    |                     |                          |                              |                    |                        |
|--------------------------------------------------|-------------------|----------------------------------|--------------------|---------------------|--------------------------|------------------------------|--------------------|------------------------|
| 🛃 <u>F</u> ile <u>E</u> dit <u>R</u> eferences ( | Groups <u>T</u> o | ools <u>W</u> indow <u>H</u> elp |                    |                     |                          |                              |                    | _ 8 ×                  |
| PNAS 💌                                           | 🔁 🔘 (             | 🕚 🕥 🔮 🦢 🛛                        | <b>(</b>           | 💿 🕜 Quick S         | earch 💌                  |                              |                    |                        |
| Groups                                           |                   | 9 Author                         | Year               | Title               |                          | Journal                      | Ref Type           | 🛛 URL 🔼                |
| All References                                   | (31)              | Aoi                              | 2008               | Generation o        | f Pluripotent Stem       | Science                      | Journal Arti       | http://w               |
| Trach                                            | (0)               | Bolling                          | 2008               | Late effects (      | of thoracic irradiati    | Strahlentherapi              | . Journal Arti     | <go td="" to<=""></go> |
| nasn                                             | (0)               | Cyranoski                        | 2008               | Japan ramps         | s up patent effort to    | Nature                       | Journal Arti       | http://w               |
|                                                  |                   | Enomoto                          | 2008               | Possible thei       | rapeutic effect of di    | Respirology                  | Journal Arti       | http://w               |
| □ Custom Groups                                  |                   | Gao<br>Guarrara Sa               | 2008               | [⊢ascin expre       | ession in numan ep       | Nan Hang Yi Ke.              | Journal Arti       | http://o               |
| New Group                                        | (4)               | Harada                           | 2008               |                     | -baseu uv-bama           |                              |                    | пцр.//с                |
|                                                  |                   | Havashi                          | 200 • •            |                     |                          |                              |                    |                        |
| □ Smart Groups                                   |                   | Huand                            | 200 7              | ループ分け               | fしたいレコー                  | トを選択し、                       | 石クリック              |                        |
|                                                  |                   | Hucl                             | 2008               | A Syndeneic         | variance Library t       | CancerRes                    | Journal Arti       | nttp://c               |
| 🕞 Opline Search                                  |                   | Jung                             | 2008               | Lymphocytoi         | d choriomeningitis       | J Virol                      | Journal Arti       | http://w               |
|                                                  | (0)               | Kassem                           | 2008               | Frequent Det        | tection of Merkel C      | Cancer Res                   | Journal Arti       | http://c               |
| Gainesville St Coll                              | (U)               | Kikuchi                          | 2008               | Frequent Ina        | ctivation of a Putati    | Cancer Res                   | Journal Arti       | http://c               |
| Library of Congress                              | (0)               | Kumar                            | 2008               | Cutting edge        | New Reference            | ol                           | Journal Arti       | http://w               |
| LISTA (EBSCO)                                    | (0)               | Nakane                           | 2008               | Prognostic v        | Edit References          | arrow T                      | . Journal Arti     | http://w               |
| PubMed (NLM)                                     | (0)               | Nishioka                         | 2008               | A case of ar        | Move References to Trasm | n Ctri+D Urol                | Journal Arti       | http://w               |
| Web of Science (T                                | ,<br>M            | Okabayashi                       | 2008               | Regenerate          | Add References To        | <ul> <li>Create C</li> </ul> | iustom Group       | nttp://w               |
| moro                                             | . (•)             |                                  |                    |                     | Сору                     | New Gro                      | up                 |                        |
| more                                             |                   | Preview Search                   |                    |                     | Copy Formatted           |                              |                    |                        |
|                                                  |                   | 1. Nakane T,                     | <i>et al.</i> (200 | 08) Prognostic v    | Paste                    | D level                      | prior to transplan | t for the              |
| l≡ EndNote Web                                   |                   | developme                        | ent of bron        | ichiolitis oblitera | Show All References      | eumonia                      | syndrome follow    | ing                    |
| transfer                                         |                   | allogeneic                       | hematop            | pietic stem cell t  | Show Selected References | s Eng) Ba                    | one Marrow Tran    | splant.                |
|                                                  |                   | (In Eng).                        |                    |                     | Hide Tab Pane            |                              |                    |                        |
| Showing 31 of 31 references.                     |                   |                                  |                    |                     | File Attachments         |                              | <b>★</b>           | lide Tab Pane          |
| Creates a new Group and adds s                   | elected ref       | erences to it                    |                    |                     | Find Full Text           |                              | N                  | IUM                    |

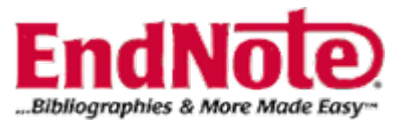

|        | 🛃 EndNote X2 - [My En          | dNote L   | ibrary        | enl]                |                                                          |                                                                          |                           |                                       |              |
|--------|--------------------------------|-----------|---------------|---------------------|----------------------------------------------------------|--------------------------------------------------------------------------|---------------------------|---------------------------------------|--------------|
| l      | Maile Edit <u>R</u> eferences  | Groups    | <u>T</u> ools | <u>W</u> indow      | <u>H</u> elp                                             |                                                                          |                           |                                       | - 8 ×        |
|        | PNAS 🔽                         | )         |               |                     | 🎽 🔛 📔 🐨                                                  | Quick Search                                                             |                           |                                       |              |
|        | Groups                         |           | <u>0</u>      | Autho               | r Year                                                   | Title                                                                    | Journal                   | Ref Type                              | URL          |
|        | All References                 | (31)      |               | Jung                | 2008                                                     | Lymphocytoid choriomeningitis                                            | J Virol                   | Journal Arti                          | http://www   |
|        | Trash                          | (0)       |               | Kasse               | em 2008<br>Hi 2008                                       | Frequent Detection of Merkel C                                           | Cancer Res                | Journal Arti                          | http://can   |
|        |                                |           |               | - Kikuci<br>- Kiima | r 2008                                                   | Cutting edge: cooperation of IP                                          |                           | Journal Arti                          | http://can   |
|        | ■ Custom Groups                |           |               | Nakar               | ne 2008                                                  | Prognostic value of serum surfa                                          | Bone Marrow T             | Journal Arti                          | http://www   |
|        | New Group                      | (4)       |               |                     |                                                          |                                                                          |                           |                                       |              |
| d      | New Group2                     | (5)       | $\rightarrow$ |                     |                                                          |                                                                          |                           |                                       |              |
|        | ⊟- Smart Groups                |           | 1             | E意の                 | つ名前を入力                                                   |                                                                          |                           |                                       |              |
|        | ⊡ Online Search                |           |               |                     |                                                          |                                                                          |                           |                                       |              |
|        | Gainesville St C               | (0)       |               |                     |                                                          |                                                                          |                           |                                       |              |
|        | Library of Congr               | (0)       |               |                     |                                                          |                                                                          |                           |                                       |              |
|        | LISTA (EBSCO)                  | (0)       |               |                     |                                                          |                                                                          |                           |                                       |              |
|        | PubMed (NLM)                   | (0)       |               |                     |                                                          |                                                                          |                           |                                       | N            |
|        | Web of Science                 | (0)       |               |                     |                                                          |                                                                          |                           |                                       |              |
|        | more                           | (-)       |               | review S            | earch - New Group                                        |                                                                          |                           |                                       |              |
|        |                                |           |               | . ال<br>in          | ung A, <i>et al.</i> (2008) Ly<br>iduces a cytotoxic T c | /mphocytoid choriomeningitis virus<br>all response via MvD88. (Translate | activates plasmacy        | /toid dendritic ce<br>/ s2/1):106-206 | (in end)     |
|        | <u> </u>                       |           |               | 111                 |                                                          | ептерропре из муроо. (Папріаце                                           | u nom engjo. <i>Vilol</i> | . 02(1). 190-200                      | (meng).      |
|        | transfer                       |           | <b>~</b>      |                     |                                                          |                                                                          |                           |                                       |              |
| ,<br>S | Showing 5 of 5 references in G | roup.(All | Referen       | ces: 31)            |                                                          |                                                                          |                           | <b>▲</b> H                            | ide Tab Pane |
| F      | Ready                          |           |               |                     |                                                          |                                                                          |                           | N                                     | JM           |

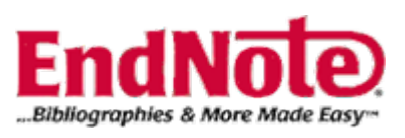

## (2) Smart Groupの作成

| 📓 EndNote X2 - [My En                         | dN-ce I        | Librar           | y.c.l            |              |              |            |                               |                  |                       |                      |                        |
|-----------------------------------------------|----------------|------------------|------------------|--------------|--------------|------------|-------------------------------|------------------|-----------------------|----------------------|------------------------|
| 🛃 <u>F</u> ile <u>E</u> dit <u>R</u> eference | Groups         | <u>T</u> ool     | s <u>W</u> indow | <u>H</u> elp |              |            |                               |                  |                       |                      | _ 8 ×                  |
| PNAS                                          | Creat<br>Creat | e Grou<br>e Smai | p<br>rt Group    | ) 👕 🔇        | <b>£</b> 📑   | 0          | Quick Search                  | ~                |                       |                      |                        |
| Groups                                        | Edit (         | ne Gro<br>Froup  | ЦР               | r            | Year         | Title      |                               |                  | Journal               | Ref Type             | URL 🛆                  |
| All References                                | Deleti         | a Grou           | p                |              | 2008         | Gene       | ration of Pluri               | potent Stem      | Science               | Journal Arti         | http://w               |
| Trach                                         | Add F          | afarar           |                  | g            | 2008         | Late       | effects of thor               | acic irradiati   | Strahlentherapi       | Journal Arti         | <go td="" to<=""></go> |
| i i don                                       |                |                  |                  | oski         | 2008         | Japai      | ramps up p                    | atent effort to  | Nature                | Journal Arti         | http://w               |
|                                               | Hide           | Groups           | ~                | oto          | 2008         | Possi      | ble therapeu                  | tic effect of di | Respirology           | Journal Arti         | http://w               |
| □ Custom Groups                               |                |                  | Gao              |              | 2008         | [⊢asc      | In expression                 | n in numan ep    | Nan Fang Yi Ke        | Journal Arti         | lattine ( // a         |
| New Group                                     | (4)            |                  | Guerro           | ero-sa<br>ka | 2008         | Altors     | ullin 4B-Basi<br>d migratubul | ed UV-Dama       | Cancer Res            | Journal Arti         | nttp://c               |
| New Group2                                    | (5)            |                  | Hayad            | ia<br>:hi    | 1994<br>2008 | The ir     | nnact of cave                 | e organizatio    |                       | Journal Arti         | http://w               |
|                                               |                |                  | Huand            | יו וי<br>א   | 2000         | 15_H       | idroxyprostar                 | ilandin Dehv     | Cancer Res            | Journal Arti         | http://c               |
| Smart Groups                                  |                |                  | Hudi             | 9            | 2008         | A Svr      | ideneic Varia                 | ance Library f   | Cancer Res            | Journal Arti         | http://c               |
| - Smart Groups                                |                | =                | Juna             |              | 2008         | Lvmp       | hocvtoid cho                  | riomeninaitis    | J Virol               | Journal Arti         | http://w               |
|                                               |                |                  | Kasse            | em           | 2008         | Frequ      | ient Detectioi                | n of Merkel C    | Cancer Res            | Journal Arti         | http://c               |
| □ Online Search                               |                |                  | Kikucl           | hi           | 2008         | Frequ      | ient Inactivati               | on of a Putati   | Cancer Res            | Journal Arti         | http://c               |
| Gainesville St C                              | (0)            |                  | Kuma             | r            | 2008         | Cuttir     | ig edge: coop                 | peration of IP   | J Immunol             | Journal Arti         | http://w               |
| Library of Congr                              | (0)            |                  | Nakar            | ne           | 2008         | Progr      | nostic value o                | f serum surfa    | Bone Marrow T         | Journal Arti         | http://w               |
| LISTA (EBSCO)                                 | (0)            |                  | Nishio           | oka 🚬        | 2008         | A cas      | e of an intrav                | entricular infl  | Surg Neurol           | Journal Arti         | http://w               |
| PubMed (NLM)                                  | (0)            |                  | Okaba            | ayashi       | 2008         | [Rege      | enerative med                 | dicine: history  | Nippon Rinsho         | Journal Arti         | http://w               |
|                                               | (0)            |                  |                  |              |              |            | Ш                             |                  |                       |                      | 2                      |
| web of Science                                | (0)            |                  | Preview S        | earch        |              |            |                               |                  |                       |                      |                        |
| more                                          |                |                  | 1. G             | ao X & V     | Vu DH (2     | 008) [Fas  | cin expressio                 | n in human epitl | nelial tumors and its | s clinical significa | ance.].                |
|                                               |                |                  | ד)               | ranslate     | d from ch    | ii) Nan Fa | ng Yi Ke Da .                 | Xue Xue Bao 2    | 8(6):953-955 (in ch   | ii).                 | -                      |
| l⊟⊸ EndNote Web                               |                |                  |                  |              |              |            |                               |                  |                       |                      |                        |
| transfer                                      |                | •                |                  |              |              |            |                               |                  |                       |                      |                        |
| Showing 31 of 31 references.                  |                |                  |                  |              |              |            |                               |                  |                       | <b>★</b> H           | ide Tab Pane           |
| Opens the Smart Group Editor                  | to define      | a new            | group that a     | automaticall | y searches   |            |                               |                  |                       | N                    | UM                     |

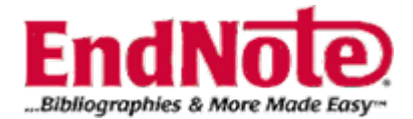

| 🛃 EndNote X2 - [My          | EndNote   | Library  | .enl]                       |             |            |                                        |                |                       |              |                        |
|-----------------------------|-----------|----------|-----------------------------|-------------|------------|----------------------------------------|----------------|-----------------------|--------------|------------------------|
| Eile Edit Reference         | es Groups | Tools    | <u>W</u> indow <u>H</u> elp |             |            |                                        |                |                       | -            | - 8 ×                  |
| PNAS                        | · 🔾 🤇     | 20       | <b>()</b>                   | <b>S</b>    | <b>()</b>  | Quick Search                           | ~              |                       |              |                        |
| Groups                      |           | <u> </u> | Author                      | Year        | Title      |                                        |                | Journal               | Ref Type     | URL 💁                  |
| All References              | (31)      |          | Aoi                         | 2008        | Genera     | tion of Pluripote                      | ent Stem       | Science               | Journal Arti | http://w               |
| Trash                       | (0)       |          | Bolling                     | 2008        | Late eff   | ects of thoracic                       | irradiati      | Strahlentherapi       | Journal Arti | <go td="" to<=""></go> |
| 1 ruon                      | (~)       |          | Cyranoski                   | 2008        | Japan r    | amps up paten                          | t effort to    | Nature                | Journal Arti | http://w               |
|                             |           |          | Enomoto                     | 2008        | Possibi    | e therapeutic e                        | TRECT OF CHAIN | Respirology           | Journal Arti | nttp://w               |
|                             | Smart Gr  | oup      |                             |             |            |                                        |                |                       | al Arti      | http://c               |
| New Group                   |           |          |                             |             |            |                                        |                |                       | al Arti      | nup.//c                |
| New Group2                  |           |          |                             |             |            |                                        |                |                       | al Arti      | http://w               |
|                             |           | Year     | *                           | Contains    | *          | 2008                                   |                | Ŀ                     | りし al Arti   | http://c               |
| ⊟ Smart Groups              | And 🔽     | Title    | *                           | Contains    | *          | ips                                    |                |                       | al Arti      | http://c               |
|                             |           |          |                             |             |            | J. O                                   |                |                       | al Arti      | http://w               |
| ⊡ Online Search             |           |          |                             |             |            |                                        |                |                       | al Arti      | http://c               |
| Gainesville St (            | 1         |          |                             |             |            |                                        |                |                       | al Arti      | http://c               |
| Library of Cond             | Save      |          | Cancel                      |             |            | Ontions                                | Match          | Case Match Words      | al Arti      | http://w               |
| LIDIARY OF CONG             | 5010      |          |                             |             |            | optionstit                             |                |                       | al Arti      | http://w               |
| LISTA (EBSCO                |           |          | Окарауазні                  | 2000        | Integen    | erauve medicin                         | e. nistory     | Nippon Kinsho         | Journal Arti | http://w 🗸             |
| PubMed (NLM)                | (0)       | <        | L                           |             | 1          |                                        |                |                       |              | >                      |
| Web of Science              | e (0)     |          | Preview Search              |             |            |                                        |                |                       |              | 1                      |
| more                        |           |          |                             |             |            | ovprossion in                          | human opitk    | polial tumore and ite |              | ancol                  |
|                             |           |          | (Translate                  | ed from chi | ) Nan Fanc | i Vi Ke Da Xiie                        | Xue Reo 2      | 8(6):953-955 (in ch   | i)           | ance.j.                |
| □ EndNote Web               |           |          | h ranolati                  | a non ron   | , ran ang  | ************************************** |                | 5757.000 000 (m on    | ·            |                        |
| transfer                    |           |          |                             |             |            |                                        |                |                       |              |                        |
|                             |           |          |                             |             |            |                                        |                |                       |              |                        |
| Showing 31 of 31 reference: | S.        |          |                             |             |            |                                        |                |                       | <b>★</b> H   | ide Tab Pane           |
| reauy                       |           |          |                             |             |            |                                        |                |                       | INU          |                        |

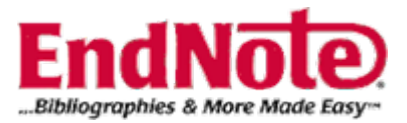

| 🛃 EndNote X2 - [My End                         | dNote L    | .ibrary       | .enl]                                    |                  |                 |                   |                  |                            |              |             |
|------------------------------------------------|------------|---------------|------------------------------------------|------------------|-----------------|-------------------|------------------|----------------------------|--------------|-------------|
| 🛃 <u>F</u> ile <u>E</u> dit <u>R</u> eferences | Groups     | <u>T</u> ools | <u>W</u> indow <u>H</u> el               | lp               |                 |                   |                  |                            |              | - 8 ×       |
| PNAS 💌                                         | 0          |               | 0                                        | 🛎 🛐 🗃            | 💿 🕜 💷           | ck Search         | ~                |                            |              |             |
| Groups                                         |            | <u> </u>      | Author                                   | Year             | Title           |                   |                  | Journal                    | Ref Type     | URL         |
| All References                                 | (31)       |               | Cyranoski                                | i 2008           | Japan ran       | nps up pater<br>' | nt effort to     | Nature                     | Journal Arti | http://www  |
| Trash                                          | (0)        |               | Kumar<br>Nakao                           | 2008             | Cutting ec      | ige: coopera      | ation of IP      | J Immunol<br>Bioorg Mod Ch | Journal Arti | http://www  |
|                                                |            | 6             | nakau                                    | 2000             |                 | i or antrangi     | oyenic act       | Dioorg Med Ch              | Journal Arti | пцр.люм     |
| Custom Groups                                  |            |               |                                          |                  |                 |                   |                  |                            |              |             |
| New Group                                      | (4)        |               |                                          |                  |                 |                   |                  |                            |              |             |
| New Group2                                     | (5)        |               |                                          |                  |                 |                   |                  |                            |              |             |
|                                                |            |               |                                          |                  |                 |                   |                  |                            |              |             |
| ⊡ Smart Groups                                 |            |               | 「「「」」(「」」(「」)」(「」)(「」)(「」)(「」)(「」)(「」)(「 | <b>りを前を</b> λ    | <b>. .</b>      |                   |                  |                            |              |             |
| New Smart Group                                | (3)        |               |                                          |                  |                 |                   |                  |                            |              |             |
|                                                |            |               | 検索ェ                                      | たに合致し            | <i>.t</i> -レコート | 「を自動」             | 的に表示             | :                          |              |             |
| □ Online Search                                |            | <             |                                          |                  |                 |                   |                  |                            |              | >           |
| Gainesville St C                               | (0)        | 1             | Preview Smart                            | Group - New Smar | rt Group        |                   |                  |                            |              |             |
| Library of Congr                               | (0)        |               |                                          |                  |                 |                   |                  |                            |              |             |
| LISTA (EBSCO)                                  | (0)        |               | An                                       | y Field          | ✓ Contains      | ~                 |                  |                            |              |             |
| Web of Science                                 | (0)        |               | And 🔽 🗛                                  | v Field          |                 | ~                 |                  |                            |              |             |
| more                                           |            |               |                                          |                  |                 |                   |                  |                            |              |             |
|                                                |            |               | And 🚩 An                                 | y Field          | ✓ Contains      | *                 |                  |                            |              |             |
| <sup>⊑⊸</sup> EndNote Web                      |            |               | Search                                   | Ontions          | •               | Б                 | Search Whole Gro | DUD                        | Match Case   | Ma          |
| transfer                                       |            | ~             | Cocarcit                                 | Options          |                 |                   |                  |                            |              |             |
| I<br>Showing 3 of 3 references in Gr           | roup. (All | Referen       | nces: 31)                                |                  |                 |                   |                  |                            | <b>★</b> Hi  | de Tab Pane |
| Ready                                          |            |               |                                          |                  |                 |                   |                  |                            | NU           | JM:         |

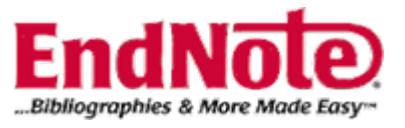

| 🔏 EndNote X2 – [My EndNo                          | ote Libra       | ary.enl]                        |                 |                                       |                 |                         |              |             |
|---------------------------------------------------|-----------------|---------------------------------|-----------------|---------------------------------------|-----------------|-------------------------|--------------|-------------|
| 🜌 <u>F</u> ile <u>E</u> dit <u>R</u> eferences Gr | oups <u>T</u> o | ols <u>W</u> indow <u>H</u> elp |                 |                                       |                 |                         |              | - 8 ×       |
| PNAS 💌 🤅                                          | 0               | 9 🕥 🧐 🦢                         | 🥌 🗮 💽           | Quick Search                          | ~               |                         |              |             |
| Groups                                            | ^               | 9 Author                        | Year            | Title                                 |                 | Journal                 | Ref Type     | URL 🛆       |
| All References (8                                 | 31)             | Vossel                          | 2008            | What is "Odd" in Pos                  | ner's Loca      | Journal of Cogn         | Journal Arti | http://w    |
| Trach ((                                          | n,              | Mansour                         | 2008            | Clinical performance                  | of IPS-Em       | J Contemp Den           | Journal Arti | http://w    |
| (                                                 | 0,              | Guess                           | 2008            | Shear bond strengths                  | ; between       | Dental Materials        | Journal Arti | http://w    |
|                                                   |                 | Saric                           | 2008            | Stem cells and nuclea                 | ar reprogra     | Minim Invasive          | Journal Arti | http://w    |
| □ Custom Groups                                   |                 |                                 | 2008            | [Ethical, legal and soc               | cial issues     | Nippon Rinsho           | Journal Arti | http://w    |
| New Group                                         |                 | i Lamura                        | 71118           | Review of pasic stud                  | ies anolit t    | on Rinsho               | Journal Arti | nπp://w     |
| New Group2 新                                      | たに              | mportされたI                       | ノコードも           | 自動的に分けて                               | てくれます           | On Rinsho     on Dincho | Journal Arti | http://w    |
|                                                   |                 |                                 | -               |                                       | สมอกการการ      | - on Rinsho             | Journal Arti | http://w    |
| B. Smart Groupe                                   |                 | Chen                            | 2008            | Induction of anontosis                | s in human      | Bioscience Bi           | Journal Arti | http://w    |
| - Smart Groups                                    |                 | Costello                        | 2008            | Traps and attractants                 | for wood        | Journal of Econ         | Journal Arti | http://w    |
| New Smart Group                                   | 9)              | Tinner                          | 2008            | A 700-year paleoeco                   | logical rec     | Ecology                 | Journal Arti | http://w    |
|                                                   |                 |                                 |                 | · ·                                   | 0               |                         |              | · · · · ·   |
| l⊟⊸ Online Search                                 |                 |                                 |                 | · · · · · · · · · · · · · · · · · · · |                 |                         |              | 2           |
| Gainesville St C ((                               | 0)              | Preview Online Searc            | h - PubMed MEDL | INE at PubMed (NLM)                   |                 |                         |              |             |
| Library of Congr ((                               | 0)              |                                 |                 |                                       |                 |                         |              |             |
| LISTA (EBSCO) ((                                  | -,<br>0)        | Any Field                       | *               | Contains                              | ips             |                         |              |             |
| DubMod (NILM) (5                                  | 503             |                                 |                 |                                       |                 |                         |              |             |
|                                                   | )U)             | And 🚩 Year                      | *               | Contains                              | 2008            |                         |              |             |
| Web of Science (I                                 | 0)              | And 🔽 Any Field                 | *               | Contains                              |                 |                         |              |             |
| more                                              |                 |                                 |                 |                                       |                 |                         |              |             |
|                                                   |                 | Search                          | Options N       |                                       | Search Remote L | ibrary                  | Match Case   | Ma          |
| <u> </u>                                          |                 |                                 | options P       | l                                     |                 |                         |              |             |
| I<br>Showing 0 of 0 references in Group           | n (All Befr     | Perences: 31)                   |                 |                                       |                 |                         | 🔺 Hi         | de Tab Pape |
| Ready                                             | p. (mirion      |                                 |                 |                                       |                 |                         | × ™<br>NI    | JM:         |
|                                                   |                 |                                 |                 |                                       |                 |                         |              |             |

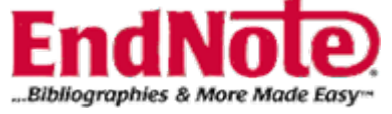

## ユサコ株式会社

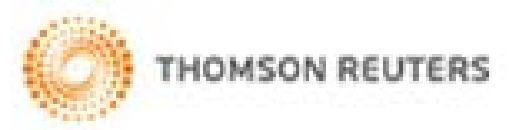

http://www.usaco.co.jp/products/isi\_rs/endnote.html お問い合わせ ユサコ株式会社 西日本営業所 TEL:06-6393-0303 E-Mail:osaka-sales@usaco.co.jp 技術的なお問い合わせ ユサコ株式会社 ニュービジネス事業部 EndNote Group TEL:0120-551-051 E-Mail:endnote@usaco.co.jp

## ご清聴ありがとうございました

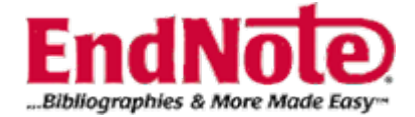